# <u>メイプル会計帳票サンプル</u>

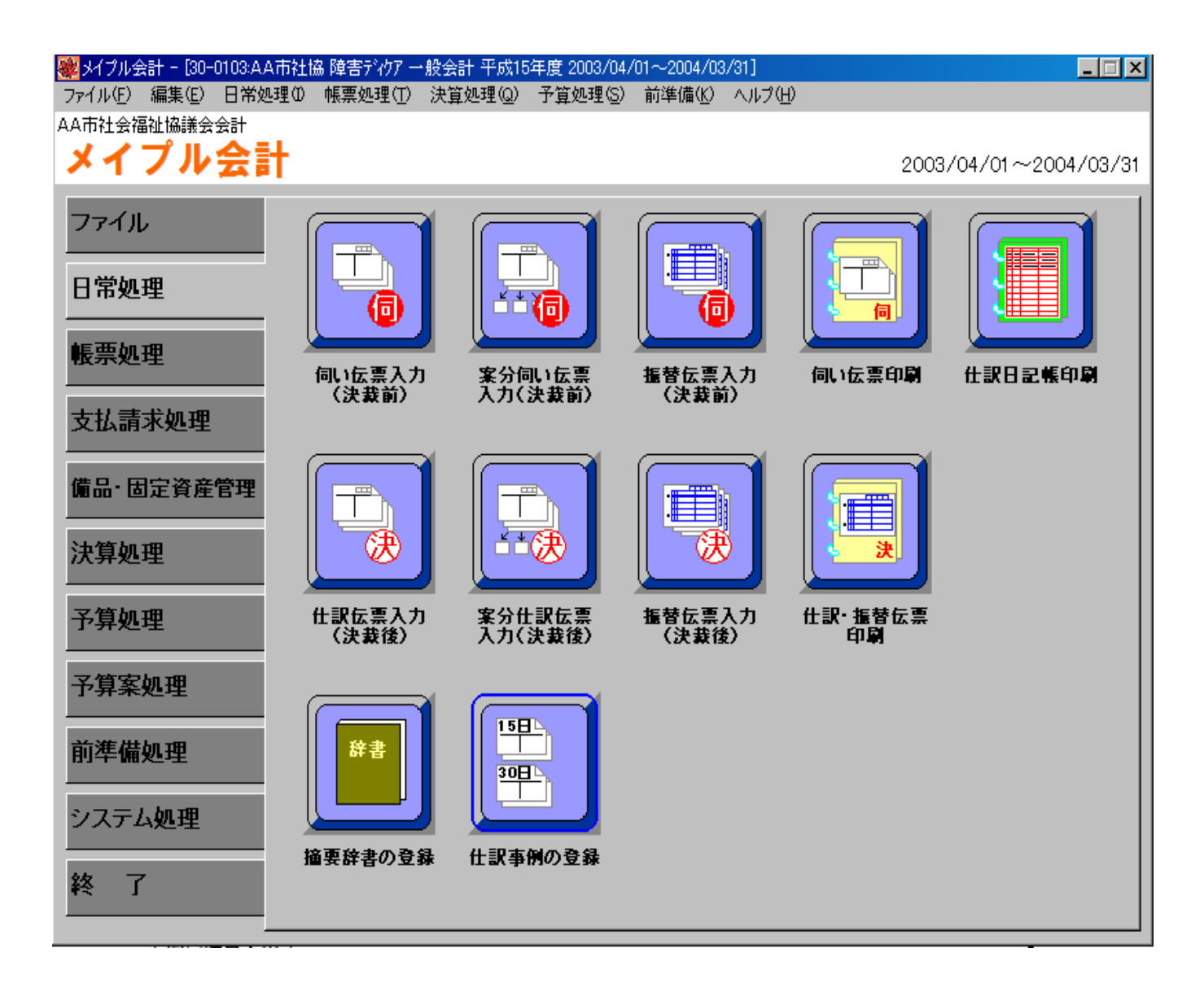

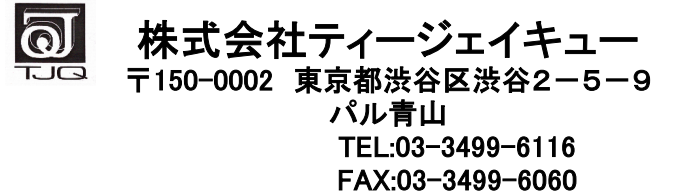

| ■ <u>仕訳伝票入力画面</u>               |    |    | 1  | ページ |
|---------------------------------|----|----|----|-----|
| ■ <u>仕訳伝票(A5横)</u>              |    |    | 2  | ページ |
| ■ <u>伺い伝票(A4縦)</u>              |    |    | 3  | ページ |
| ■ 画面集計表示/集計印字パターンの説明            |    |    | 4  | ページ |
| ■ <u>仕訳日記帳</u>                  |    |    | 5  | ページ |
| ■ <u>総勘定元帳表示設定/画面集計表示</u>       |    |    | 6  | ページ |
| ■ <u>総勘定元帳印字例</u>               |    |    | 7  | ページ |
| ■ _当初予算書(経理区分指定印字)/A3縦          |    |    | 8  | ページ |
| ■ _当初予算書(経理区分指定印字)/A3横          |    |    | 9  | ページ |
| ■_当初予算書(経理区分総括表)/A3横            |    | 10 | 11 | ページ |
| ■ <u>補正予算書(経理区分指定印字)/A4縦</u>    |    |    | 12 | ページ |
| ■ <u>流用予算書2例 ①一覧表形式(A4横)</u>    |    |    | 13 | ページ |
| ■②伝票形式(A4横)                     |    |    | 14 | ページ |
| ■ <u>予算状況表(A4横)</u>             |    |    | 15 | ページ |
| ■ <u>試算表/資金収支計算書(A4縦)</u>       |    |    | 16 | ページ |
| ■ <u>試算表/事業収支計算書(A4縦)</u>       |    |    | 17 | ページ |
| ■ <u>試算表/貸借対照表(A3縦)</u>         |    |    | 18 | ページ |
| ■ <u>資金収支予算経理状況表</u>            |    |    | 19 | ページ |
| ■ <u>決算書/資金収支計算書(A4縦)</u>       |    |    | 20 | ページ |
| ■ <u>決算書/事業収支計算書(A4縦)</u>       |    |    | 21 | ページ |
| ■ <u>決算書/貸借対照表(A3縦)</u>         |    | 22 | 23 | ページ |
| ■ <u>計算書/資金収支計算書経理区分内訳表/A3横</u> |    |    | 24 | ページ |
| ■ <u>計算書/事業支計算書経理区分内訳表/A3横</u>  |    |    | 25 | ページ |
| ■ <u>計算書/貸借対照表経理区分内訳表/A3横</u>   |    |    | 26 | ページ |
| ■ <u>計算書/資金収支計算書支所別内訳表/A4横</u>  |    |    | 27 | ページ |
| ■ <u>計算書/事業支計算書支所別内訳表/A4横</u>   |    |    | 28 | ページ |
| ■ <u>計算書/貸借対照表支所別内訳表/A4横</u>    |    |    | 29 | ページ |
| ■ <u>財産目録</u>                   |    | 30 | 31 | ページ |
| ■ <u>決算書/B4横</u>                |    |    | 32 | ページ |
| ■ メイプル会計仕訳伝票入力概略                |    |    | 33 | ページ |
| ■ 按分仕訳伝票入力                      |    | 34 | 35 | ページ |
| ■ 按分仕訳伝票入力・出力                   | 36 | 37 | 38 | ページ |
| ■ <u>按分仕訳伝票例(1)</u>             |    |    | 39 | ページ |
| ■ <u>按分仕訳伝票例(2)</u>             |    |    | 40 | ページ |
| ■ 振替伝票入力画面                      |    |    | 41 | ページ |

\*本サンプルに記載している帳票は『代表的なもの』に限ります。

\*A3帳票は全てA4サイズに縮小して記載しています。

| <u> </u>         |    |    |    |     |
|------------------|----|----|----|-----|
| メイプル会計固定資産システム概略 |    |    | 42 | ページ |
| 資産マスタの登録         |    | 43 | 44 | ページ |
| 減価償却処理と仕訳伝票の作成   | 45 | 46 | 47 | ページ |
| 仕訳伝票・固定資産台帳の発行   |    |    | 48 | ページ |

\*本サンプルに記載している帳票は『代表的なもの』に限ります。

\*A3帳票は全てA4サイズに縮小して記載しています。

# 《仕訳入力》

### 仕訳入力画面

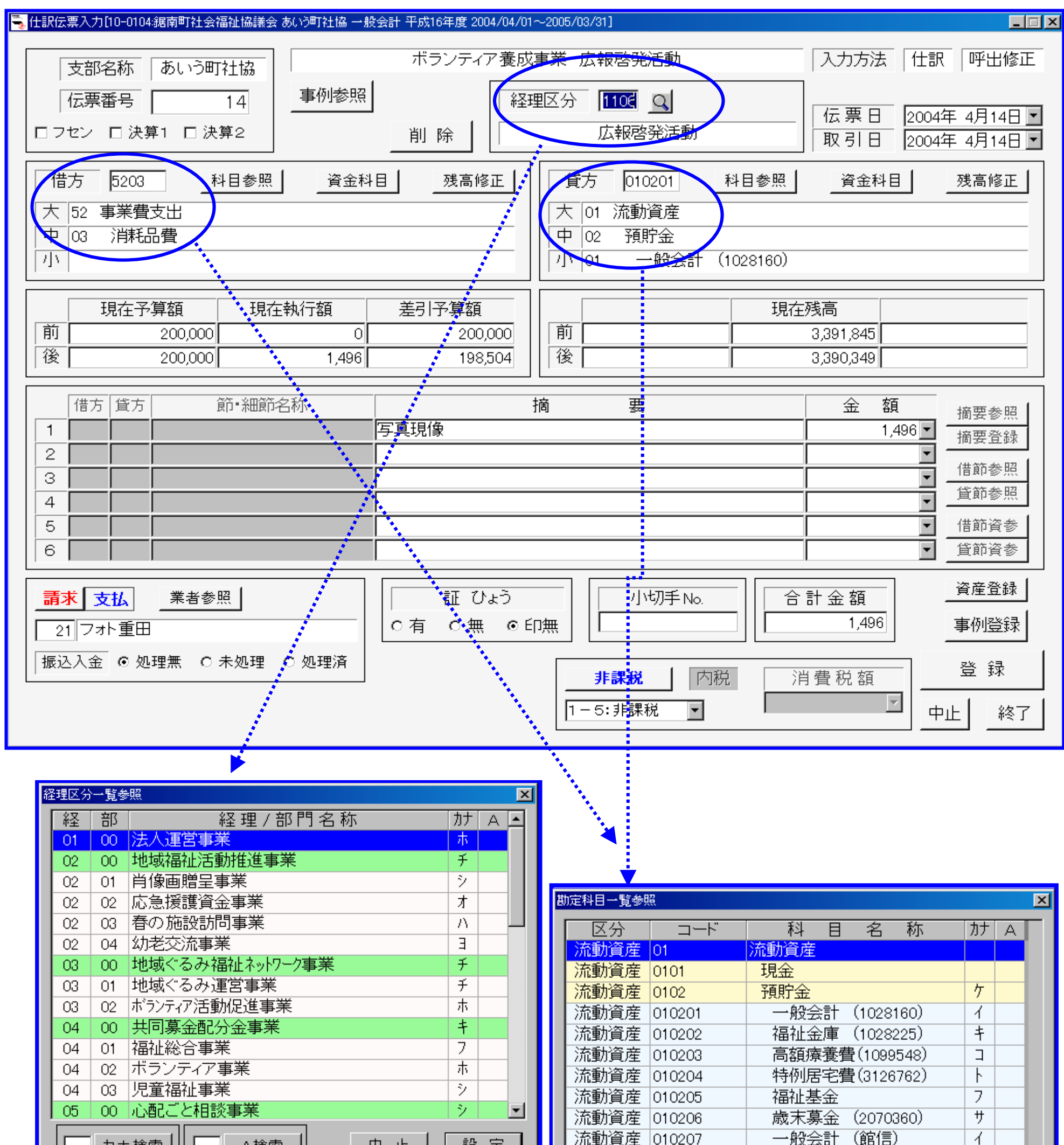

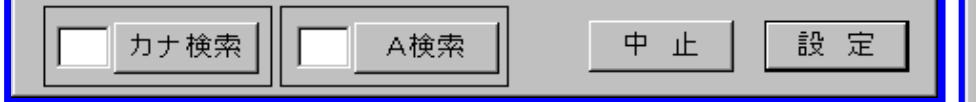

|   | 流動資産 | 0104 | 未収金  |      | 2   |     |  |  |  |  |  |
|---|------|------|------|------|-----|-----|--|--|--|--|--|
|   | 流動資産 | 0106 | 立替金  |      | 8   |     |  |  |  |  |  |
| ľ |      |      |      |      |     |     |  |  |  |  |  |
| Ê |      | 1    |      |      |     | - 1 |  |  |  |  |  |
|   | 支出   | 収入   | 流動資産 | 固定資産 | 負債  |     |  |  |  |  |  |
|   | 純資産  | ]    |      |      | 全表示 |     |  |  |  |  |  |
|   |      |      |      |      |     |     |  |  |  |  |  |

1ページ

# <u>《仕訳伝票A5×2》</u>

### 仕訳伝票A5

-----

. \_\_\_\_ .

| 社         | 会福祉法                        | 长人会計                     |                              |                        |     |                                            |         |                      |                | あいう                                   | 町社協                                    |         |
|-----------|-----------------------------|--------------------------|------------------------------|------------------------|-----|--------------------------------------------|---------|----------------------|----------------|---------------------------------------|----------------------------------------|---------|
| 仕         | : 訳                         | 伝                        | 票                            | (日記帳                   | 2   | <u>2004年0</u>                              | 4月      | 13日                  |                | 伝票N                                   | lo                                     | 1       |
|           | 会長                          | 事務局長                     | 事務主任                         | 事務担当                   | 起票  | 経理担当                                       | á       |                      | 47             | 会 計                                   | 単 位                                    |         |
|           |                             |                          |                              |                        |     |                                            |         |                      | あいう            | 5町社会<br>16年度<br><sup>貸付3</sup><br>高額療 | :福祉協議:<br>一般会記<br>事業<br><sup>{養費</sup> | 会<br>计  |
| 借方        | 03 <del>7</del><br>14<br>02 | の他の固<br>貸付事業<br>高額療<br>残 | 定資産<br>資金貸付会<br>養費資金貨<br>高 1 | 金<br>貸付金<br>, 471, 926 |     | 01 済<br><sup>1</sup> 02<br><del>7</del> 03 | 〕動<br>預 | 資産<br>貯金<br>高額療<br>残 | <u>養費</u><br>高 | (109)                                 | 9548)<br>60, 900                       |         |
| $\bigcap$ |                             |                          |                              | 摘                      |     |                                            |         |                      |                |                                       | 金                                      | 額       |
|           |                             |                          |                              |                        | 貸付金 | ( 00                                       | 谦       | )3月                  | 分              |                                       |                                        | 289,000 |
|           |                             |                          |                              |                        |     |                                            |         |                      |                |                                       |                                        |         |
|           |                             |                          |                              |                        |     |                                            |         |                      |                |                                       |                                        |         |
|           |                             |                          |                              |                        |     |                                            |         |                      |                |                                       |                                        |         |
|           |                             |                          |                              |                        |     |                                            |         |                      |                |                                       |                                        |         |
|           |                             |                          |                              |                        |     |                                            |         |                      |                |                                       |                                        |         |
|           |                             |                          |                              |                        |     | <sub>う</sub><br>無                          |         | 小切手I                 | No.            | — 合<br>計                              | ¥                                      | 289,000 |

- -- -- -

- --- -

| 社会福祉法       | 长会計<br>伝         | 覀                                                                                                    | (日記帳         | .) 2 | 004年0        | 4月  | <u>あ</u> し<br>13日 伝                                                                                                    | <u>いう</u><br>悪N | <u>町社協</u><br>o 2 |      |
|-------------|------------------|----------------------------------------------------------------------------------------------------|--------------|------|--------------|-----|----------------------------------------------------------------------------------------------------|-----------------|-------------------|------|
|             | 古教民長             |                                                                                                    |              |      | ×x ı⊞+⊟ ⊻    |     |                                                                                                    | #4              | <u>-</u><br>当     |      |
| X           | <b>争伤向</b> 衣     | 争伤土江                                                                                                    | <u> 争伤担当</u> | 起示   | 一柱坦坦=        | ╸╟  | ニュージョン ちょうちょう ちょうちょうちょうちょうちょうちょうちょうちょうちょうちょうちょうちょうちょうち | <u>미</u><br>놔스  | 単 位 一             |      |
|             |                  |                                                                                                    |              |      |              |     |                                                                                                    | 下庄云             | 一級合計              |      |
|             |                  |                                                                                                    |              |      |              |     | 十八104                                                                                                    | □反<br>貸付署       | 「「「」」「「」」         |      |
|             |                  |                                                                                                    |              |      |              |     | i<br>i                                                                                                    | 「額療             | 養費                |      |
| 52 事        | 業費支出             |                                                                                                    |              |      | 01 🗄         | にする |                                                                                                    |                 |                   |      |
| 借 14        | ネ 貞 へ 山<br>毛 数 判 |                                                                                                    |              |      | 107 <i>"</i> | 福田  |                                                                                                    |                 |                   |      |
|             | ፲ ፶ጲ ተተ          |                                                                                                    |              |      |              | 「只只 | 」业<br>与姑 <u><u>広</u>美弗(1</u>                                                                                                    | 00              | 0549)             |      |
|             |                  | - 4                                                                                                    | 1 070        |      |              | Π   | 可破凉食其 ()                                                                                                    | 093             | 95407             |      |
| $\subseteq$ |                  | もうしょう ちょうしん ちょうしん ちょうしん ちょうしん しんしょう ちょうしん ちょうしん ちょう ひょう ちょう ちょう ちょう ちょう ちょう ひょう ちょう ちょう ひょう ちょう ちょう ひょう ちょう ちょう ひょう ちょう ちょう ひょう ちょう ちょう ひょう ちょう ちょう ひょう ちょう ちょう ひょう ちょう ちょう ひょう ちょう ひょう ひょう ちょう ちょう ひょう ちょう ひょう ひょう ちょう ひょう ひょう ちょう ひょう ひょう ひょう ひょう ひょう ひょう ひょう ひょう ひょう ひ | 1,370        |      |              |     | <u>残局</u> 2                                                                                                    | , 36            | 0,270             |      |
| (           |                  |                                                                                                    | 摘            |      | 要            |     |                                                                                                    |                 | 金                 | 額    |
|             |                  |                                                                                                    |              | 振込手数 | (料           |     |                                                                                                    |                 |                   | 630  |
|             |                  |                                                                                                    |              |      |              |     |                                                                                                    |                 |                   |      |
|             |                  |                                                                                                    |              |      |              |     |                                                                                                    |                 |                   |      |
|             |                  |                                                                                                    |              |      |              |     |                                                                                                    |                 |                   |      |
|             |                  |                                                                                                    |              |      |              |     |                                                                                                    |                 |                   |      |
|             |                  |                                                                                                    |              |      |              |     |                                                                                                    |                 |                   |      |
|             |                  |                                                                                                    |              |      |              |     |                                                                                                    |                 |                   |      |
|             |                  |                                                                                                    |              |      |              |     |                                                                                                    |                 |                   |      |
|             |                  | <u> </u>                                                                                                    |              |      | ~            |     |                                                                                                    |                 |                   |      |
|             |                  |                                                                                                    |              | 証ひょ  | 2            |     | 小切手No.                                                                                                    | 合               |                   | ¥630 |
|             |                  |                                                                                                    |              | 有    | 無            |     |                                                                                                    | 計               |                   | +000 |

. \_ \_ \_ \_ \_ .

# <u>《伺い伝票2種》</u>

| 支                               | 出命令書                            | ŧ     | 予算:   | 現額<br>∉242,000 | 支出済額<br>¥253,    | 了<br>327         | ۶算残額<br>¥−11, | 327          |                        |                      |   |
|---------------------------------|---------------------------------|-------|-------|----------------|------------------|------------------|---------------|--------------|------------------------|----------------------|---|
| 2004年03                         | 月31日                            | 会長    | 事務局長  | 事務主任           | 事務担当             | 起票               | 経理            | 旦当           |                        |                      |   |
|                                 | 起票                              |       |       |                |                  |                  |               | J            |                        |                      |   |
| 命令 第                            | 1555 号                          | 在宅介   | ·護支援  | ·              | 決                | 裁                | /             | 印            |                        |                      |   |
| 大事務                             | 务費支出                            | 中     | 消耗品   | 費              | 小                |                  |               |              |                        |                      |   |
| <u>経理区分:AA</u><br>経理部門:基幹       | <u>地区在宅護支援</u><br>型在宅介護         | センター事 | 業     |                |                  | _                |               |              |                        |                      |   |
| <b>請求</b> [<br><sub>但し プリ</sub> | <b>書</b><br>一金                  |       | ¥     | 1 2 6          | 00               | Ħ                | 12,60         | 0            |                        |                      |   |
|                                 |                                 |       |       |                |                  |                  |               | _            |                        |                      |   |
|                                 |                                 |       |       |                |                  |                  |               |              |                        |                      |   |
| <br>上記のst                       | 金額を請求致し                         | 、ます。  |       | ĥ              | 頁 収              | 書                |               |              |                        |                      |   |
| 住所                              | 年月                              | B     | 住     | 上記の金<br>所      | 額を領収<br>年        | 致しま<br>月         | した。<br>日      |              |                        |                      |   |
| 氏名                              |                                 |       | 印氏    | 名              |                  |                  |               | ED           |                        |                      |   |
| AA市社会福                          | 祉協議会 AA市                        | 拉協    | · 様 A | A市社会福          | 祉協議会             | AA市社             | :協            | 様            |                        |                      |   |
| 支出伝                             | 票                               |       | 年     | 月              | 日                | 云票No             | 155           | 5            |                        |                      |   |
| 借借_                             | <u>方勘定科</u><br><sup> 消耗品費</sup> | 目     | -     | 貸              | <u> </u>         | <u>【科目</u><br>支援 |               |              |                        |                      |   |
| 入力コード                           | 51 04                           | 4     | 入7    | カコード           | 11-12-17 設<br>01 | 02               | 04            | _            |                        |                      |   |
|                                 |                                 |       |       |                |                  |                  |               |              |                        |                      |   |
|                                 |                                 |       |       |                |                  |                  |               |              |                        |                      |   |
| 負担                              | 行為 兼                            | 支出伯   | 云票    |                | 4                | 会長               | 事務局長          | 事務主任         | 事務担当                   | 起票                   | - |
| 介護支援                            |                                 |       |       |                |                  |                  |               |              | L                      |                      | - |
| 云票番号                            | 起                               | 票 日   |       | 支              | 払 日              |                  | <u> </u>      | 숤            | <u>計</u><br>★市AA       | <u>単位</u><br>t協      |   |
| 1555                            | 2004年(                          | 03月31 | B     | 年              | 月                | н                |               | 平成<br>A A 地区 | 15年度<br>在宅護支援<br>基幹型在宅 | ー般会計<br>センター事業<br>介護 |   |
|                                 | 商                               | 要     |       |                | 金                | 額                | $\square$     | 借方           |                        | 貸方                   |   |

|     | 기희       | <u> </u>  | <u><u> </u></u> | 彻       |          | 恒力                    | -       | 貝刀         |
|-----|----------|-----------|-----------------|---------|----------|-----------------------|---------|------------|
|     |          | プリンタトナー代金 |                 | 12,600  | 51<br> 事 | l<br>孫費支出             | 01<br>流 | 動資産        |
|     |          |           |                 |         | 04<br>消  | ↓<br>∫耗品費             | 02<br>預 | 貯金         |
|     |          |           |                 |         |          |                       | 04<br>在 | 宅介護支援      |
|     |          |           |                 |         | 予算       | 242,000               | 予算      |            |
|     |          |           |                 |         | 累計       | 253,327               | 累計      | 26,944,368 |
|     |          |           |                 |         | 残額       | -11,327               | 残額      |            |
| 請求先 | <u>.</u> | 合計        | ¥               | £12,600 |          | <sup>証ひょう</sup><br>有無 |         | 小切手No.     |

経理担当

### 《画面表示・印刷設定/帳票サンプル》

帳票出力/画面表示のパターン

画面集計表示

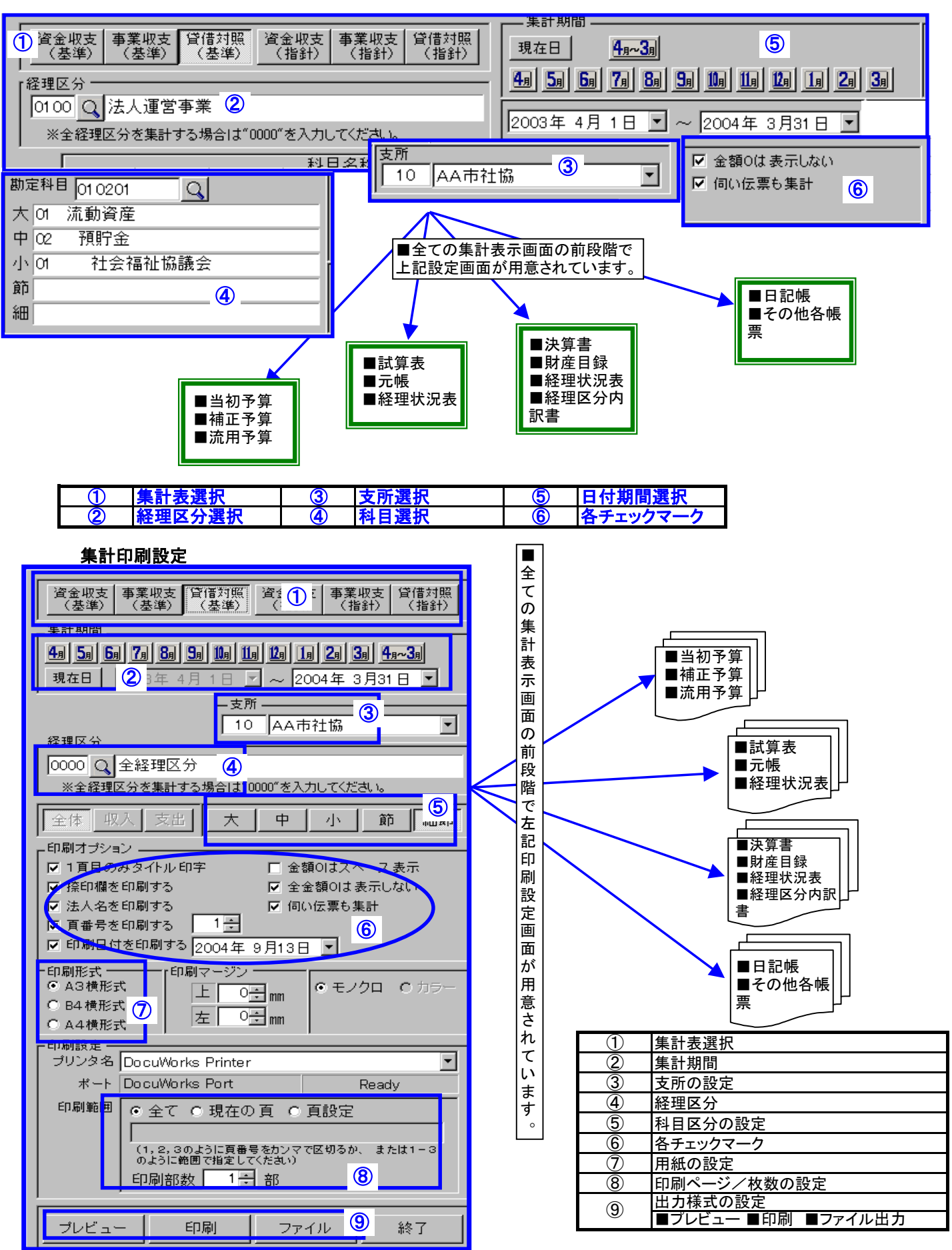

### 《画面表示・印刷設定/帳票サンプル》

| 4+ | 訳日言              | ᆲᆔᄃ               |             |                  | 指定約           | 圣理区分             | 04              | 1/09/29                 | 印刷         |     |      |                      | Page:            |                  | 1 /            | 6                                             |
|----|------------------|-------------------|-------------|------------------|---------------|------------------|-----------------|-------------------------|------------|-----|------|----------------------|------------------|------------------|----------------|-----------------------------------------------|
| あい | う町社会福            | <u>□</u><br>补協議∰  | 숦           |                  |               |                  | -               | . <u>, ee, ze</u><br>会長 | 事務         | 局長  | 事務主任 | E 事務担当               | 1 起到             | Ē                | · /<br>経理      | 担当                                            |
| 公益 | 会計               | 1                 | -           |                  |               |                  |                 |                         |            |     |      |                      |                  |                  |                |                                               |
| 平成 | は16年度<br>04年04日0 | 1 🗆 🛼 2(          | 004年)       | 01 8             | 2001          |                  |                 |                         |            |     |      |                      |                  |                  |                |                                               |
| あし | いう町社協            | ום ~ גע<br>ה<br>ש | 004-4-1     | 04 J             | 30 <b>D</b> ) |                  |                 |                         |            |     |      |                      |                  |                  |                |                                               |
|    | <u>終</u> 理区分     | ×                 |             |                  |               |                  |                 |                         |            |     |      |                      |                  |                  |                |                                               |
|    | 伝票番号             |                   |             |                  | _             | (借方科目合言          | it)             | 補                       | 助          | 科   | Ħ    | (貸方科目合計)             | )                | _                |                | _                                             |
| 区分 | 伝票日付             | 一借                | 万           | 枓                | Ħ             | 借方金額             |                 | 摘                       |            | ••  | 要    | 貸方金額                 | 貨                | 万                | 科              | Ħ                                             |
|    | 0200 (           | 訪問介               | 護事剤         | 業)               |               |                  |                 |                         |            |     |      |                      |                  |                  |                |                                               |
| _  | 04/04/05         | 51事               | 務費支         | 出                |               |                  |                 | [1]                     |            |     |      |                      | 01 流             | 動資產              | 差              |                                               |
|    | 2                | 04 事              | 務消耗         | E品費              |               | (3,77            | 78) :<br>78     | 事務用品                    |            |     |      | (3,778)              | )02預<br>202話     | 貯金<br>問介≣        | 萑(312)         | 2240)                                         |
|    | 0200 (           | 訪問介               | 護事          | 業)               |               | 0,7              | /0              |                         |            |     |      | 0,770                | 02 0/1           |                  | 2 (0120        | <u>, , , , , , , , , , , , , , , , , , , </u> |
|    | 04/04/05         | 52 事              | 業費支         | 出                |               | <i>i</i>         |                 | [1]                     |            |     |      | <i></i>              | 01 流             | 動資産              | Ě              |                                               |
|    | 3                | 06 水              | <b>道光</b> 鯬 | 費                |               | (5,18            | 32)(<br>82      | 電気代                     |            |     |      | (8,960)<br>5,182     | )02預<br>>02訪     | 貯金<br>問介讀        | 舊(312)         | 3240)                                         |
|    | 0100 (           | 介護支               | 援事          | 業)               |               |                  |                 |                         |            |     |      | 0,102                | - ос µ/ј         | <u>ге</u> тут н. | 2 (0.2)        | <u>, , , , , , , , , , , , , , , , , , , </u> |
|    | 04/04/12         | 01 流              | 動資産         | -                |               | (100.00          | (A)             | [1]                     |            |     |      | (100.000)            | 21 寄             | 附金               | <u>人</u> 又     |                                               |
|    | 1                | 02 預<br>01 介      | 貯金<br>護支援   | ≣ (312           | 3259)         | (100,00<br>100.0 | $\frac{10}{00}$ | 山田 オ                    | こ二郎        | 様   |      | (100,000,<br>100,000 | )01 寄<br>)       | 附金山              | ۷.X            |                                               |
|    | 0200 (           | 訪問介               | 護事業         | <u>〔〔</u><br>業〕〕 | /             | ,-               |                 |                         |            |     |      | ,                    | -                |                  |                |                                               |
|    | 04/04/14         | 52 事              | 業費支         | 出                |               | (00.00           |                 | [1]                     |            |     |      | (00.000)             | 01 流             | 動資産              | 崔              |                                               |
|    | 7                | 03 消              | 耗品費         | 2                |               | (60,90           | )U)<br>00       | パーテー                    | -ション       | ン(仕 | 切り)  | (69,860)<br>60,900   | )02預<br>)02訪     | 貯金<br>問介讀        | 舊(312)         | 3240)                                         |
|    | 0200 (           | 訪問介               | 護事業         | 業)               |               |                  |                 |                         |            |     |      |                      | , <u>ст</u> ну   |                  | 2 (0.2)        |                                               |
|    | 04/04/14         | 51 事              | 務費支         | ΣЩ               |               | (                |                 | [1]                     |            |     |      |                      | 01 流             | 動資産              | 隹              |                                               |
|    | 8                | 01 福              | 利厚生         | E賃               |               | (55,62           | 29)<br>29       | ユニフォ                    |            | 弋(6 | 名分)  | (125,489)            | )02預<br>)02訪     | 貯金<br>問介讀        | 蔞(312:         | 3240)                                         |
|    | 0200 (           | 訪問介               | 護事剤         | 業 )              |               |                  |                 |                         |            |     |      |                      | <u>т н</u> иј    | <u>-171 н</u>    | <u>x (0.2</u>  |                                               |
|    | 04/04/14         | 51 事              | 務費支         | 王                |               | (05.45           |                 | [2]                     |            |     |      | (105.000)            | 01 流             | 動資産              | Ě              |                                               |
|    | 8                | 01                | 利厚生         | 貨                |               | (65,47<br>9.8    | (8)<br>49       | "                       | (          | 1名分 | )    | (135,338,<br>9,849   | )02預<br>)02訪     | 貯金<br>問介讀        | 蔞(312:         | 3240)                                         |
|    | 0200 (           | 訪問介               | 護事詞         | 業)               |               | _,_              |                 |                         |            |     |      |                      | <u> </u>         |                  | ~              |                                               |
|    | 04/04/14         | 52 事              | 業費支         | て出               |               | (0.50            | \ <b>F</b> \    | [1]                     |            |     |      | (1.40.0.40)          | 01 流             | 動資産              | 쥩              |                                               |
|    | 9                | 0/ 車              | 軜賀          |                  |               | (8,50            | )5)<br>05       | タイヤジ                    | を換         |     |      | (143,843)<br>8,505   | )02預<br>5 02訪    | 貯金<br>問介≣        | 蔞(312:         | 3240)                                         |
|    | 0200 (           | 訪問介               | 護事き         | 業)               |               | - ,-             |                 |                         |            |     |      | -,                   | - H/3            |                  | ~              |                                               |
|    | 04/04/14         | 52 事              | 業費支         | て出               |               | (00.00           | <b>.</b>        | [1]                     |            |     |      | (100.000)            | 01 流             | 動資産              | Ě              |                                               |
|    | 10               | 09 修              | <b>穡</b> 賀  |                  |               | (39,06           | 60<br>60        | 照明器具                    | <b>旱交換</b> |     |      | (182,903)<br>39,060  | ) 02 預<br>) 02 訪 | 貯金<br>問介記        | 蒦(312)         | 3240)                                         |
|    | 0200 (           | 訪問介               | 護事          | 業)               |               | ,                |                 |                         |            |     |      |                      |                  |                  | ~ ·            |                                               |
|    | 04/04/14         | 52 事              | 業費支         | て出               |               | (0.0)            | 1               | [1]                     |            |     |      |                      | 01 流             | 動資産              | 盖              |                                               |
|    | 11               | 08 燃              | 科質<br>輌燃料   | 費                |               | (2,60            | 67              | カソリン                    | バ          |     |      | (185,570)            | /02預//02訪        | 貯金<br>問介記        | 蒦(312:         | 3240)                                         |
|    | 0200 (           | 訪問介               | 護事業         | <u>、</u>         |               | -7-              |                 |                         |            |     |      |                      |                  |                  |                |                                               |
|    | 04/04/14         | 52事               | 業費支         | て出               |               | (n 70            | <b>)</b> ()     | [2]                     |            |     |      | (100 000)            |                  | 動資産              | ŧ              |                                               |
|    | 11               | 08 燃<br>02 車      | 料質<br>輌燃料   | 費                |               | 7,0              | 33              | "                       |            |     |      | 7,033                | / 02預<br>3 02訪   | 貯金<br>問介記        | 蒦(312:         | 3240)                                         |
|    | 0200 (           | 訪問介               | 護事業         | 業)               |               |                  |                 |                         |            |     |      | · · ·                |                  |                  |                |                                               |
|    | 04/04/14         | 52事               | 業費支         | て出               |               | (12.05           | :n)             | [3]                     |            |     |      | (104.062)            | 01流              | 動資産              | 差              |                                               |
|    | 11               | 08 感              | 科貧輌燃料       | 費                |               | 2,3              | 59              | "                       |            |     |      | 2,359                | 9021項<br>902訪    | 町並<br>問介記        | 蒦(312:         | 3240)                                         |
|    | 0200 (           | 訪問介               | 護事業         | 業)               |               | · · · ·          |                 |                         |            |     |      |                      |                  |                  |                |                                               |
|    | 04/04/14         | 52事               | 業費支         | て出               |               | (16.07           | (8)             | [1]<br>#`\\             | . (15      |     |      | (100.001             | 01 流             | 動資産              | 崔              |                                               |
|    | 12               | 08 燃<br>02 車      | 41頁<br>輌燃料  | 費                |               | 4,9              | 19              | カンリン                    | /1、        |     |      | 4,919                | / 02 項<br>9 02 訪 | 灯並<br>問介記        | 蒦(312:         | 3240)                                         |
|    | 0200 (           | 訪問介               | 護事業         | <b>業</b> )       |               | ,                |                 |                         |            |     |      |                      |                  |                  |                | <u> </u>                                      |
|    | 04/04/14         | 52事               | 業費支         | ī出               |               | (00.00           | 11)             | [1]                     | . / 15     |     |      | (000 104)            | 01 流             | 動資産              | 雀              |                                               |
|    | 13               | 08 燃<br>02 車      | 科貨<br>輌燃料   | 費                |               | 3,2              | 23              | カソリン                    | ノ1て        |     |      | (203,104)<br>3,223   | / 02 預<br>3 02 訪 | 町壷<br>問介記        | 蒦(312:         | 3240)                                         |
|    | 0200 (           | 訪問介               | 護事          | <u>業</u> )       |               |                  |                 |                         |            |     |      |                      | 271              | - 2 • H          |                | <u> </u>                                      |
|    | 04/04/14         | 52事               | 業費支         | 出                |               | (00.00           | 15)             | [2]                     |            |     |      | (204.000)            |                  | 動資産              | 盖              |                                               |
|    | 13               | 00 感              | ^↑頁<br>輌燃料  | 費                |               | 1,8              | 04              | "                       |            |     |      | 1,804                | / 02 預           | 町立<br>問介語        | <u> (</u> 312: | 3240)                                         |
|    |                  |                   |             |                  |               |                  |                 |                         |            |     |      |                      |                  |                  |                |                                               |

# <u>《総勘元帳/設定·画面表示》</u>

| 資金収支<br>(基準)     事業収支<br>(基準)       0100     介護支払       ×全保理区分を集ま       支所     10       あいうち | 資借対照<br>(基準)     資金 収支<br>①針)     事業 収支<br>(指計)     貸借対照<br>(指計) | <ul> <li>勘定科目 01 0201</li> <li>大 01 流動資産</li> <li>中 02 預貯金</li> <li>小 01 介護支</li> <li>節</li> <li>細</li> </ul> | <u>Q</u><br>援(3123259)<br>④ | 4月 5月 6<br>現在日<br>2004年<br>▽ 摘要全<br>▽ 月計表<br>□ 伺い伝: | 周 <b>7 8 9 9 10 1</b><br>5<br>4月 1日 ▼ ~ 2004<br>行表示  ▼ 取引<br>示 | 1月1月2月3月<br>4月-3月<br>日本6月30日 ▼<br>日無は出力しない |  |  |  |  |  |
|----------------------------------------------------------------------------------------------|------------------------------------------------------------------|----------------------------------------------------------------------------------------------------|-----------------------------|-----------------------------------------------------|----------------------------------------------------------------|--------------------------------------------|--|--|--|--|--|
| 日付         決裁           支部         経理         入力                                             | 科目⊐ーF 相手科目名和<br>伝票No 摘 要                                         | 亦                                                                                                    | 借方                          | 貸方                                                  | 差引残高                                                           | <b>_</b>                                   |  |  |  |  |  |
|                                                                                              | * * * 期首繰越金額* * *                                                |                                                                                                    | ¥0                          | ¥0                                                  | ¥1,202,776                                                     |                                            |  |  |  |  |  |
| 2004/04/12 決裁<br>10 0100                                                                     | 2101     寄附金収入       1     山田 大二郎様                               |                                                                                                    | ¥100,000                    | ¥0                                                  | ¥1,302,776                                                     |                                            |  |  |  |  |  |
| 2004/04/14 決裁<br>10 0100                                                                     | 5114 手数料<br>16振込手数料                                              | 指定経理区分                                                                                                    | , ¥0                        | ¥945                                                | ¥1,301,831                                                     |                                            |  |  |  |  |  |
| 2004/04/15 決裁                                                                                | 520802 車輛燃料費                                                     |                                                                                                    | ¥0                          | ¥2,938                                              | ¥1,298,893                                                     |                                            |  |  |  |  |  |
| 2004/04/15 決裁                                                                                | 4 /J / / / / / / / / / / / / / / / / / /                         |                                                                                                    | ¥0                          | ¥672                                                | ¥1,298,221                                                     |                                            |  |  |  |  |  |
| 10 0100<br>2004/04/15 決裁                                                                     | 5 合鍵代<br>5209 修繕費                                                |                                                                                                    | ¥0                          | ¥66,780                                             | ¥1,231,441                                                     |                                            |  |  |  |  |  |
| 10 0100<br>2004/04/20 決裁                                                                     | 6 配線工争費<br>5002 職員俸給                                             |                                                                                                    | ¥0                          | ¥233,300                                            | ¥998,141                                                       |                                            |  |  |  |  |  |
| 10 0100<br>2004/04/20 決裁                                                                     | 18     4月分給料       5003     職員諸手当                                |                                                                                                    | ¥0                          | ¥1,440                                              | ¥996,701                                                       |                                            |  |  |  |  |  |
| 10 0100<br>2004/04/20 決裁                                                                     | 19 通動手当       5003     職員諸手当                                     |                                                                                                    | ¥0                          | ¥25,500                                             | ¥971,201                                                       |                                            |  |  |  |  |  |
| 10 0100<br>2004/04/20 決裁                                                                     | 19 扶養手当<br>1104 預り金<br>00 類以全(24会保険)                             |                                                                                                    | ¥28,314                     | ¥0                                                  | ¥999,515                                                       |                                            |  |  |  |  |  |
|                                                                                              | 10     0100     201預9金(社会保険)     ▼       印刷     表示     終了        |                                                                                                    |                             |                                                     |                                                                |                                            |  |  |  |  |  |

| 1 | 集計表選択  | 3 | 支所選択 | 5 | 日付期間選択   |
|---|--------|---|------|---|----------|
| 2 | 経理区分選択 | 4 | 科目選択 | 6 | 各チェックマーク |

### 指定経理区分

| 1 流動資         日付         有/12         2         1         4/12         2         1         4/12         2         1         4/12         1         4/12         1         4/12         1         4/15         5         4/15         5         4/15         5         4/15         5         4/15         5         4/20         5         19         19 | 管產       目手科       目手科       第附金収入       5114       手数料       520802       車輛燃料費 | 02 | 預貯金     01 介護支援(3)       )     (1)       )     (1)       )     (1)       )     (1)       )     (1)       )     (1)       )     (1)       )     (1)       )     (1)       )     (1)       )     (1)       )     (1)       )     (1)       )     (1)       )     (1)       )     (1)       )     (1)       )     (1)       )     (1)       )     (1)       )     (1)       )     (1)       )     (1)       )     (1)       )     (1)       )     (1)       )     (1)       )     (1)       )     (1)       )     (1)       )     (1)       )     (1)       )     (1)       )     (1)       )     (1)       )     (1)       )     (1)       )     (1)       )     (1)       )     (1)       )     (1)       )     (1) <t< th=""><th>借 7</th><th>方 0</th><th>貸方</th><th><br/>2004年<br/>残。高</th><th><br/>09月29日<br/></th></t<> | 借 7 | 方 0    | 貸方     | <br>2004年<br>残。高 | <br>09月29日<br> |
|----------------------------------------------------------------------------------------------------|----------------------------------------------------------------------------------|----|----------------------------------------------------------------------------------------------------|-----|--------|--------|------------------|----------------|
| 日付<br>5所CD<br>4/12 2<br>1<br>4/12 2<br>1<br>4/13 5<br>4/15 5<br>4/15 5<br>4/15 5<br>4/15 5<br>4/15 5<br>6<br>4/20 5<br>18<br>4/20 5<br>19<br>第<br>4/20 5<br>第                                                                                                    | 相 手 科<br>2101                                                                    |    | h<br>离<br>来<br>* * * 期首繰越金額 * * *<br>山田 大二郎様                                                                                                    | 借 7 | 方 0    | 貸方     | 2004年<br>残。高     | 09月29日         |
| 日付<br>可所CD<br>本<br>4/12 2<br>4/12 2<br>4/12 2<br>4/12 5<br>4/15 5<br>4/15 5<br>4/15 5<br>4/15 5<br>4/15 5<br>4/15 5<br>15 第 5<br>18 第<br>4/20 5<br>第<br>4/20 5<br>第<br>19 第<br>19 第                                                                                                    | 相 手 科<br>2101<br>寄附金収入<br>5114<br>手数料<br>520802<br>車輛燃料費                         |    | 摘     要       * * * 期首繰越金額 * * *       山田 大二郎様                                                                                                    | 借 ; | 方<br>0 | 貸方     | 2004年<br>残高      | 09月29 <br>     |
| 日付<br>「所CD 相<br>4/12 2<br>1 2<br>4/12 2<br>4/12 3<br>4/15 5<br>4/15 5<br>4/15 5<br>4/15 5<br>4/15 5<br>4/15 5<br>6<br>4/20 5<br>18<br>4/20 5<br>19<br>第<br>19<br>第                                                                                                    | 相 手 科<br>2101<br>等附金収入<br>5114<br>520802<br>車輌燃料費                                |    | 摘 要<br>* * * 期首繰越金額 * * *<br>山田 大二郎様                                                                                                    | 借 7 | 方<br>0 | 貸方     |                  |                |
| 4/12     2       1     1       4/14     5       16     4       4/15     5       4/15     5       4/15     5       4/15     5       4/15     5       4/15     5       4/15     5       4/15     5       4/15     5       4/20     5       18     19       19     19                                                                                       | 2101<br>客附金収入<br>5114<br>手数料<br>520802<br>車輌燃料費                                  |    | * * * 期首繰越金額 * * *<br>山田 大二郎様                                                                                                    |     | 0      |        |                  |                |
| 4/12     2       1     3       4/14     5       16     4       4/15     5       4/15     5       4/15     5       4/15     5       4/15     5       4/15     5       4/15     5       4/15     5       4/15     5       6     8       4/20     5       19     19       19     19                                                                         | 2101 「<br>寄附金収入<br>5114 「<br>手数料<br>520802 「<br>車輌燃料費                            |    | 山田 大二郎様                                                                                                    |     |        | 0      | 1202776          |                |
| 4/14 5<br><u>16</u> 手<br>4/15 5<br><u>4</u> 車<br>4/15 5<br><sup>3</sup> 洋<br>4/15 5<br>6<br>4/20 5<br><u>18</u> 暗<br>4/20 5<br><u>19</u> 暗<br>4/20 5<br><u>19</u> 暗                                                                                                    | 5114<br>手数料<br>520802<br>車輌燃料費                                                   |    |                                                                                                    | 100 | 000    | 0      | 1302776          |                |
| 4/15 5.<br>4<br>4/15 5<br>5<br>¼/15 5<br>4/15 5<br>6<br>6<br>6<br>4/20 5<br>18<br>第<br>4/20 5<br>18<br>第<br>4/20 5<br>19<br>第<br>19<br>第                                                                                                    | 520802<br>車輌燃料費                                                                  |    | 振込手数料                                                                                                    |     | 0      | 945    | 1301831          |                |
| 4/15     5       5     洋       4/15     5       6     修       4/20     5       18     第       4/20     5       19     第       4/20     5       19     第       19     第                                                                                                    |                                                                                  |    | ガソリン代                                                                                                    |     | 0      | 2938   | 1298893          |                |
| +/13 5<br>6 修<br>4/20 5<br><u>18</u>                                                                                                    | D2U3 <sup>1</sup><br>肖耗品費                                                        |    | 合鍵代                                                                                                    |     | 0      | 672    | 1298221          |                |
| 4/20 5 <sup>1</sup><br><u>18</u>                                                                                                    | 5209<br>多繕費<br>5002                                                              |    | 配線工事費                                                                                                    |     | 0      | 66780  | 1231441          |                |
| 19<br><u>間</u><br>4/20 5<br>19 職                                                                                                    | 6002<br>6<br>6<br>6<br>0<br>0<br>3<br>0<br>0<br>3                                |    | 4月分給料                                                                                                    |     | 0      | 233300 | 998141           |                |
| 19 間                                                                                                    | 成員諸手当                                                                            |    | 通勤手当                                                                                                    |     | 0      | 1440   | 996701           |                |
| 4/20 1                                                                                                    | 8668<br>104                                                                      |    | 扶養手当                                                                                                    |     | 0      | 25500  | 971201           |                |
| <br>20 <sup>弾</sup><br>4/20 1                                                                                                    | 頂り金<br>104                                                                       |    | 預り金(社会保険)                                                                                                    | 28  | 314    | 0      | 999515           |                |
| <u>20</u> <sup>預</sup><br>4/20 1                                                                                                    | <b>通り金</b><br>104                                                                |    | // (共助会)                                                                                                    | 6   | 210    | 0      | 1005725          |                |
| <u>20</u>                                                                                                    | <u></u> 通り金<br>104                                                               |    | // (住民税)                                                                                                    | 2   | 900    | 0      | 1008625          |                |
| <br>4/20                                                                                                    | 重り金<br>104                                                                       |    | 〃 (所得税)                                                                                                    |     | 561    | 0      | 1010186          |                |
| 20 <sup>預</sup><br>4/23 0                                                                                                    | 頁り金<br>)104 [                                                                    |    | 〃 (雇用保険料)                                                                                                    | -   | 821    | 0      |                  |                |
| <br>4/23 0                                                                                                    | k収金<br>)104                                                                      |    | 平成15年12月分                                                                                                    | 8   | 000    | 0      | 1200507          |                |
|                                                                                                    | 卡収金                                                                              |    | 平成16年2月分                                                                                                    | 3/9 |        |        | 1099007          |                |

#### 当初予算書A3縱/指定経理区分

### 平成16年度 当初予算書

(2004年04月01日~2005年03月31日)

資金収支科目(基準) 経理区分∶介護支援事業

(収入) あいう町社会福祉協議会 平成16年度 公益会計

| 会長 | 事務局長 | 事務主任 | 事務担当 | 起票 | 経理担当 |
|----|------|------|------|----|------|
|    |      |      |      |    |      |
|    |      |      |      |    |      |
|    |      |      |      |    |      |
|    |      |      |      |    |      |

単位:円

2004年09月29日 Page: 1

勘 定 当初予算 前年度予算 差引増減 備 考 科 目 【経常活動による収支】 ∆3,000 21 寄附金収入 0 3,000 指定経理区分 2101 寄附金収入 0 1,000 △1,000 23 経常経費補助金収入 2,000 0 2,000 \_印刷形式 \_\_\_ 2303 市区町村補助金収入 ○ A3縦形式 ○ A3横形式 2,000 0 2,000 ○ B4 縦形式 ○ B4 横形式 230301 住宅改修支援事業補助金収入 2,000 0 2,000 ○ A4縦形式 ○ A4横形式 2403 660,000 △660,000 日本財団助成金収入 0 受託金収入 △166,000 25 0 166,000 2502 町受託金収入 20,000 △20,000 0 35 介護保険収入 4,692,000 4,692,000 0 3502 居宅介護料収入 30,000 △30,000 0 4,692,000 介護支援事業 3503 居宅介護支援介護料収入 4,692,000 0 40 雑収入 3,000 0 3,000 4001 雑収入 3,000 0 3,000 400101 退職共済預け金差益 1,000 0 1,000 400102 共助会退職年金収入 1,000 0 1,000 400103 雑収入 0 1,000 1,000 46 受取利息配当金収入 1,000 0 1,000 4601 受取利息配当金収入 1,000 0 1,000 経常収入計(1) 4,698,000 169,000 4,529,000 50 人件費支出 4,884,000 0 4,884,000 2, 780, 000円 ケアマネ(1名) 5002 職員俸給 2,780,000 0 2,780,000 ヘルパー(1名) 1, 920, 000円 ケアマネ (1名) 1, 527, 000円 5003 職員諸手当 1,527,000 0 1,527,000 ヘルパー(1名) 482,000円 5005 退職金 1,000 420,000 △419,000 576,000円 ケアマネ(1名) 5007 法定福利費 576,000 0 576,000 ヘルパー(7名) 2, 268, 000円 51 事務費支出 129,000 0 129,000 5,000 健康診断料,制服支給 5101 福利厚生費 5,000 0 5103 研修費 5,000 0 5,000 5104 事務消耗品費 8,000 0 8,000 5113 業務委託費 30,000 0 30,000 30,000 システム保守料 511302 保守料 30,000 0 5114 手数料 5,000 0 5,000 5121 雑費 76,000 0 76,000 △1,725,000 │職員 (2名分) 退職共済掛金 512101 共助会掛金 75,000 1,800,000

| 512102 | 雑費    | 1,000   | 0     | 1,000   |                             |
|--------|-------|---------|-------|---------|-----------------------------|
| 52     | 事業費支出 | 315,000 | 0     | 315,000 |                             |
| 5202   | 旅費交通費 | 10,000  | 0     | 10,000  |                             |
| 5203   | 消耗品費  | 5,000   | 0     | 5,000   |                             |
| 5205   | 印刷製本費 | 20,000  | 0     | 20,000  |                             |
| 5207   | 車輛費   | 100,000 | 0     | 100,000 | 車検 介護支援事業(1台)<br>訪問介護事業(4台) |
| 5208   | 燃料費   | 30,000  | 0     | 30,000  |                             |
| 520802 | 車輌燃料費 | 30,000  | 0     | 30,000  |                             |
| 5209   | 修繕費   | 70,000  | 0     | 70,000  | 車両修繕費<br>ケアプラン作成システム配線工事費   |
| 5210   | 通信運搬費 | 0       | 1,000 | △1,000  | 電話料                         |

8ページ

### 平成16年度当初予算書(2004年04月01日~2005年03月31日)

| 印刷形式              |        |
|-------------------|--------|
| ○ A3縦形式 ⊙ A3横形式   |        |
| ○ B4 縦形式 ○ B4 横形式 |        |
| ○ A4縦形式 ○ A4横形式   | 长白纹田豆八 |
|                   | 相正栓理区分 |

資金収支科目(基準) 経理区分:法人運営事業

| (支出)あいう町社会福祉協議会 | ····································· |           |            |       |            |                                                                                       | 単位:円 2004年09月29日 Page: |
|-----------------|---------------------------------------|-----------|------------|-------|------------|---------------------------------------------------------------------------------------|------------------------|
| 大区分             | 中区分                                   | 小区分       | 当初予算       | 前年度予算 | 差引増減       | 備                                                                                     |                        |
| 50<br>人件費支出     |                                       |           | 11,210,000 | 0     | 11,210,000 |                                                                                       |                        |
|                 | 01<br>報酬費                             |           | 268,000    | 0     | 268,000    | 理事,監事,評議員 268,000円<br>ボランティア事業 1,008,000円<br>心配ごと相談 84,000円                           |                        |
|                 | 02<br>職員俸給                            |           | 6,831,000  | 0     | 6,831,000  | 事務職員(3名)     6,831,000P       デイ職員(2名)     5,040,000P                                 | <del>д</del><br>म      |
|                 | 03<br>職員諸手当                           |           | 3,053,000  | 0     | 3,053,000  | 事務職員(3名) 3,053,000円<br>デイ職員(2名) 2,385,000円                                            |                        |
|                 | 05<br>退職金                             |           | 1,000      | 1,000 | 0          |                                                                                       |                        |
|                 | 07<br>法定福利費                           |           | 1,057,000  | 0     | 1,057,000  | 事務職員(3名)     1,057,000円       デイ職員(2名)     1,007,000円       デイ準職員(14名)     4,618,000円 |                        |
| 51<br>事務費支出     |                                       |           | 1,698,000  | 0     | 1,698,000  |                                                                                       |                        |
|                 | 01<br>福利厚生費                           |           | 30,000     | 0     | 30,000     | 健康診断料,制服支給                                                                            |                        |
|                 | 02<br>旅費交通費                           |           | 30,000     | 0     | 30,000     |                                                                                       |                        |
|                 | 03<br>研修費                             |           | 30,000     | 0     | 30,000     |                                                                                       |                        |
|                 | 04<br>事務消耗品費                          |           | 160,000    | 0     | 160,000    |                                                                                       |                        |
|                 | 06<br>印刷製本費                           |           | 150,000    | 0     | 150,000    | 加除代                                                                                   |                        |
|                 | 08<br>燃料費                             |           | 15,000     | 0     | 15,000     |                                                                                       |                        |
|                 | 09<br>修繕費                             |           | 10,000     | 0     | 10,000     |                                                                                       |                        |
|                 | 10<br>通信運搬費                           |           | 250,000    | 0     | 250,000    | 電話料,切手代 等                                                                             |                        |
|                 | 11<br>会議費                             |           | 10,000     | 0     | 10,000     |                                                                                       |                        |
|                 | 12<br>広報費                             |           | 300,000    | 0     | 300,000    | 広報誌発行<br>                                                                             |                        |
|                 | 13<br>業務委託費                           |           | 189,000    | 0     | 189,000    |                                                                                       |                        |
|                 |                                       | 02<br>保守料 | 189,000    | 0     | 189,000    | システム保守料                                                                               |                        |
|                 | 14<br>手数料                             |           | 100,000    | 0     | 100,000    | 振込手数料<br>                                                                             |                        |

当初予算内訳書(全経理区分B4横)1

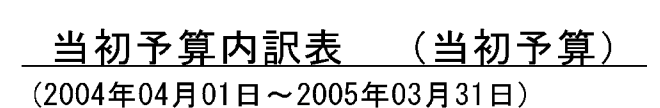

.印刷形式 \_\_\_\_\_ ○ A3縦形式 ○ A3横形式 ○ B4 縦形式 ⊙ B4 横形式 ○ A4縦形式 ○ A4横形式

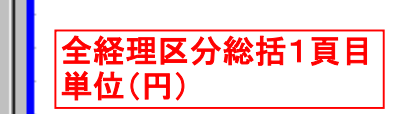

| 会長 | 事務局長 | 事務主任 | 事務担当 | 起票 | 経理担当 |
|----|------|------|------|----|------|
|    |      |      |      |    |      |
|    |      |      |      |    |      |
|    |      |      |      |    |      |
|    |      |      |      |    |      |
|    |      |      |      |    |      |

資金収支科目(基準) 経理区分:全経理区分

あいう町社会福祉協議会 全支所 平成16年度 一般会計

単位:円 2004年09月30日 Page: 1

|    | <b>_</b> | 山 小 法                     | 、 <u>+</u> 」、<br>用<br>生<br>+<br>-<br>-<br>-<br>-<br>-<br>-<br>-<br>-<br>-<br>-<br>-<br>-<br>- | 地域福祉活動  | 地域ぐるみ福    | 共同募金配分    | 心配ごと相談 | 까 ᆳ 카 ᆂ <del>ᄴ</del> |           | .1. =1    | ᆇᆮᄨᇰᄷᄧ |    | 日本女法        |
|----|----------|---------------------------|-----------------------------------------------------------------------------------------------|---------|-----------|-----------|--------|----------------------|-----------|-----------|--------|----|-------------|
|    | 즈        | 甲小                        | 法人連宮爭养                                                                                        | 推進事業    | 祉ネットワーク事業 | 金事業       | 事業     | 町受記爭兼                | 天同寿金      | 小計        | 削牛度个昇額 | 増減 | 見積基礎・摘要<br> |
| 経収 | 会賽       | 責収入                       | 2,068,000                                                                                     | 565,000 | 230,000   | 0         | 26,000 | 110,000              | 0         | 2,999,000 |        |    |             |
| 常  |          | 一般会費収入                    | 2,063,000                                                                                     | 565,000 | 230,000   | 0         | 26,000 | 110,000              | 0         | 2,994,000 |        |    |             |
| 活入 |          | 特別会費収入                    | 5,000                                                                                         | 0       | 0         | 0         | 0      | 0                    | 0         | 5,000     |        |    |             |
| 動  | 寄作       | 寸金収入                      | 0                                                                                             | 0       | 0         | 0         | 0      | 0                    | 0         | 0         |        |    |             |
| 12 |          | 寄付金収入                     | 0                                                                                             | 0       | 0         | 0         | 0      | 0                    | 0         | 0         |        |    |             |
| よ  |          | 福祉振興基金寄付金<br>収入           | 0                                                                                             | 0       | 0         | 0         | 0      | 0                    | 0         | 0         |        |    |             |
| る  | 経常       | 常経費補助金収入                  | 0                                                                                             | 0       | 1,300,000 | 0         | 84,000 | 0                    | 0         | 1,384,000 |        |    |             |
| 収  |          | 町補助金収入                    | 0                                                                                             | 0       | 1,300,000 | 0         | 84,000 | 0                    | 0         | 1,384,000 |        |    |             |
| 支  |          | 地域ぐるみ福祉ネットワー<br>ク事業補助金収入  | 0                                                                                             | 0       | 1,300,000 | 0         | 0      | 0                    | 0         | 1,300,000 |        |    |             |
|    |          | <u>心配ごと相談運営費</u><br>補助金収入 | 0                                                                                             | 0       | 0         | 0         | 84,000 | 0                    | 0         | 84,000    |        |    |             |
|    | 助成       | 龙金収入                      | 0                                                                                             | 0       | 120,000   | 0         | 0      | 0                    | 0         | 120,000   |        |    |             |
|    |          | 県社協助成金収入                  | 0                                                                                             | 0       | 0         | 0         | 0      | 0                    | 0         | 0         |        |    |             |
|    |          | ボランティア養成事<br>業助成金収入       | 0                                                                                             | 0       | 0         | 0         | 0      | 0                    | 0         | 0         |        |    |             |
|    |          | 福祉振興基金助成金収入               | 0                                                                                             | 0       | 120,000   | 0         | 0      | 0                    | 0         | 120,000   |        |    |             |
|    |          | 地域ぐるみ福祉振興<br>基金助成金収入      | 0                                                                                             | 0       | 120,000   | 0         | 0      | 0                    | 0         | 120,000   |        |    |             |
|    | 受評       |                           | 0                                                                                             | 0       | 0         | 0         | 0      | 1,156,000            | 0         | 1,156,000 |        |    |             |
|    |          | 町受託金収入                    | 0                                                                                             | 0       | 0         | 0         | 0      | 1,156,000            | 0         | 1,156,000 |        |    |             |
|    |          | 配食サービス事業受託金<br>収入         | 0                                                                                             | 0       | 0         | 0         | 0      | 95,000               | 0         | 95,000    |        |    |             |
|    |          | 外田支援サービス受<br>託金収入         | 0                                                                                             | 0       | 0         | 0         | 0      | 1,001,000            | 0         | 1,001,000 |        |    |             |
|    |          | ボランティアセンタ<br>一運営事業受託金     | 0                                                                                             | 0       | 0         | 0         | 0      | 60,000               | 0         | 60,000    |        |    |             |
|    |          | 県社協受託金収入                  | 0                                                                                             | 0       | 0         | 0         | 0      | 0                    | 0         | 0         |        |    |             |
|    |          | 生活福祉資金貸付事<br>業受託金収入       | 0                                                                                             | 0       | 0         | 0         | 0      | 0                    | 0         | 0         |        |    |             |
|    |          | 老障資金貸付事業受<br>託金収入         | 0                                                                                             | 0       | 0         | 0         | 0      | 0                    | 0         | 0         |        |    |             |
|    | 貸尓       | 寸事業等収入                    | 0                                                                                             | 0       | 0         | 0         | 0      | 0                    | 0         | 0         |        |    |             |
|    |          | 償還金収入                     | 0                                                                                             | 0       | 0         | 0         | 0      | 0                    | 0         | 0         |        |    |             |
|    |          | 福祉金庫償還金収入                 | 0                                                                                             | 0       | 0         | 0         | 0      | 0                    | 0         | 0         |        |    |             |
|    |          | 高額療養費償還金収<br>入            | 0                                                                                             | 0       | 0         | 0         | 0      | 0                    | 0         | 0         |        |    |             |
|    |          | 特例居宅サービス費償還<br>金収入        | 0                                                                                             | 0       | 0         | 0         | 0      | 0                    | 0         | 0         |        |    |             |
|    | 共同       | 同募金配分金収入                  | 0                                                                                             | 0       | 0         | 1,118,000 | 0      | 0                    | 1,020,000 | 2,138,000 |        |    |             |
|    |          | 一般募金配分金収入                 | 0                                                                                             | 0       | 0         | 1,118,000 | 0      | 0                    | 0         | 1,118,000 |        |    |             |

#### 当初予算内訳書(全経理区分B4横)2

|--|

(2004年04月01日~2005年03月31日)

資金収支科目(基準) 経理区分:全経理区分

あいう町社会福祉協議会全支所 平成16年度 一般会計

形式 形式 単式 単位(円)

| 会長 | 事務局長 | 事務主任 | 事務担当 | 起票 | 経理担当 |
|----|------|------|------|----|------|
|    |      |      |      |    |      |
|    |      |      |      |    |      |
|    |      |      |      |    |      |
|    |      |      |      |    |      |
|    |      |      |      |    |      |
|    |      |      |      |    |      |

単位:円 2004年09月30日 Page: 6

| :   | 大 中 小                    | 貸付事業      | 県社協受託事<br>業 | 福祉振興基金<br>運営 | ボランティア<br>養成事業 |  | 本年度予算額<br>合計 | 前年度予算額    | 増減        | 見積基礎・摘要 |
|-----|--------------------------|-----------|-------------|--------------|----------------|--|--------------|-----------|-----------|---------|
| 経収  | 会費収入                     | 0         | 6,000       | 0            | 100,000        |  | 3,105,000    | 0         | 3,105,000 |         |
| 常   | 一般会費収入                   | 0         | 6,000       | 0            | 100,000        |  | 3,100,000    | 0         | 3,100,000 |         |
| 活入  | 特別会費収入                   | 0         | 0           | 0            | 0              |  | 5,000        | 0         | 5,000     |         |
| 動   | 寄付金収入                    | 0         | 0           | 1,000        | 0              |  | 1,000        | 0         | 1,000     |         |
| 12  | 寄付金収入                    | 0         | 0           | 1,000        | 0              |  | 1,000        | 0         | 1,000     |         |
| よ   | 福祉振興基金寄付金  <br>  収入      | 0         | 0           | 1,000        | 0              |  | 1,000        | 0         | 1,000     |         |
| る   | 经常経費補助金収入                | 0         | 0           | 0            | 0              |  | 1,384,000    | 0         | 1,384,000 |         |
| 収   | 町補助金収入                   | 0         | 0           | 0            | 0              |  | 1,384,000    | 0         | 1,384,000 |         |
| 支   | 地域ぐるみ福祉ネットワー<br>ク事業補助金収入 | 0         | 0           | 0            | 0              |  | 1,300,000    | 0         | 1,300,000 |         |
|     | 心配ごと相談運営費<br>補助金収入       | 0         | 0           | 0            | 0              |  | 84,000       | 0         | 84,000    |         |
| l l | 助成金収入                    | 0         | 0           | 0            | 2,133,000      |  | 2,253,000    | 0         | 2,253,000 |         |
|     | 県社協助成金収入                 | 0         | 0           | 0            | 2,133,000      |  | 2,133,000    | 0         | 2,133,000 |         |
|     | ボランティア養成事 <br> 業助成金収入    | 0         | 0           | 0            | 2,133,000      |  | 2,133,000    | 0         | 2,133,000 |         |
|     | 福祉振興基金助成金収入              | 0         | 0           | 0            | 0              |  | 120,000      | 0         | 120,000   |         |
|     | 地域ぐるみ福祉振興<br>基金助成金収入     | 0         | 0           | 0            | 0              |  | 120,000      | 0         | 120,000   |         |
|     | 受託金収入                    | 0         | 133,000     | 0            | 0              |  | 1,289,000    | 0         | 1,289,000 |         |
|     | 町受託金収入                   | 0         | 0           | 0            | 0              |  | 1,156,000    | 0         | 1,156,000 |         |
|     | 配食サービス事業受託金<br>収入        | 0         | 0           | 0            | 0              |  | 95,000       | 0         | 95,000    |         |
|     | 外出支援サービス受<br><u>託金収入</u> | 0         | 0           | 0            | 0              |  | 1,001,000    | 0         | 1,001,000 |         |
|     | ホランティアセンタ<br> 一運営事業受託金   | 0         | 0           | 0            | 0              |  | 60,000       | 0         | 60,000    |         |
|     | 県社協受託金収入                 | 0         | 133,000     | 0            | 0              |  | 133,000      | 0         | 133,000   |         |
|     | 生活福祉貧金貨付事業受託金収入          | 0         | 132,000     | 0            | 0              |  | 132,000      | 0         | 132,000   |         |
|     | 老障貧金貨付事業受<br>  託金収入      | 0         | 1,000       | 0            | 0              |  | 1,000        | 0         | 1,000     |         |
| 1   | 賞付事業等収入                  | 4,440,000 | 0           | 0            | 0              |  | 4,440,000    | 4,440,000 | 0         |         |
|     | 償還金収入                    | 4,440,000 | 0           | 0            | 0              |  | 4,440,000    | 4,440,000 | 0         |         |
|     | 福祉金庫償還金収入                | 240,000   | 0           | 0            | 0              |  | 240,000      | 240,000   | 0         |         |
|     | 局額療養費價遠金収<br>入           | 3,600,000 | 0           | 0            | 0              |  | 3,600,000    | 3,600,000 | 0         |         |
|     | 特例居宅サービス費償還<br>   金収入    | 600,000   | 0           | 0            | 0              |  | 600,000      | 600,000   | 0         |         |
|     | 共同募金配分金収入                | 0         | 0           | 0            | 0              |  | 2,138,000    | 0         | 2,138,000 |         |
|     | 一般募金配分金収入                | 0         | 0           | 0            | 0              |  | 1,118,000    | 0         | 1,118,000 |         |

#### 補正予算書A4縱

|              | 指定経理区分                                    |             | 主殺民国         |             | 7刷形式                                       |
|--------------|-------------------------------------------|-------------|--------------|-------------|--------------------------------------------|
|              |                                           |             | <b>半</b> 伤向女 |             | ○ A3縦形式 ○ A3横形式  <br>○ B4縦形式 ○ B4横形式       |
| 平成1          | 5年度 第3次補正予算書                              |             |              |             | ○ A4縦形式 ○ A4横形式                            |
| (2003年       | 604月01日~2004年03月31日)                      |             |              | J           |                                            |
| 資金収支<br>(収入) | 科目(基準) 経理区分∶全経理区分<br>ΔΔ市社協 全支所 平成15年度 一般会 | <b>≣</b> +  |              | 単位:         | 補正執行日:2004年03月29日<br>田 2004年09月13日 Page: 1 |
| (-14777      | <u>勤定科目</u>                               | 補正前予算       | 補正予算         |             | 備考                                         |
|              | 【事業活動収支の部】                                |             |              |             |                                            |
| 21           | 寄付金収入                                     | 2,000       | 539,000      | 541,000     |                                            |
| 2102         | 指定寄付金収入                                   | 1,000       | 539,000      | 540,000     | 企業・団体からの寄付金<br>                            |
| 25           | 受託金収入                                     | 114,396,000 | △4,904,000   | 109,492,000 |                                            |
| 2502         | 町受託金収入                                    | 114,356,000 | △4,904,000   | 109,452,000 |                                            |
| 250204       | ホームヘルパー事業受託金収入                            | 15,713,000  | △4,904,000   | 10,809,000  |                                            |
| 26           | 事業収入                                      | 5,281,000   | 2,077,000    | 7,358,000   |                                            |
| 2609         | 支援費収入                                     | 2,519,000   | 2,077,000    | 4,596,000   |                                            |
| 260901       | 支援費収入                                     | 2,518,000   | 2,042,000    | 4,560,000   |                                            |
| 260902       | 利用者負担金収入                                  | 1,000       | 35,000       | 36,000      |                                            |
|              | 経常収入計(1)                                  | 269,953,000 | △2,288,000   | 267,665,000 |                                            |
| 50           | 人件費支出                                     | 167,545,000 | △2,400,000   | 165,145,000 |                                            |
| 5002         | 職員俸給                                      | 77,416,000  | △1,020,000   | 76,396,000  |                                            |
| 5003         | 職員諸手当                                     | 46,730,000  | △387,000     | 46,343,000  |                                            |
| 5005         | 登録ヘルパー賃金                                  | 11,381,000  | △334,000     | 11,047,000  |                                            |
| 5008         | 法定福利費                                     | 16,635,000  | △659,000     | 15,976,000  |                                            |
| 51           | 事務費支出                                     | 39,947,000  | 325,000      | 40,272,000  |                                            |
| 5101         | 福利厚生費                                     | 1,208,000   | △56,000      | 1,152,000   |                                            |
| 5102         | 旅費交通費                                     | 612,000     | △20,000      | 592,000     |                                            |
| 510201       | 役職員旅費                                     | 565,000     | △20,000      | 545,000     |                                            |
| 5104         | 消耗品費                                      | 2,127,000   | Δ11,000      | 2,116,000   |                                            |
| 5105         | 器具什器費                                     | 545,000     | 422,000      | 967,000     | <br>  ボランティア・介護ビデオソ                        |
|              |                                           |             |              |             | フト購人<br> パソコン購入                            |
| 5106         | 印刷製本費                                     | 608,000     | 5,000        | 613,000     |                                            |
| 5109         | 修繕費                                       | 1,093,000   | △10,000      | 1,083,000   |                                            |
| 510901       | 修繕費                                       | 744,000     | △10,000      | 734,000     |                                            |
| 5114         | 手数料                                       | 488,000     | △3,000       | 485,000     |                                            |
| 5119         | 諸会費                                       | 379,000     | △2,000       | 377,000     |                                            |
| 52           | 事業費支出                                     | 24,617,400  | △399,000     | 24,218,400  |                                            |

| <b>[用予算書</b> )<br>A A 市社協<br>平成15年度<br>一般会計 | (一覧表<br> | 形式)      | <b>指定経理区分</b><br>流. | ト<br>用・充用予算<br><sup>03年04月01日~200</sup> | <b>算書 登録</b><br>4年03月31日) | 一覧表    | 伝票<br>○ B5横<br>○ A4横<br>● A4一 | 形式 子<br>専用 CA<br>専用 CB<br>覧形式 CA | >算形式<br>3横専用<br>4横専用<br>4横形式 | Page∶ 1            |
|---------------------------------------------|----------|----------|---------------------|-----------------------------------------|---------------------------|--------|-------------------------------|----------------------------------|------------------------------|--------------------|
| <br>執行日付                                    | 伝票NO     |          | /                   | 額 科 目                                   |                           |        | 減                             | <del>、王</del> 氏<br>額 科 目         | £ .   J/                     | <u>2004年09月13日</u> |
| 経理区分                                        | 区分       | 流用・充用額   | 科目名称                | 前予算額                                    | 後予算額                      | 科目:    | 名称                            | 前予算額                             | 後予算額                         | 埋田                 |
| AA市社協                                       |          |          |                     |                                         |                           |        |                               |                                  |                              |                    |
| 2003/06/20                                  | 200002   | 資金収支(基準) | 5004                |                                         |                           | 5003   |                               |                                  |                              | 非常勤職員給与へ流          |
| 法人運営事業                                      | 流用       | 53,000   | 非常勤職員給与             | 0                                       | 53,000                    | 職員諸手当  |                               | 9,965,000                        | 9,912,000                    | 用                  |
| 2003/08/29                                  | 200003   | 資金収支(基準) | 510902              |                                         |                           | 510901 |                               |                                  |                              | 車検費用に流用            |
| 法人運営事業                                      | 流用       | 69,000   | 車検費用                | 280,000                                 | 349,000                   | 修繕費    |                               | 120,000                          | 51,000                       |                    |
| 2003/08/29                                  | 200004   | 資金収支(基準) | 521103              |                                         |                           | 521102 |                               |                                  |                              | 監事会に流用             |
| 法人運営事業                                      | 流用       | 2,000    | 監事会                 | 2,000                                   | 4,000                     | 評議委員会  |                               | 50,000                           | 48,000                       |                    |
| 2004/03/01                                  | 200007   | 資金収支(基準) | 5101                |                                         |                           | 510201 |                               |                                  |                              | 健康診断料の増加           |
| 法人運営事業                                      | 流用       | 6,000    | 福利厚生費               | 50,000                                  | 56,000                    | 役職員旅費  |                               | 252,000                          | 246,000                      |                    |
| 2004/03/01                                  | 200008   | 資金収支(基準) | 510901              |                                         |                           | 5108   |                               |                                  |                              | 修繕費増加の為            |
| 法人運営事業                                      | 流用       | 20,000   | 修繕費                 | 51,000                                  | 71,000                    | 燃料費    |                               | 180,000                          | 160,000                      |                    |
| 2004/03/01                                  | 200009   | 資金収支(基準) | 5114                |                                         |                           | 510201 |                               |                                  |                              | 手数料増額の為            |
| 法人運営事業                                      | 流用       | 65,000   | 手数料                 | 97,000                                  | 162,000                   | 役職員旅費  |                               | 246,000                          | 181,000                      |                    |
| 2004/03/01                                  | 200010   | 資金収支(基準) | 570102              |                                         |                           | 510201 |                               |                                  |                              | 負担金増額の為            |
| 法人運営事業                                      | 流用       | 15,000   | 負担金支出               | 1,000                                   | 16,000                    | 役職員旅費  |                               | 181,000                          | 166,000                      |                    |
| 2004/03/01                                  | 200016   | 資金収支(基準) | 511301              |                                         |                           | 5103   |                               |                                  |                              | 会計業務委託料の不          |
| 法人運営事業                                      | 流用       | 97,000   | 委託費                 | 1,100,000                               | 1,197,000                 | 研修費    |                               | 170,000                          | 73,000                       |                    |
| 2004/03/01                                  | 200017   | 資金収支(基準) | 511302              |                                         |                           | 5104   |                               |                                  |                              | 空調保守料の不足の          |
| 法人運営事業                                      | 流用       | 48,000   | 保守料                 | 392,000                                 | 440,000                   | 消耗品費   |                               | 787,000                          | 739,000                      | ትም <u>ጋ</u>        |
| 2004/03/01                                  | 200018   | 資金収支(基準) | 5110                |                                         |                           | 5106   |                               |                                  |                              | 通信運搬費不足の為          |
| 法人運営事業                                      | 流用       | 34,000   | 通信運搬費               | 365,000                                 | 399,000                   | 印刷製本費  |                               | 363,000                          | 329,000                      |                    |
| 2004/03/01                                  | 200019   | 資金収支(基準) | 5008                |                                         |                           | 5003   |                               |                                  |                              | 法定福利費不足の為          |
| 法人運営事業                                      | 流用       | 188,000  | 法定福利費               | 3,493,000                               | 3,681,000                 | 職員諸手当  |                               | 9,912,000                        | 9,724,000                    |                    |

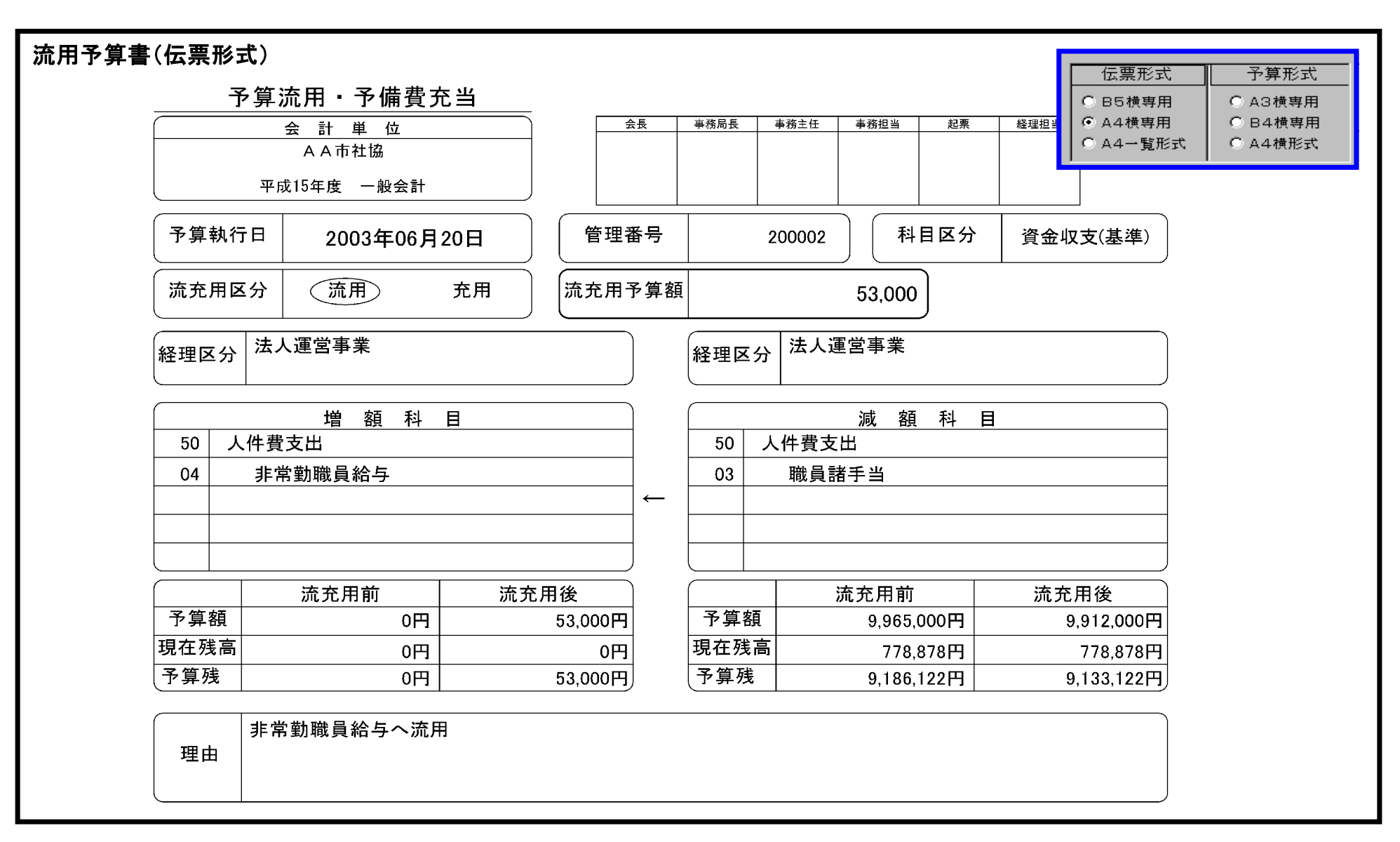

予算状況表

AA市社協 AA市社協 平成15年度 一般会計

単位:円 2004年09月13日 Page: 3

|    |    | ᅕ  | 中 <u>小</u><br>     節・細節 | 当初予算       | 期間までの流<br>用・充用計 | 第一次補正 | 第二次補正     | 第三次補正   | 第四次補正 | 第五次補正                                   | 第6~10次補<br>正 | 本年度予算額<br>合計 | 前年度予算額     | 増減        |
|----|----|----|-------------------------|------------|-----------------|-------|-----------|---------|-------|-----------------------------------------|--------------|--------------|------------|-----------|
| 事」 | 収  |    | 自動販売機設置運営<br>事業経理区分繰入金  | 1,300,000  | 0               | 0     | 0         | 0       | ED    |                                         |              | 1,300,000    | 1,300,000  | 0         |
| 業  | ł  | 経常 | \$収入計(1)                | 66,914,000 | 0               | 0     | 647,000   | 539,000 |       | • • • • • • • • • • • • • • • • • • • • |              | 68,100,000   | 67,055,000 | 1,045,000 |
| 活  | 支. | 人作 | <b>毕費支出</b>             | 33,102,000 | 0               | 0     | 0         | 0       | 0     | A3傾形式                                   |              | 33,102,000   | 33,676,000 | △574,000  |
| 動  |    |    | 職員俸給                    | 18,503,000 | △204,000        | 0     | 0         | 0       | 0     | B4 横形式                                  |              | 18,299,000   | 18,806,000 | △507,000  |
| 収  | ш  |    | 職員諸手当                   | 9,965,000  | △241,000        | 0     | 0         | 0       | •     | A4横形式                                   |              | 9,724,000    | 10,498,000 | ∆774,000  |
| 支  |    |    | 非常勤職員給与                 | 1,140,000  | 53,000          | 0     | 0         | 0       |       | -                                       |              | 1,193,000    | 961,000    | 232,000   |
| Ø  |    |    | 退職金                     | 1,000      | 0               | 0     | 0         | 0       |       |                                         |              | 1,000        | 1,000      | 0         |
| 部  |    |    | 退職一時金                   | 1,000      | 0               | 0     | 0         | 0       |       | 化白纹顶口                                   |              | 1,000        | 1,000      | 0         |
|    |    |    | 法定福利費                   | 3,493,000  | 392,000         | 0     | 0         | 0       |       | 拍正程理論                                   | <u>27</u>    | 3,885,000    | 3,410,000  | 475,000   |
|    | 4  | 事利 | 务費支出                    | 5,186,000  | △6,000          | 0     | 1,808,000 | 528,000 |       |                                         |              | 7,516,000    | 6,041,000  | 1,475,000 |
|    |    |    | 福利厚生費                   | 50,000     | 6,000           | 0     | 0         | 0       |       |                                         |              | 56,000       | 41,000     | 15,000    |
|    |    |    | 旅費交通費                   | 299,000    | △86,000         | 0     | 0         | 0       |       |                                         |              | 213,000      | 314,000    | ∆101,000  |
|    |    |    | 役職員旅費                   | 252,000    | △86,000         | 0     | 0         | 0       |       |                                         |              | 166,000      | 252,000    | △86,000   |
|    |    |    | 委員等旅費                   | 47,000     | 0               | 0     | 0         | 0       |       |                                         |              | 47,000       | 62,000     | △15,000   |
|    |    |    | 研修費                     | 204,000    | Δ119,000        | 0     | 0         | 0       |       |                                         |              | 85,000       | 211,000    | △126,000  |
|    |    |    | 消耗品費                    | 827,000    | △96,000         | 0     | 0         | △11,000 |       |                                         |              | 720,000      | 638,000    | 82,000    |
|    |    |    | 器具什器費                   | 0          | 0               | 0     | 0         | 539,000 |       |                                         |              | 539,000      | 200,000    | 339,000   |
|    |    |    | 印刷製本費                   | 363,000    | △34,000         | 0     | 0         | 0       |       |                                         |              | 329,000      | 340,000    | ∆11,000   |
|    |    |    | 燃料費                     | 180,000    | △20,000         | 0     | 0         | 0       |       |                                         |              | 160,000      | 376,000    | △216,000  |
|    |    |    | 修繕費                     | 400,000    | 20,000          | 0     | 0         | 0       |       |                                         |              | 420,000      | 485,000    | △65,000   |
|    |    |    | 修繕費                     | 120,000    | △49,000         | 0     | 0         | 0       |       |                                         |              | 71,000       | 145,000    | ∆74,000   |
|    |    |    | 車検費用                    | 280,000    | 69,000          | 0     | 0         | 0       |       |                                         |              | 349,000      | 340,000    | 9,000     |
|    |    |    | 通信運搬費                   | 408,000    | 59,000          | 0     | 0         | 0       |       |                                         |              | 467,000      | 644,000    | ∆177,000  |
|    |    |    | 会議費                     | 87,000     | 9,000           | 0     | 0         | 0       |       |                                         |              | 96,000       | 80,000     | 16,000    |
|    |    |    | その他の会議費                 | 87,000     | 9,000           | 0     | 0         | 0       |       |                                         |              | 96,000       | 80,000     | 16,000    |
|    |    |    | 業務委託費                   | 992,000    | 183,000         | 0     | 500,000   | 0       |       |                                         |              | 1,675,000    | 436,000    | 1,239,000 |
|    |    |    | 委託費                     | 600,000    | 97,000          | 0     | 500,000   | 0       |       |                                         |              | 1,197,000    | 228,000    | 969,000   |
|    |    |    | 保守料                     | 392,000    | 86,000          | 0     | 0         | 0       |       |                                         |              | 478,000      | 208,000    | 270,000   |

| 指定経理区                           |        | 1刷形式 ――――<br>  43縦形式 | 事務担当       | 起票 経理担当               |
|---------------------------------|--------|----------------------|------------|-----------------------|
| 資金収支計算書 (基準)試算表                 |        | ○ 版 / ) A            | 「資金取支」 事   | 業収支 貸借対昭              |
| (2004年04月01日~2004年06月30日)       |        | A4縦形式                | (基準)       | (基準) (基準)             |
| <b>AA市社会福祉協議会</b><br>経理区分∶全経理区分 | 平成16年度 | 一般会計                 | 2004年09月   | 30日 Page: 1<br>(単位:円) |
|                                 | 前月残高   | 当月借方計                | 当月貸方計      | 当月残高                  |
| 【経常活動による収支】                     |        | <b>.</b>             |            |                       |
| 会費収入                            | 0      | 0                    | 812,000    | 812,000               |
| 一般会費収入                          | 0      | 0                    | 812,000    | 812,000               |
| 寄付金収入                           | 0      | 0                    | 130,215    | 130,215               |
| 寄付金収入                           | 0      | 0                    | 130,215    | 130,215               |
| 一般寄付金収入                         | 0      | 0                    | 130,215    | 130,215               |
| 貸付事業等収入                         | 0      | 0                    | 329,000    | 329,000               |
| 償還金収入                           | 0      | 0                    | 329,000    | 329,000               |
| 福祉金庫償還金収入                       | 0      | 0                    | 25,000     | 25,000                |
| 高額療養費償還金収入                      | 0      | 0                    | 304,000    | 304,000               |
| 共同募金配分金収入                       | 0      | 0                    | 1,118,000  | 1,118,000             |
| 一般募金配分金収入                       | 0      | 0                    | 1,118,000  | 1,118,000             |
| 一般募金配分金収入                       | 0      | 0                    | 1,118,000  | 1,118,000             |
| 介護保険収入                          | 0      | 0                    | 10,400,000 | 10,400,000            |
| 通所介護事業収入                        | 0      | 0                    | 10,400,000 | 10,400,000            |
| 町受託金収入                          | 0      | 0                    | 10,400,000 | 10,400,000            |
| 経常収入計(1)                        | 0      | 0                    | 12,789,215 | 12,789,215            |
| 人件費支出                           | 0      | 11,120,433           | 6,500      | 11,113,933            |
| 報酬費                             | 0      | 234,900              | 6,500      | 228,400               |
| 職員俸給                            | 0      | 1,967,300            | 0          | 1,967,300             |
| 職員諸手当                           | 0      | 2,046,078            | 0          | 2,046,078             |
| 非常勤職員給与                         | 0      | 5,144,500            | 0          | 5,144,500             |
| 法定福利費                           | 0      | 1,727,655            | 0          | 1,727,655             |
| 事務費支出                           | 0      | 981,599              | 0          | 981,599               |
| 福利厚生費                           | 0      | 10,386               | 0          | 10,386                |
| 旅費交通費                           | 0      | 32,000               | 0          | 32,000                |
| 研修費                             | 0      | 1,000                | 0          | 1,000                 |
| 事務消耗品費                          | 0      | 100,110              | 0          | 100,110               |
| 印刷製本費                           | 0      | 48,020               | 0          | 48,020                |
| 燃料費                             | 0      | 2,268                | 0          | 2,268                 |
| 通信運搬費                           | 0      | 60,380               | 0          | 60,380                |
| 広報費                             | 0      | 42,105               | 0          | 42,105                |
| 業務委託費                           | 0      | 126,000              | 0          | 126,000               |
| 保守料                             | 0      | 126,000              | 0          | 126,000               |
| 手数料                             | 0      | 3,045                | 0          | 3,045                 |
| 賃借料                             | 0      | 44,310               | 0          | 44,310                |
| 涉外費                             | 0      | 35,000               | 0          | 35,000                |
| 諸会費                             | 0      | 4,000                | 0          | 4,000                 |

|                                            | <u>《帳票サン</u>         | <u>プル》</u> |            |                       |
|--------------------------------------------|----------------------|------------|------------|-----------------------|
| 指定経理区分                                     |                      |            | 重 逐 招 当    | 記酉 经理扣当               |
| 事業収支計算書 (基準)試算表                            | - C A3級折<br>- C B4縦折 |            |            | 貸借対照                  |
| (2004年04月01日~2004年06月30日)                  |                      |            | 基準)  (基準)  | (基準)                  |
| AA市社会福祉協議会<br>経理区公: 全経理区公                  | 平成16年度 ·             | 一般会計       | 2004年09月   | 30日 Page: 1<br>(単位・円) |
| 勘 定 科 目                                    | 前月残高                 | 当月借方計      | 当月貸方計      | 当月残高                  |
| 【事業活動収支の部】                                 |                      |            |            |                       |
| 会費収入                                       | 0                    | 0          | 812,000    | 812,000               |
| 一般会費収入                                     | 0                    | 0          | 812,000    | 812,000               |
|                                            | 0                    | 0          | 130,215    | 130,215               |
| 寄付金収入                                      | 0                    | 0          | 130,215    | 130,215               |
| 一般寄付金収入                                    | 0                    | 0          | 130,215    | 130,215               |
| 共同募金配分金収入                                  | 0                    | 0          | 1,118,000  | 1,118,000             |
| 一般募金配分金収入                                  | 0                    | 0          | 1,118,000  | 1,118,000             |
| 一般募金配分金収入                                  | 0                    | 0          | 1,118,000  | 1,118,000             |
| 介護保険収入                                     | 0                    | 0          | 10,400,000 | 10,400,000            |
| 通所介護事業収入                                   | 0                    | 0          | 10,400,000 | 10,400,000            |
| 町受託金収入                                     | 0                    | 0          | 10,400,000 | 10,400,000            |
| 基金取崩額                                      | 0                    | 0          | 2,000,000  | 2,000,000             |
| 福祉振興基金取崩額                                  | 0                    | 0          | 2,000,000  | 2,000,000             |
| 引当金戻入                                      | 0                    | 0          | 3,109,730  | 3,109,730             |
| 退職給与引当金戻入                                  | 0                    | 0          | 3,109,730  | 3,109,730             |
| 事業活動収入計(1)                                 | 0                    | 0          | 17,569,945 | 17,569,945            |
| 人件費支出                                      | 0                    | 11,120,433 | 6,500      | 11,113,933            |
| 報酬費                                        | 0                    | 234,900    | 6,500      | 228,400               |
| 職員俸給                                       | 0                    | 1,967,300  | 0          | 1,967,300             |
| 職員諸手当                                      | 0                    | 2,046,078  | 0          | 2,046,078             |
| 非常勤職員給与                                    | 0                    | 5,144,500  | 0          | 5,144,500             |
| 法定福利費                                      | 0                    | 1,727,655  | 0          | 1,727,655             |
| 事務費支出                                      | 0                    | 933,724    | 0          | 933,724               |
| 福利厚生費                                      | 0                    | 10,386     | 0          | 10,386                |
| 旅費交通費                                      | 0                    | 32,000     | 0          | 32,000                |
| 研修費                                        | 0                    | 1,000      | 0          | 1,000                 |
| 事務消耗品費                                     | 0                    | 100,110    | 0          | 100,110               |
| 印刷製本費                                      | 0                    | 48,020     | 0          | 48,020                |
| 燃料費                                        | 0                    | 2,268      | 0          | 2,268                 |
| 通信運搬費                                      | 0                    | 60,380     | 0          | 60,380                |
| 広報費                                        | 0                    | 42,105     | 0          | 42,105                |
| 業務委託費                                      | 0                    | 126,000    | 0          | 126,000               |
| 保守料                                        | 0                    | 126,000    | 0          | 126,000               |
| 手数料                                        | 0                    | 3,045      | 0          | 3,045                 |
| │ 賃借料                                      | 0                    | 44,310     | 0          | 44,310                |
| 为 资外 費 · · · · · · · · · · · · · · · · · · | 0                    | 35,000     | 0          | 35,000                |
| 諸全者                                        | 0                    | 4.000      | 0          | I 4.000 I             |

<u>《帳票サンプル》</u>

|                                                                           | - 印刷形式 一<br>● A3縦形: | [ <sup>6</sup> 指定紙          | 圣理区分<br><sub>務局長</sub>                                                                                                    | 事務主任 事務担当            |                       | 経理技       |
|---------------------------------------------------------------------------|---------------------|-----------------------------|----------------------------------------------------------------------------------------------------|----------------------|-----------------------|-----------|
| 貸借対照 (基準)試算表                                                              | ○ AC 縦形式            |                             | 7支 本業収支 「登谷                                                                                                    | H THE                |                       |           |
| (2004年04月01日~2004年06月30日)                                                 | 〇 A4縦形式             |                             |                                                                                                    | 基準》                  |                       |           |
|                                                                           |                     |                             |                                                                                                    |                      |                       |           |
| AA 市社会福祉協議会                                                               | 平成16年度 一            | 般会計                         |                                                                                                    | 2004年                | ·09月30日 Pa            | age       |
|                                                                           |                     | 前日建宣                        | 当日借方計                                                                                                    | 当日貸方計                | ( <u>単1</u> )<br>当日建宫 | 1:1       |
| <u> 一 の た 17 17 17 17 17 17 17 17 17 17 17 17 17 </u>                     |                     |                             |                                                                                                    |                      |                       |           |
|                                                                           |                     | 9 316 698                   | 20 267 750                                                                                                    | 17 204 458           | 12 379 9              | 90        |
| 猫的全                                                                       |                     | 9 316 698                   | 20 251 518                                                                                                    | 17 203 226           | 12,364.9              | 90        |
| 」(月×1 业<br>岘 仝 計                                                          |                     | 3 507 738                   | 19 922 518                                                                                                    | 15 347 356           | 8 082 9               | 00        |
| [秋云]]<br>[2]<br>[2]<br>[2]<br>[2]<br>[2]<br>[2]<br>[2]<br>[2]<br>[2]<br>[ |                     | 78 597                      | 25 000                                                                                                    | 0                    | 103.5                 | 97        |
| 這頭處差費                                                                     |                     | 2 644 900                   | 304 000                                                                                                    | 289 630              | 2 659 2               | 70        |
| 自破凉丧兵                                                                     |                     | 1 501 078                   | 0                                                                                                    | 0                    | 1 501 0               | . e<br>78 |
| 行例佔七貝<br>河汕其全                                                             |                     | 100,000                     | 0                                                                                                    | 100.000              | 1,001,0               | 0         |
| Ⅲ恤盗亚<br>飢み計                                                               |                     | 1 484 385                   | 0                                                                                                    | 1 466 240            | 18.1.                 | 45        |
| 立恭全                                                                       |                     | ., 13 1,000                 | 16 232                                                                                                    | 1 232                | 15.0                  | 00        |
|                                                                           |                     |                             | 10,202                                                                                                    | 1,202                | 10,00                 |           |
|                                                                           |                     | 1.000.000                   | 0                                                                                                    | 0                    | 1.000.0/              | 00        |
| 基本财产结实现全                                                                  |                     | 1.000.000                   | 0                                                                                                    | 0                    | 1.000.00              | 00        |
|                                                                           |                     | 52,744,773                  | 715.055                                                                                                    | 5.438.730            | 48.021.0              | 98        |
| 市両演員目                                                                     |                     | 3 499 183                   | 0                                                                                                    | 0                    | 3 499 1               | 83        |
| 午前建城 <u>六</u><br>哭目及71.借只                                                 |                     | 2 207 059                   | 0                                                                                                    | 0                    | 2 207 0               | 59        |
|                                                                           |                     | 161 700                     | 0                                                                                                    | 0                    | 161.7                 | 00        |
|                                                                           |                     | 2 287 926                   | 289.000                                                                                                    | 329 000              | 2 247 9               | 26        |
| 夏门尹未真业夏门业<br>迈加全库贷什会                                                      |                     | 1 100 000                   | 200,000                                                                                                    | 25,000               | 1 075 0               | 00        |
| 1111111111111111111111111111111111111                                     |                     | 1,187,926                   | 289.000                                                                                                    | 304 000              | 1,070,0               | 26        |
| 同領家委員員並員刊並<br>退職世这類は全                                                     |                     | 9 638 670                   | 378 180                                                                                                    | 3 109 730            | 6 907 1               | 20        |
| 医咽穴内膜り並                                                                   |                     | 1 710 740                   | 47 875                                                                                                    | 0,100,700            | 1 758 6               | 15        |
| 六切去返城六月頃い並                                                                |                     | 33 239 495                  | 0                                                                                                    | 2 000 000            | 31 239 4              | 95        |
|                                                                           |                     | 53 744 773                  | 715.055                                                                                                    | 5 438 730            | 49 021 0              | 98        |
|                                                                           |                     | 63.061.471                  | 20,982,805                                                                                                    | 22 643 188           | 61.401.0              | 88        |
|                                                                           |                     |                             |                                                                                                    |                      |                       |           |
| A R R V P A                                                               |                     | 0                           | 373.697                                                                                                    | 843.841              | 470.1                 | 44        |
| 通り会                                                                       |                     | 0                           | 373.697                                                                                                    | 843.841              | 470.1                 | 44        |
| 司定自信                                                                      |                     | 11.349.410                  | 3.109.730                                                                                                    | 426.055              | 8.665.7               | 35        |
| 退金英國                                                                      |                     | 9.638.670                   | 3.109.730                                                                                                    | 378,180              | 6.907.1               | 20        |
| 生助会退職給与引当金<br>————————————————————————————————————                        |                     | 1,710,740                   | 0                                                                                                    | 47.875               | 1,758.6               | 15        |
|                                                                           |                     | 11,349,410                  | 3,483,427                                                                                                    | 1,269,896            | 9,135,8               | 79        |
| 「                                                                         |                     | na with the sec 13 is to 40 | and the galaxy of the state of the state of | and the destroyed of | 2004-20-0-11-12-20-   |           |
|                                                                           |                     | 1,000,000                   | 0                                                                                                    | 0                    | 1,000,0               | 00        |
| 基本金                                                                       |                     | 1,000,000                   | 0                                                                                                    | 0                    | 1,000,00              | 00        |
| <br>基金                                                                    |                     | 33,239,495                  | 2,000,000                                                                                                    | 0                    | 31,239,4              | 95        |
| ──<br>福祉振興基金                                                              |                     | 33,239,495                  | 2,000,000                                                                                                    | o                    | 31,239.4              | 95        |
|                                                                           |                     | 17,472,566                  | 0                                                                                                    | 2,553,148            | 20,025.7              | 14        |
| 次期繰越活動収支差額                                                                |                     | 17,472.566                  | 0                                                                                                    | 2,553.148            | 20.025.7              | 14        |
| 前期繰越活動収支差額                                                                |                     | 17,472.566                  | 0                                                                                                    | ,                    | 17.472.5              | 66        |
| 当期活動収支差額                                                                  |                     | 0                           | 0                                                                                                    | 2,553.148            | 2.553.1               | 48        |
| 神資産の部合計                                                                   |                     | 51,712.061                  | 2,000,000                                                                                                    | 2,553,148            | 52,265.20             | 09        |
| <u>「ハイナン」にはまた。</u><br>自信及び純財産の部合計                                         |                     | 63.061.471                  | 5,483.427                                                                                                    | 3.823.044            | 61.401.0              | 88        |
|                                                                           |                     | , , ,                       |                                                                                                    | . ,                  | , ,                   | 1         |

| <mark>推</mark><br>事業収支(基準)予算経理状       | 分          | ,<br>印刷<br>〇 A<br>〇 B | 形式<br>3縦形式 〇<br>4縦形式 〇 | A3縦形式2<br>B4縦形式2 | 務担当            | 起票 経       | 里担当              |           |
|---------------------------------------|------------|-----------------------|------------------------|------------------|----------------|------------|------------------|-----------|
| (2004年04月01日~2004年06月30               |            | • A                   | 4縦形式 〇                 | A4縦形式2           |                |            |                  |           |
| AA市社会福祉協議会<br>経理区分∶全経理区分              |            |                       | 6年度                    | 一般会計             |                | 2004年09月   | 30日 Page<br>(単位: | : 1<br>円) |
| 勘定科目                                  | 前年度<br>油質麵 | 前日                    | 建宣                     | 前月<br>借          | <u>残高</u><br>方 | 建立图封       | _<br>            | 比率        |
| 「東業活動加工の如」                            | 八并镇        |                       | 72, 同                  | 借方               |                | 73、同 未 日   |                  | (70)      |
| 【手未 泊 朝 収 又 の 部】                      | 2 202 000  |                       | 0                      | 0                | 012.000        | 812.000    | A 2 200 000      | 05/       |
| 云貝収八<br>航会弗坦 1                        | 2 102 000  |                       | 0                      | 0                | 912,000        | 812,000    | A 2 200 000      | 25.4      |
|                                       | 10,000     |                       | 0                      | 0                | 012,000        | 812,000    | Δ2,380,000       |           |
| 付別去員収八                                | 1 021 554  |                       | 0                      |                  | 130 215        | 130 215    | A 891 339        | 12        |
|                                       | 1 021 554  |                       | 0                      | 0                | 130 215        | 130 215    | △891.339         | 12.7      |
| 福祉振興基全本付全収λ                           | 586 554    |                       | 0                      | 0                | 0              |            | △586 554         | 0.0       |
| 一般客付金収入                               | 435.000    |                       | õ                      | 0                | 130.215        | 130.215    | △304,785         | 29.9      |
| 経営経費補助金収入                             | 4.683.000  |                       | 0                      | 0                | 0              | 0          | △4.683.000       | 0.0       |
| 町補助金収入                                | 4.683.000  |                       | 0                      | 0                | 0              | 0          | △4.683.000       | 0.0       |
| 地域ぐるみ福祉ネットワーク事業                       | 4.599.000  |                       | 0                      | 0                | 0              | 0          | △4.599.000       | 0.0       |
| 補助金収入<br>心配こと相談運営費補助金                 | 84,000     |                       | 0                      | 0                | 0              | 0          | △84.000          | 0.0       |
| ————————————————————————————————————— | 2,252,000  |                       | 0                      | 0                | 0              | 0          | △2,252,000       | 0.0       |
| 県社協助成金収入                              | 2,132,000  |                       | 0                      | 0                | 0              | 0          | △2,132,000       | 0.0       |
| ボランティア養成事業助成                          | 2,132,000  |                       | 0                      | 0                | 0              | 0          | △2,132,000       | 0.0       |
| 金收入<br>福祉振興基金助成金収入                    | 120,000    |                       | 0                      | 0                | 0              | 0          | △120,000         | 0.0       |
| 地域ぐるみ福祉振興基金助                          | 120,000    |                       | 0                      | 0                | 0              | 0          | △120,000         | 0.0       |
| 受託金収入                                 | 1,333,400  |                       | 0                      | 0                | 0              | 0          | ∆1,333,400       | 0.0       |
| 町受託金収入                                | 1,199,700  |                       | 0                      | 0                | 0              | 0          | △1,199,700       | 0.0       |
| 配食サービス事業受託金収入                         | 92,700     |                       | 0                      | 0                | 0              | 0          | △92,700          | 0.0       |
| 外出支援サービス受託金収                          | 1,047,000  |                       | 0                      | 0                | 0              | 0          | △1,047,000       | 0.0       |
| ポランティアセンター運営                          | 60,000     |                       | 0                      | 0                | 0              | 0          | △60,000          | 0.0       |
| 事業支配並<br>県社協受託金収入                     | 133,700    |                       | 0                      | 0                | 0              | 0          | △133,700         | 0.0       |
| 生活福祉資金貸付事業受託                          | 132,200    |                       | 0                      | 0                | 0              | 0          | △132,200         | 0.0       |
| 老障資金貸付事業受託金収                          | 1,500      |                       | 0                      | 0                | o              | 0          | ∆1,500           | 0.0       |
| 共同募金配分金収入                             | 2,540,000  |                       | 0                      | 0                | 1,118,000      | 1,118,000  | △1,422,000       | 44.0      |
| 一般募金配分金収入                             | 1,340,000  |                       | 0                      | 0                | 1,118,000      | 1,118,000  | △222,000         | 83.4      |
| 一般募金配分金収入                             | 1,140,000  |                       | 0                      | 0                | 1,118,000      | 1,118,000  | △22,000          | 98.1      |
| 歳末たすけあい募金剰余金                          | 200,000    |                       | 0                      | 0                | 0              | 0          | △200,000         | 0.0       |
| 歳末たすけあい配分金収入                          | 1,200,000  |                       | 0                      | 0                | 0              | 0          | △1,200,000       | 0.0       |
| 歳末たすけあい配分金収入                          | 1,200,000  |                       | 0                      | 0                | 0              | 0          | △1,200,000       | 0.0       |
| 介護保険収入                                | 50,596,000 |                       | 0                      | 0                | 10,400,000     | 10,400,000 | △40,196,000      | 20.6      |
| 通所介護事業収入                              | 50,596,000 |                       | 0                      | 0                | 10,400,000     | 10,400,000 | △40,196,000      | 20.6      |
| 町受託金収入                                | 50,596,000 |                       | 0                      | 0                | 10,400,000     | 10,400,000 | △40,196,000      | 20.6      |
| 雑収入                                   | 33,574     |                       | 0                      | 0                | 0              | 0          | ∆33,574          | 0.0       |
| 雑収入                                   | 33,574     |                       | 0                      | 0                | o              | 0          | ∆33,574          | 0.0       |
| 雑収入                                   | 33,574     |                       | 0                      | 0                | o              | 0          | △33,574          | 0.0       |
| 基金取崩額                                 | 11,900,000 |                       | 0                      | 0                | 2,000,000      | 2,000,000  | ∆9,900,000       | 16.8      |

指定経理区分

資金収支計算書(基準) (2003年04月01日~2004年03月31日)

| _ |              |   |              |        |             |  |
|---|--------------|---|--------------|--------|-------------|--|
|   | 会長           |   | 事務局長         | 事務主任   |             |  |
| [ |              |   |              |        |             |  |
|   | (金収支<br>(基準) | 事 | (業収支<br>(基準) | 貸<br>「 | 借対照<br>(基準) |  |

| ĺ | _ 印刷形式      |              |         |
|---|-------------|--------------|---------|
| I |             | $\mathbf{c}$ | ∧β縦形式ク  |
| l | O AGAMERSIN | Ě.           |         |
| l | ○ B4 縦形式    | 0            | B4 縦形式2 |
|   | ● A4縦形式     | 0            | A4縦形式2  |
| i |             |              |         |

#### A A 市社協 A A 市社協 平成15年度 一般会計 経理区分∶法人運営事業

2004年09月13日 Page: 1 (単位:円)

|                      | 予算         | 決算         | 差異       |
|----------------------|------------|------------|----------|
| 事業活動収支の部             |            |            |          |
| 会費収入                 | 8,610,000  | 8,576,200  | 33,800   |
| 一般会費収入               | 6,600,000  | 6,319,200  | 280,800  |
| 特別会費収入               | 1,260,000  | 1,329,000  | △69,000  |
| 賛助会費収入               | 750,000    | 928,000    | △178,000 |
| 寄付金収入                | 541,000    | 1,486,255  | △945,255 |
| 一般寄付金収入              | 1,000      | 0          | 1,000    |
| 指定寄付金収入              | 540,000    | 1,486,255  | △946,255 |
| 経常経費補助金収入            | 37,803,000 | 37,803,000 | 0        |
| 市区町村補助金収入            | 37,803,000 | 37,803,000 | 0        |
| 社会福祉協議会運営費補助金収入      | 37,803,000 | 37,803,000 | 0        |
| 事業収入                 | 36,000     | 29,000     | 7,000    |
| 参加費収入                | 36,000     | 29,000     | 7,000    |
| 参加費収入                | 36,000     | 29,000     | 7,000    |
| 雑収入                  | 1,000      | 70,568     | △69,568  |
| 雑収入                  | 1,000      | 70,568     | △69,568  |
| 退職共済預け金差益            | 0          | 18,200     | △18,200  |
| 雑収入                  | 1,000      | 52,368     | △51,368  |
| 受取利息配当金収入            | 7,000      | 3,002      | 3,998    |
| 受取利息配当金収入            | 6,000      | 1,348      | 4,652    |
| 福祉基金積立預金受取利息配当金収入    | 1,000      | 1,654      | △654     |
| 経理区分間繰入金収入           | 1,300,000  | 1,128,635  | 171,365  |
| 経理区分間繰入金収入           | 1,300,000  | 1,128,635  | 171,365  |
| 自動販売機設置運営事業経理区分繰入金収入 | 1,300,000  | 1,128,635  | 171,365  |
| 経常収入計(1)             | 48,298,000 | 49,096,660 | △798,660 |
| 人件費支出                | 31,962,000 | 31,694,954 | 267,046  |
| 職員俸給                 | 18,299,000 | 18,199,100 | 99,900   |
| 職員諸手当                | 9,724,000  | 9,558,466  | 165,534  |
| 非常勤職員給与              | 53,000     | 52,447     | 553      |
| 退職金                  | 1,000      | 0          | 1,000    |
| 退職一時金                | 1,000      | 0          | 1,000    |
| 法定福利費                | 3,885,000  | 3,884,941  | 59       |
| 事務費支出                | 6,948,000  | 6,983,008  | ∆35,008  |
| 福利厚生費                | 56,000     | 55,860     | 140      |
| 旅費交通費                | 166,000    | 106,050    | 59,950   |
| 役職員旅費                | 166,000    | 106,050    | 59,950   |
| 研修費                  | 51,000     | 47,200     | 3,800    |
| 消耗品費                 | 698,000    | 697,413    | 587      |

指定経理区分

| 「「「「「「」」」」「「」」」」」                     |            | 「印刷形式 ——   |              |
|---------------------------------------|------------|------------|--------------|
| ■ ■ ■ ■ ■ ■ ■ ■ ■ ■ ■ ■ ■ ■ ■ ■ ■ ■ ■ |            | ○ A3縦形式    | C A3縦形式2     |
|                                       |            | ● C B4 縦形式 | 0 84 縦形式2    |
| (2003年04月01日~2004年03月31日)             |            |            | © А4 МЕЛЯТК2 |
| AA市社協 AA市社協 平成15年度 一般会計               |            | 2004年09月   | 13日 Page: i  |
|                                       |            |            | (単位:円)       |
|                                       | 当年度末       | 前年度末       | 増減           |
| 事業活動収支の部                              |            |            |              |
| 会費収入                                  | 8,576,200  | 9,058,200  | △482,000     |
| 一般会費収入                                | 6,319,200  | 6,907,200  | △588,000     |
| 特別会費収入                                | 1,329,000  | 1,341,000  | △12,000      |
| 賛助会費収入                                | 928,000    | 810,000    | 118,000      |
| 寄附金収入                                 | 1,486,255  | 1,496,761  | △10,506      |
| 指定寄付金収入                               | 1,486,255  | 1,496,761  | △10,506      |
| 経常経費補助金収入                             | 37,803,000 | 38,716,000 | △913,000     |
| 市区町村補助金収入                             | 37,803,000 | 38,716,000 | △913,000     |
| 社会福祉協議会運営費補助金収入                       | 37,803,000 | 38,716,000 | △913,000     |
| 事業収入                                  | 29,000     | 36,000     | ∆7,000       |
| 参加費収入                                 | 29,000     | 36,000     | △7,000       |
| 参加費収入                                 | 29,000     | 36,000     | △7,000       |
| 雑収入                                   | 70,568     | 2,451,110  | △2,380,542   |
| 雑収入                                   | 70,568     | 2,451,110  | △2,380,542   |
| 退職共済預け金差益                             | 18,200     | 1,466,350  | △1,448,150   |
| 雑収入                                   | 52,368     | 56,000     | ∆3,632       |
| 共助会退職金収入                              | 0          | 928,760    | △928,760     |
| 引当金戻入                                 | 0          | 6,287,520  | △6,287,520   |
| 退職給与引当金戻入                             | 0          | 6,287,520  | △6,287,520   |
| 事業活動収入計 (1)                           | 47,965,023 | 58,045,591 | △10,080,568  |
| 人件費支出                                 | 31,694,954 | 40,554,822 | △8,859,868   |
| 職員俸給                                  | 18,199,100 | 18,483,900 | △284,800     |
| 職員諸手当                                 | 9,558,466  | 9,975,733  | △417,267     |
| 非常勤職員給与                               | 52,447     | 0          | 52,447       |
| 退職金                                   | 0          | 8,682,630  | △8,682,630   |
| 退職一時金                                 | 0          | 8,682,630  | △8,682,630   |
| 法定福利費                                 | 3,884,941  | 3,412,559  | 472,382      |
| 事務費支出                                 | 6,983,008  | 4,969,648  | 2,013,360    |
| 福利厚生費                                 | 55,860     | 34,440     | 21,420       |
| 旅費交通費                                 | 106,050    | 156,728    | △50,678      |
| 役職員旅費                                 | 106,050    | 156,728    | △50,678      |
| 研修費                                   | 47,200     | 56,045     | △8,845       |
| 消耗品費                                  | 697,413    | 690,018    | 7,395        |
| 器具什器費                                 | 538,729    | 0          | 538,729      |
| 印刷製本費                                 | 328,235    | 215,213    | 113,022      |
| 燃料費                                   | 131,255    | 163,101    | ∆31,846      |
| 修繕費                                   | 418,600    | 683,973    | △265,373     |

| ,印刷形式 ———————————————————————————————————— | 会長事利                                                             | 新局長 事務主任 事務                                                                                                    | 目当 起票 糸                                                                                                    |
|--------------------------------------------|------------------------------------------------------------------|----------------------------------------------------------------------------------------------------|----------------------------------------------------------------------------------------------------|
|                                            | 資金収支 事業収支 貸                                                      | <b>晋対照</b>                                                                                                    |                                                                                                    |
|                                            | (基準)(基準)                                                         | 〈基準〉】                                                                                                    |                                                                                                    |
|                                            |                                                                  | 200                                                                                                    | 4年09月23日 Pa<br>(単位                                                                                                    |
| 目                                          | 当月末                                                              | 前年度末                                                                                                    | 増減                                                                                                    |
|                                            |                                                                  |                                                                                                    |                                                                                                    |
|                                            | 50,831,014                                                       | 52,848,361                                                                                                    | △2,017,347                                                                                                    |
|                                            | 34,915,469                                                       | 33,094,452                                                                                                    | 1,821,017                                                                                                    |
|                                            | 4,446,439                                                        | 5,028,197                                                                                                    | △581,758                                                                                                    |
|                                            | 700,290                                                          | 700,254                                                                                                    | 30                                                                                                    |
|                                            | 26,956,968                                                       | 22,643,603                                                                                                    | 4,313,365                                                                                                    |
|                                            | 311,0 <b>4</b> 4                                                 | 882,603                                                                                                    | △571,559                                                                                                    |
|                                            | 0                                                                | 532,709                                                                                                    | △532,709                                                                                                    |
|                                            | 86,055                                                           | 56,752                                                                                                    | 29,303                                                                                                    |
|                                            | 113,872                                                          | 126,865                                                                                                    | △12,993                                                                                                    |
|                                            | 2,228,660                                                        | 2,828,698                                                                                                    | △600,038                                                                                                    |
|                                            | 0                                                                | 222,630                                                                                                    | △222,630                                                                                                    |
|                                            | 11,963,542                                                       | 19,597,369                                                                                                    | △7,633,827                                                                                                    |
|                                            | 11,963,542                                                       | 19,597,369                                                                                                    | △7,633,827                                                                                                    |
|                                            | 0                                                                | 41                                                                                                    | <b>∆4</b> 1                                                                                                    |
|                                            | 3,739,538                                                        | 0                                                                                                    | 3,739,538                                                                                                    |
|                                            | 3,739,538                                                        | 0                                                                                                    | 3,739,538                                                                                                    |
|                                            | 284,606                                                          | 228,640                                                                                                    | 55,966                                                                                                    |
|                                            | · ·                                                              |                                                                                                    |                                                                                                    |
|                                            | 1,000,000                                                        | 1,000,000                                                                                                    | (                                                                                                    |
|                                            | 1,000,000                                                        | 1,000,000                                                                                                    | (                                                                                                    |
|                                            | 80,698,811                                                       | 74,733,010                                                                                                    | 5,965,801                                                                                                    |
|                                            | 609,667                                                          | 0                                                                                                    | 609,667                                                                                                    |
|                                            | 3,642,512                                                        | 4,954,393                                                                                                    | △1,311,881                                                                                                    |
|                                            | 2,625,916                                                        | 2,684,579                                                                                                    | △58,663                                                                                                    |
|                                            | 730.000                                                          | 717.000                                                                                                    | 13.000                                                                                                    |
|                                            | 730.000                                                          | 717.000                                                                                                    | 13,000                                                                                                    |
|                                            | 52.105.270                                                       | 45.421.270                                                                                                    | 6.684.000                                                                                                    |
|                                            | 44.745.110                                                       | 38.931.110                                                                                                    | 5.814.000                                                                                                    |
|                                            | 7,360,160                                                        | 6,490,160                                                                                                    | 870.000                                                                                                    |
|                                            | 20.196.065                                                       | 20,196,065                                                                                                    | (                                                                                                    |
|                                            | 789.381                                                          | 759.703                                                                                                    | 29.678                                                                                                    |
|                                            | 81.698.811                                                       | 75.733.010                                                                                                    | 5.965.801                                                                                                    |
|                                            | 132,529,825                                                      | 128,581,371                                                                                                    | 3,948,454                                                                                                    |
|                                            |                                                                  |                                                                                                    |                                                                                                    |
|                                            | 11,861,066                                                       | 15,161,677                                                                                                    |                                                                                                    |
|                                            | 7,812,588                                                        | 14,057,131                                                                                                    | <b>△</b> 6, <b>24</b> 4,543                                                                                                    |
|                                            | 7,812,588                                                        | 14,057,131                                                                                                    | △6,244,543                                                                                                    |
|                                            | 308.940                                                          | 1,104.546                                                                                                    | △795.606                                                                                                    |
|                                            | 65,340                                                           | 54,652                                                                                                    | 10,688                                                                                                    |
|                                            | 0                                                                | 761,728                                                                                                    | △761.728                                                                                                    |
|                                            | 22,400                                                           | 17,600                                                                                                    | 4,800                                                                                                    |
|                                            | 221,200                                                          | 119,200                                                                                                    | 102,000                                                                                                    |
|                                            | 0                                                                | 151,366                                                                                                    | ∆151,366                                                                                                    |
|                                            | ľ                                                                |                                                                                                    | 3 739 538                                                                                                    |
|                                            | 3,739,538                                                        |                                                                                                    |                                                                                                    |
|                                            | 3,739,538<br>3,739,538                                           |                                                                                                    | 3,739,538                                                                                                    |
|                                            | 3,739,538<br>3,739,538<br>52 105 270                             | 0<br>0<br>45,421 270                                                                                                    | 3,739,538                                                                                                    |
|                                            | 3,739,538<br>3,739,538<br>52,105,270<br>52 105 270               | 0<br>0<br>45,421,270<br>45 421 270                                                                                                    | 3,739,538<br>6,684,000<br>6,684,000                                                                                                    |
|                                            | 3,739,538<br>3,739,538<br>52,105,270<br>52,105,270<br>44 745 110 | 0<br>0<br>45,421,270<br>45,421,270<br>38 931 110                                                                                                    | 3,739,538<br>6,684,000<br>6,684,000<br>5,814,000                                                                                            |
|                                            |                                                                  | 予約       余水       平         ● 44年天式       ● 44年天式       ● 44年天式       ● 50,831,014         日       当月末       50,831,014         日       50,831,014       34,915,469         4.446,439       700,290       26,956,968         311,044       0       0         11,963,542       11,3872       2,228,660         0       11,963,542       11,963,542         11,963,542       0       3,739,538         24,606       0       1,000,000         10,000,000       1,000,000       3,739,538         24,606       7,81,2542       2,625,916         730,000       730,000       730,000         730,000       52,105,270       44,745,110         7360,160       20,196,065       789,381         81,698,811       132,529,825       11,861,066         7,812,588       7,812,588       3,08,400         65,340       65,340       65,340         65,2400       22,400       22,400         22,400       22,1200       0 | 印刷形式<br>・ A Q3版形式<br>・ A Q4版形式<br>・ A 44版形式<br>・ A 44版形式         東東昭志<br>(1)<br>(1)<br>(1)<br>(1)<br>(1)<br>(1)<br>(1)<br>(1)<br>(1)<br>(1) |

### 貸借決算書A3縱/2頁目

### 指定経理区分

#### 2004年09月23日 Page: 2

AA市社協 全支所 平成15年度 一般会計 経理区分∶全経理区分

| 勘定科目        | 当月末         | 前年度末            | 増減              |
|-------------|-------------|-----------------|-----------------|
| 負債の部合計      | 63,966,336  | 60,582,947      | 3,383,389       |
| 【純資産の部】     |             |                 |                 |
| 基本金         | 1,000,000   | 1,000,000       | 0               |
| 基本金         | 1,000,000   | 1,000,000       | 0               |
| 基金          | 20,986,332  | 20,955,768      | 30,564          |
| 福祉基金        | 20,196,951  | 20,196,065      | 886             |
| 〇〇預金積立金     | 789,381     | 759,703         | <b>29</b> ,678  |
| 次期繰越活動収支差額  | 46,577,357  | 46,042,656      | 534,701         |
| 次期繰越活動収支差額  | 46,577,357  | 46,042,656      | 534,701         |
| 前期繰越活動収支差額  | 46,042,656  | 47,000,982      | <b>△958,326</b> |
| 当期活動収支差額    | 534,701     | <b>△958,326</b> | 1,493,027       |
| 純資産の部合計     | 68,563,689  | 67,998,424      | 565,265         |
| 負債及び純財産の部合計 | 132,530,025 | 128,581,371     | 3,948,654       |

脚注 減価償却費の累計額

15,605,696円

(単位:円)

23ページ

<u>《帳票サンプル》</u>

| 2       | 賌        | <u>金</u> | 収支計算書総                  | 8括表          |              |                  |                  |               | 形式           | ∉<br>横形式<br>横形式                         | 資金収支 事業       |             |               |                 |                         |                  | 起             |
|---------|----------|----------|-------------------------|--------------|--------------|------------------|------------------|---------------|--------------|-----------------------------------------|---------------|-------------|---------------|-----------------|-------------------------|------------------|---------------|
| 合1<br>— | 算領<br>み会 | 域計       | 全经理区分                   |              | 平成 15年 04月   | ╡01日~平           | 成 16年 03月        | 318           | 4 меля () А4 | -1, , , , , , , , , , , , , , , , , , , | (基準) (表       | 基準) (基準)    | 全経理区分         | ▶ 総括            | 単位                      | ן<br>לי: 19      |               |
| ,       | ×        | <u>ہ</u> | <u> 中 </u><br>が<br>節・細節 | 法人運営事業       | 地域福祉活動<br>事業 | ふれあいのま<br>ちづくり事業 | ボランティア<br>センター事業 | 共同募金配分<br>金事業 | 市受託事業        | 県社協受託事<br>業                             | ホームヘルプ全区<br>分 | 老人福祉セン<br>タ | デイサービス<br>センタ | 〇〇苑居宅介<br>護支援事業 | AA市〇〇更生<br>施設管理運営<br>事業 | AA市△<br>施設管<br>事 | △更<br>理運<br>業 |
| 経       | 収        | 会        | 費収入                     | 3,000        | 0            | 0                | 0                | (             | 0            |                                         | 0 0           | 0           | 0             | 0               |                         |                  | •             |
| 常       | х        |          | 普通会費収入                  | 0            | 0            | 0                | 0                | (             | 0            |                                         | 0 0           | 0           | 0             | 0               | 0                       |                  |               |
| 活       |          |          | 特別会費収入                  | 3,000        | 0            | 0                | 0                | (             | 0            |                                         | 0 0           | 0           | 0             | 0               | 0                       |                  |               |
| 動       |          | 寄聞       | 付金収入                    | 300,938      | 0            | 0                | 0 0              | (             | 0 0          |                                         | 0 0           | 0           | 0             | 0               | 0                       |                  |               |
| に       |          |          | 寄附金収入                   | 300,938      | 0            | 0                | 0                |               | 0 0          |                                         | 0 0           | 0           | 0             | 0               | 0                       |                  |               |
| よ       |          | 経常       | 常経費補助金収入                | 32, 227, 500 | 4,831,000    | 2, 636, 500      | 0                | (             | 0            |                                         | 0 3,000,000   | 0           | 0             | 0               | 0                       |                  |               |
| る       |          |          | 市補助金収入                  | 32, 227, 500 | 4,831,000    | 2, 636, 500      | 0                | 0             | 0 0          |                                         | 0 3,000,000   | 0           | 0             | 0               | 0                       |                  |               |
| 収       |          |          | 社会福祉協議会補助金<br>収入        | 32, 227, 500 | 4,831,000    | 2,636,500        | 0                | 0             | 0 0          |                                         | 0 3,000,000   | 0           | 0             | 0               | 0                       |                  |               |
| 支       |          |          | 在宅介護者の集い補助<br>金収入       | 0            | 0            | 0                | 0                | 0             | 0 0          |                                         | 0 0           | 0           | 0             | 0               | 0                       |                  |               |
|         |          |          | 県社協補助金収入                | 0            | 0            | 0                | 0                | 0             | 0 0          |                                         | 0 0           | 0           | 0             | 0               | 0                       |                  |               |
|         |          | 受討       | 托金収入                    | 0            | 0            | 0                | 0                |               | 11,444,000   |                                         | 0 0           | 19,816,000  | 8,671,000     | 0               | 23, 852, 000            | 26,7             | <b>790</b> ,  |
|         |          |          | 市受託金収入                  | 0            | 0            | 0                | 0                | (             | 11,444,000   |                                         | 0 0           | 19,816,000  | 8,671,000     | 0               | 23,852,000              | 26,7             | <b>790</b> ,  |
|         |          |          | ガイドヘルパー派遣事業受<br>託金収入    | 0            | 0            | 0                | 0 0              |               | 1,052,000    |                                         | 0 0           | 0           | 0             | 0               | 0                       |                  |               |
|         |          |          | 手話通訳派遣事業受託<br>金収入       | 0            | 0            | 0                | 0 0              |               | 1,769,000    |                                         | 0 0           | 0           | 0             | 0               | 0                       |                  |               |
|         |          |          | 老人福祉センター管理運営<br>受託金収入   | 0            | 0            | 0                | 0                | 0             | 0 0          |                                         | 0 0           | 19,816,000  | 0             | 0               | 0                       |                  |               |
|         |          |          | 老人デイサービス事業受託<br>金収入     | 0            | 0            | 0                | 0                |               | 0 0          |                                         | 0 0           | 0           | 8,671,000     | 0               | 0                       |                  |               |
|         |          |          | 福祉の里管理運営受託<br>金収入       | 0            | 0            | 0                | 0                | 0             | 0 0          |                                         | 0 0           | 0           | 0             | 0               | 0                       |                  |               |
|         |          |          | 〇〇更生施設管理運営<br>受託金収入     | 0            | 0            | 0                | 0 0              | C             | 0 0          |                                         | 0 0           | 0           | 0             | 0               | 23,852,000              |                  |               |
|         |          |          | △△更生施設管理運営<br>受託金収入     | 0            | 0            | 0                | 0                | 0             | 0            |                                         | 0 0           | 0           | 0             | 0               | 0                       | 26, 7            | <b>790</b> ,  |
|         |          |          | 高齢者等配食サービス事<br>業受託金収入   | 0            | 0            | 0                | 0                | (             | 6, 323, 000  |                                         | 0 0           | 0           | 0             | 0               | 0                       |                  |               |
|         |          |          | 市民ふれあい広場受託<br>金収入       | 0            | 0            | 0                | 0                | C             | 2, 300, 000  |                                         | 0 0           | 0           | 0             | 0               | 0                       |                  |               |
|         |          |          | 県社協受託金収入                | 0            | 0            | 0                | 0                | 0             | 0 0          |                                         | 0 0           | 0           | 0             | 0               | 0                       |                  |               |
|         |          |          | 生活福祉資金貸付事業<br>受託金収入     | 0            | 0            | 0                | 0                | 0             | 0            |                                         | 0 0           | 0           | 0             | 0               | 0                       | <u> </u>         |               |
|         |          | 事業       | 業収入                     | 5,000        | 0            | 0                | 0                | 2, 842, 800   | 0 0          |                                         | 0 0           | 369, 326    | 0             | 0               | 984, 843                |                  | 465,          |
|         |          |          | 参加費収入                   | 0            | 0            | 0                | 0                | 2,610,000     | 0            |                                         | 0 0           | 0           | 0             | 0               | 0                       | <u> </u>         |               |
|         |          |          | 利用料収入                   | 5,000        | 0            | 0                | 0                | 232,800       | 0 0          |                                         | 0 0           | 0           | 0             | 0               | 0                       | <u> </u>         |               |
|         |          |          | 職員給食等収入                 | 0            | 0            | 0                | 0                | 0             | 0            |                                         | 0 0           | 0           | 0             | 0               | 0                       | <u> </u>         |               |
|         |          |          | 自主製品売上代                 | 0            | 0            | 0                | 0                | (             | 0 0          |                                         | 0 0           | 0           | 0             | 0               | 9,670                   | <u> </u>         |               |
|         |          |          | 下請製品手間代                 | 0            | 0            | 0                | 0                | 0             | 0 0          |                                         | 0 0           | 0           | 0             | 0               | 975, 173                |                  | 465,          |
|         |          |          | 売店委託売上手数料収入             | 0            | 0            | 0                | 0                | (             | 0 0          |                                         | 0 0           | 227,694     | 0             | 0               | 0                       | <u> </u>         |               |
|         |          |          | 自動販売機手数料収入              | 0            | 0            | 0                | 0 0              | 0             | 0 0          |                                         | 0 0           | 141,632     | 0             | 0               | 0                       | <b> </b>         |               |
|         |          | 井同       | 同募金配分金収入                | 0            | 0            | 0                | 0                | 6,684,000     | 0 0          |                                         | 0 0           | 0           | 0             | 0               | 0                       | <b> </b>         |               |
|         |          |          | 一般募金配分金収入               | 0            | 0            | 0                | 0                | 6,684,000     | 0 0          |                                         | 0 0           | 0           | 0             | 0               | 0                       | <b> </b>         |               |
|         |          |          | 歳末たすけあい配分金収入            | 0            | 0            | 0                | 0                | (             | 0 0          |                                         | 0 0           | 0           | 0             | 0               | 0                       | <b> </b>         |               |
|         |          | 介證       | 雙保険収入                   | 0            | 0            | 0                | 0                | 0             | 0 0          |                                         | 0 6,481,986   | 0           | 0             | 856,800         | 0                       | <b> </b>         |               |
|         |          |          | 居宅介護料収入                 | 0            | 0            | 0                | 0                | (             | 0 0          |                                         | 0 5,360,386   | 0           | 0             | 0               | 0                       | <b> </b>         |               |
|         |          |          | 介護報酬収入                  | 0            | 0            | 0                | 0                | (             | 0 0          |                                         | 0 4,916,694   | 0           | 0             | 0               | 0                       | <b> </b>         |               |
|         |          |          | 利用者負担金収入                | 0            | 0            | 0                | 0                | 0             | 0 0          |                                         | 0 443,692     | 0           | 0             | 0               | 0                       | 1                |               |

| 票者 | 係 | 長 | 補佐・ | 所長 | 事務局長 | 常務理事 | 会 | 長 |
|----|---|---|-----|----|------|------|---|---|
|    |   |   |     |    |      |      |   |   |
|    |   |   |     |    |      |      |   |   |
|    |   |   |     |    |      |      |   |   |

|     | <u><u><u></u></u></u> | 成 16年 04月    | 05日           | Page:         |  |  |
|-----|-----------------------|--------------|---------------|---------------|--|--|
| 生営  | 福祉の里管理<br>運営事業        | 合計           | 予算額           | 差異            |  |  |
| 0   | 0                     | 3,000        | 11,195,000    | 11, 192, 000  |  |  |
| 0   | 0                     | 0            | 10,928,000    | 10,928,000    |  |  |
| 0   | 0                     | 3,000        | 267,000       | 264,000       |  |  |
| 0   | 0                     | 300, 938     | 1,540,000     | 1,239,062     |  |  |
| 0   | 0                     | 300, 938     | 1,540,000     | 1,239,062     |  |  |
| 0   | 0                     | 42,695,000   | 81,095,000    | 38, 400, 000  |  |  |
| 0   | 0                     | 42,695,000   | 80, 795, 000  | 38, 100, 000  |  |  |
| 0   | 0                     | 42,695,000   | 80,665,000    | 37,970,000    |  |  |
| 0   | 0                     | 0            | 130,000       | 130,000       |  |  |
| 0   | 0                     | 0            | 300,000       | 300,000       |  |  |
| 000 | 90, 744, 000          | 181,317,000  | 315,513,000   | 134, 196, 000 |  |  |
| 000 | 90, 744, 000          | 181,317,000  | 315, 206, 000 | 133, 889, 000 |  |  |
| 0   | 0                     | 1,052,000    | 1,052,000     | 0             |  |  |
| 0   | 0                     | 1,769,000    | 1,769,000     | 0             |  |  |
| 0   | 0                     | 19,816,000   | 59,448,000    | 39,632,000    |  |  |
| 0   | 0                     | 8,671,000    | 26,009,000    | 17, 338, 000  |  |  |
| 0   | 90, 744, 000          | 90, 744, 000 | 136, 116, 000 | 45, 372, 000  |  |  |
| 0   | 0                     | 23, 852, 000 | 35,777,000    | 11,925,000    |  |  |
| 000 | 0                     | 26, 790, 000 | 40,090,000    | 13, 300, 000  |  |  |
| 0   | 0                     | 6,323,000    | 12,645,000    | 6,322,000     |  |  |
| 0   | 0                     | 2, 300, 000  | 2,300,000     | 0             |  |  |
| 0   | 0                     | 0            | 307,000       | 307,000       |  |  |
| 0   | 0                     | 0            | 307,000       | 307,000       |  |  |
| 638 | 771,748               | 5, 439, 355  | 12,781,000    | 7,341,645     |  |  |
| 0   | 0                     | 2,610,000    | 4,411,000     | 1,801,000     |  |  |
| 0   | 0                     | 237,800      | 368,000       | 130,200       |  |  |
| 0   | 508, 550              | 508, 550     | 1,365,000     | 856, 450      |  |  |
| 0   | 1,600                 | 11,270       | 383,000       | 371,730       |  |  |
| 638 | 261,598               | 1, 702, 409  | 4,954,000     | 3,251,591     |  |  |
| 0   | 0                     | 227,694      | 960,000       | 732, 306      |  |  |
| 0   | 0                     | 141,632      | 340,000       | 198, 368      |  |  |
| 0   | 0                     | 6,684,000    | 18,584,000    | 11,900,000    |  |  |
| 0   | 0                     | 6, 684, 000  | 6,684,000     | 0             |  |  |
| 0   | 0                     | 0            | 11,900,000    | 11,900,000    |  |  |
| 0   | 0                     | 7, 338, 786  | 48,595,000    | 41, 256, 214  |  |  |
| 0   | 0                     | 5,360,386    | 34, 494, 000  | 29, 133, 614  |  |  |
| 0   | 0                     | 4,916,694    | 34, 494, 000  | 29,577,306    |  |  |
| 0   | 0                     | 443,692      | 0             | △443,692      |  |  |

<u>《帳票サンプル》</u>

| (基準) (基準) (基準) | ○ A3縦形式  | ● A3横形式  |
|----------------|----------|----------|
| 人经理反八级任        | ○ B4 縦形式 | ○ B4 横形式 |
| 王程理区万裕治        | ○ A4縦形式  | ○ A4横形式  |

# 事業収支計算書総括表

合算領域 一般会計-全経理区分

平成 15年 04月 01日 ~ 平成 16年 03月 31日

| 一般 | 会計一台  | 全経理区分                 | ㅋ            | 7成 15年 04月   | 引 01日 ~ 平原       | 成 16年 03月        | 31日           |            |             |               |             |               |                 | 単位                      | <b>ž</b> :円             | 平                     | 成 16年 09月    | 30日    | Page: 1       |
|----|-------|-----------------------|--------------|--------------|------------------|------------------|---------------|------------|-------------|---------------|-------------|---------------|-----------------|-------------------------|-------------------------|-----------------------|--------------|--------|---------------|
|    | 大中    | <u>小</u><br>節・細節      | 法人運営事業       | 地域福祉活動<br>事業 | ふれあいのま<br>ちづくり事業 | ボランティア<br>センター事業 | 共同募金配分<br>金事業 | 市受託事業      | 県社協受託事<br>業 | ホームヘルプ全区<br>分 | 老人福祉セン<br>タ | デイサービス<br>センタ | 〇〇苑居宅介<br>護支援事業 | AA市OO更生<br>施設管理運営<br>事業 | AA市△△更生<br>施設管理運営<br>事業 | 福祉の里管理<br>運営事業        | 合計           | 前年度決算額 | 増減            |
| 事北 | 2 会費収 | Л                     | 3,000        | 0            | 0                | 0                | 0             | 0          | 0           | 0             | 0           | 0             | 0               | 0                       | 0                       | 0                     | 3,000        | 0      | 3,000         |
| 業ノ | 特     | 別会費収入                 | 3,000        | 0            | 0                | 0                | 0             | 0          | 0           | 0             | 0           | 0             | 0               | 0                       | 0                       | 0                     | 3,000        | 0      | 3,000         |
| 活  | 寄附金   | 収入                    | 300, 938     | 0            | 0                | 0                | 0             | 0          | 0           | 0             | 0           | 0             | 0               | 0                       | 0                       | 0                     | 300,938      | 0      | 300, 938      |
| 動  | 寄     | 附金 <mark>収入</mark>    | 300, 938     | 0            | 0                | 0                | 0             | 0          | 0           | 0             | 0           | 0             | 0               | 0                       | 0                       | 0                     | 300, 938     | 0      | 300, 938      |
| 収  | 経常経   | 費補助金収入                | 32, 227, 500 | 4,831,000    | 2,636,500        | 0                | 0             | 0          | 0           | 3,000,000     | 0           | 0             | 0               | 0                       | 0                       | 0                     | 42,695,000   | 0      | 42, 695, 000  |
| 支  | 市     | 補助金収入                 | 32, 227, 500 | 4,831,000    | 2,636,500        | 0                | 0             | 0          | 0           | 3,000,000     | 0           | 0             | 0               | 0                       | 0                       | 0                     | 42,695,000   | 0      | 42, 695, 000  |
| Ø  |       | 社会福祉協議会補助金<br>収入      | 32, 227, 500 | 4,831,000    | 2,636,500        | 0                | 0             | 0          | 0           | 3,000,000     | 0           | 0             | 0               | 0                       | 0                       | 0                     | 42,695,000   | 0      | 42, 695, 000  |
| 部  | 受託金   | 収入                    | 0            | 0            | 0                | 0                | 0             | 11,444,000 | 0           | 0             | 19,816,000  | 8,671,000     | 0               | 23, 852, 000            | 26, 790, 000            | 90, 744, 000          | 181,317,000  | 0      | 181, 317, 000 |
|    | 市     | 受託金収入                 | 0            | 0            | 0                | 0                | 0             | 11,444,000 | 0           | 0             | 19,816,000  | 8,671,000     | 0               | 23, 852, 000            | 26, 790, 000            | 90, 744, 000          | 181,317,000  | 0      | 181, 317, 000 |
|    |       | ガイドヘルバー派遣事業受<br>託金収入  | 0            | 0            | 0                | 0                | 0             | 1,052,000  | 0           | 0             | 0           | 0             | 0               | 0                       | 0                       | 0                     | 1,052,000    | 0      | 1,052,000     |
|    |       | 手話通訳派遣事業受託<br>金収入     | 0            | 0            | 0                | 0                | 0             | 1,769,000  | 0           | 0             | 0           | 0             | 0               | 0                       | 0                       | 0                     | 1,769,000    | 0      | 1,769,000     |
|    |       | 老人福祉センター管理運営<br>受託金収入 | 0            | 0            | 0                | 0                | 0             | 0          | 0           | 0             | 19,816,000  | 0             | 0               | 0                       | 0                       | 0                     | 19,816,000   | 0      | 19,816,000    |
|    |       | 老人デイサービス事業受託<br>金収入   | 0            | 0            | 0                | 0                | 0             | 0          | 0           | 0             | 0           | 8,671,000     | 0               | 0                       | 0                       | 0                     | 8,671,000    | 0      | 8,671,000     |
|    |       | 福祉の里管理運営受託金収入         | 0            | 0            | 0                | 0                | 0             | 0          | 0           | 0             | 0           | 0             | 0               | 0                       | 0                       | 90, 744, 000          | 90, 744, 000 | 0      | 90, 744, 000  |
|    |       | 〇〇更生施設管理運営<br>受託金収入   | 0            | 0            | 0                | 0                | 0             | 0          | 0           | 0             | 0           | 0             | 0               | 23, 852, 000            | 0                       | 0                     | 23,852,000   | 0      | 23, 852, 000  |
|    |       | △△更生施設管理運営<br>受託金収入   | 0            | 0            | 0                | 0                | 0             | 0          | 0           | 0             | 0           | 0             | 0               | 0                       | 26, 790, 000            | 0                     | 26, 790, 000 | 0      | 26, 790, 000  |
|    |       | 高齢者等配食サービス事<br>業受託金収入 | 0            | 0            | 0                | 0                | 0             | 6,323,000  | 0           | 0             | 0           | 0             | 0               | 0                       | 0                       | 0                     | 6,323,000    | 0      | 6, 323, 000   |
|    |       | 市民ふれあい広場受託<br>金収入     | 0            | 0            | 0                | 0                | 0             | 2,300,000  | 0           | 0             | 0           | 0             | 0               | 0                       | 0                       | 0                     | 2,300,000    | 0      | 2, 300, 000   |
|    | 事業収   | Л                     | 5,000        | 0            | 0                | 0                | 2,842,800     | 0          | 0           | 0             | 369, 326    | 0             | 0               | 984,843                 | 465,638                 | 771,748               | 5,439,355    | 0      | 5, 439, 355   |
|    | 参     | 加費収入                  | 0            | 0            | 0                | 0                | 2,610,000     | 0          | 0           | 0             | 0           | 0             | 0               | 0                       | 0                       | 0                     | 2,610,000    | 0      | 2,610,000     |
|    | 利     | 用料収入                  | 5,000        | 0            | 0                | 0                | 232,800       | 0          | 0           | 0             | 0           | 0             | 0               | 0                       | 0                       | 0                     | 237,800      | 0      | 237,800       |
|    | 職     | 員給食等収入                | 0            | 0            | 0                | 0                | 0             | 0          | 0           | 0             | 0           | 0             | 0               | 0                       | 0                       | 508, 550              | 508, 550     | 0      | 508, 550      |
|    | 自     | 主製品売上代                | 0            | 0            | 0                | 0                | 0             | 0          | 0           | 0             | 0           | 0             | 0               | 9,670                   | 0                       | 1,600                 | 11,270       | 0      | 11,270        |
|    | Т     | 請製品手間代                | 0            | 0            | 0                | 0                | 0             | 0          | 0           | 0             | 0           | 0             | 0               | 975, 173                | 465, 638                | 261,598               | 1,702,409    | 0      | 1,702,409     |
|    | 売     | 店委託売上手数料収入            | 0            | 0            | 0                | 0                | 0             | 0          | 0           | 0             | 227,694     | 0             | 0               | 0                       | 0                       | 0                     | 227,694      | 0      | 227,694       |
|    | 自     | 動販売機手数料収入             | 0            | 0            | 0                | 0                | 0             | 0          | 0           | 0             | 141,632     | 0             | 0               | 0                       | 0                       | 0                     | 141,632      | 0      | 141,632       |
|    | 共同募   | 金配分金収入                | 0            | 0            | 0                | 0                | 6,684,000     | 0          | 0           | 0             | 0           | 0             | 0               | 0                       | 0                       | 0                     | 6,684,000    | 0      | 6, 684, 000   |
|    | -     | 般募金配分金収入              | 0            | 0            | 0                | 0                | 6,684,000     | 0          | 0           | 0             | 0           | 0             | 0               | 0                       | 0                       | 0                     | 6,684,000    | 0      | 6, 684, 000   |
|    | 介護保   | 険収入                   | 0            | 0            | 0                | 0                | 0             | 0          | 0           | 6,481,986     | 0           | 0             | 856,800         | 0                       | 0                       | 0                     | 7, 338, 786  | 0      | 7, 338, 786   |
|    | 居     | 宅介護料収入                | 0            | 0            | 0                | 0                | 0             | 0          | 0           | 5, 360, 386   | 0           | 0             | 0               | 0                       | 0                       | 0                     | 5,360,386    | 0      | 5, 360, 386   |
|    |       | 介護報酬収入                | 0            | 0            | 0                | 0                | 0             | 0          | 0           | 4,916,694     | 0           | 0             | 0               | 0                       | 0                       | 0                     | 4,916,694    | 0      | 4,916,694     |
|    |       | 利用者負担金収入              | 0            | 0            | 0                | 0                | 0             | 0          | 0           | 443, 692      | 0           | 0             | 0               | 0                       | 0                       | 0                     | 443,692      | 0      | 443, 692      |
|    | 居     | 宅介護支援介護料収入            | 0            | 0            | 0                | 0                | 0             | 0          | 0           | 1,121,600     | 0           | 0             | 856,800         | 0                       | 0                       | 0                     | 1,978,400    | 0      | 1,978,400     |
|    | 雜収入   |                       | 0            | 0            | 14,900           | 0                | 0             | 195,000    | 0           | 63,075        | 66,050      | 0             | 2,300           | 559                     | 0                       | 684,934               | 1,026,818    | 0      | 1,026,818     |
|    | 雑     | 収入                    | 0            | 0            | 14,900           | 0                | 0             | 195,000    | 0           | 63,075        | 66,050      | 0             | 2,300           | 559                     | 0                       | 684,934               | 1,026,818    | 0      | 1,026,818     |
|    |       | 退職共済預け金差益             | 0            | 0            | 0                | 0                | 0             | 0          | 0           | 0             | 0           | 0             | 0               | 0                       | 0                       | <mark>684, 934</mark> | 684,934      | 0      | 684,934       |
|    |       | 雜収入                   | 0            | 0            | 14,900           | 0                | 0             | 195,000    | 0           | 63,075        | 66,050      | 0             | 2,300           | 559                     | 0                       | 0                     | 341,884      | 0      | 341,884       |
|    | 引当金   | 戻入                    | 0            | 0            | 0                | 0                | 0             | 0          | 0           | 0             | 0           | 0             | 0               | 0                       | 0                       | 4, 180, 020           | 4, 180, 020  | 0      | 4, 180, 020   |

| 起票者 | 係 | 長 | 補佐・ | 所長 | 事務局長 | 常務理事 | 숲 | 長 |
|-----|---|---|-----|----|------|------|---|---|
|     |   |   |     |    |      |      |   |   |
|     |   |   |     |    |      |      |   |   |
|     |   |   |     |    |      |      |   |   |

|  | 平成 | 16年 | 09月 | 30日 |
|--|----|-----|-----|-----|
|--|----|-----|-----|-----|

Page: 1

<u>《帳票サンプル》</u>

|          |              |             |                                                     |               |                         |                         |             | 一印刷开                        | 天王 无法                   | r               |                     |                    |             |                    |                   | 起票                | 者係長                         | 補佐・所長         | 事務局長 常務       | 理事会長                     | Ł |
|----------|--------------|-------------|-----------------------------------------------------|---------------|-------------------------|-------------------------|-------------|-----------------------------|-------------------------|-----------------|---------------------|--------------------|-------------|--------------------|-------------------|-------------------|-----------------------------|---------------|---------------|--------------------------|---|
| 1        | \$ <i>k</i>  | <u>#</u> ;  | 动昭美公任美                                              |               |                         |                         |             |                             | 3縦形式 ● A3<br>1縦形式 ● B4: | 横形式             |                     |                    |             |                    |                   |                   |                             |               |               |                          |   |
| Ē        | Į            |             | 的思议称伯孜                                              | <u> </u>      |                         |                         |             | 0 A4                        | 4縦形式 CA4                | 横形式             | 貧金収支 爭乗4<br>(基準) (基 | 松支 留借対照<br>準) (基準) | 全経理区        | 分総括                |                   |                   |                             |               |               |                          |   |
| 合算<br>一般 | 領域会計         | 或<br>計 —    | -全経理区分                                              |               | 平成 15年 04,              | 月 01日 ~ 平               | 成 16年 03月 3 |                             |                         |                 |                     |                    |             |                    | 単位                | 立:円               | <u>平成 16年 04月 05日 Page:</u> |               |               | age: 1                   | 1 |
|          | ,            | * F         |                                                     | 法人運営事業        | 地域福祉活動                  | ふれあいのま                  | ボランティア      | 共同募金配分<br>全事業               | 市受託事業                   | 県社協受託事          | まームヘルプ全区            | 老人福祉セン             | デイサービス      | 〇〇苑居宅介             | AA市〇〇更生<br>施設管理運営 | AA市△△更生<br>施設管理運営 | 福祉の里管理                      | 合計            | 前年度決算額        | 増減                       |   |
| 盗        | * *          | <b>东</b> 動: | 四・神町 盗在                                             | 22 772 412    | <b>宇</b> 未<br>7 475 674 | ち J く 9 手未<br>A 100 240 | センター争来      | 亚尹未<br>// 01// 078          | 8 546 721               | <u></u> ∧14 400 | 2 054 068           | 10 033 078         | 4 120 531   | 設又版手未<br>3 527 562 | 事業                | 事業                | 理呂李朱<br>52 275 080          | 152 161 570   | 63 205 605    | 88 055 074               |   |
|          | m. //<br>611 | 1           | 祖会                                                  | 451 885       | A 26 000                | A 263 498               | A6 917      | <u>4,814,870</u><br>∧53,870 | ∆1 600                  | 0               | 2,334,000           | 10, 355, 070       | 4,120,001   | 0,007,000          | 46 185            | 40 761            | 30,676                      | 217 622       | 03,203,003    | 217 622                  |   |
|          | ~~<br>容      | 4           | 預貯金                                                 | 23 320 527    | 7 501 674               | 4 363 747               | 1 299 208   | 4 968 848                   | 8 548 321               | ∧14 490         | 2 954 068           | 10 933 078         | 4 120 531   | 3 537 563          | 14 863 435        | 13 303 034        | 52 244 413                  | 151 943 957   | 58 582 985    | 93 360 972               |   |
| 産        | <b>在</b>     |             | りそな銀行〇〇支店普                                          | 21,879,742    | 7,501,674               | 4,363,747               | 1,299,208   | 4,968,848                   | 5,830,610               | △14,490         | 2,001,000           | 0                  | .,,.001     | 0                  | 0                 | 0                 | 02,211,110                  | 45,829,339    | 17,973,866    | 27,855,473               |   |
| -        |              |             | <u>通9999999</u><br>りそな銀行〇〇支店普                       | 1, 194, 624   | 0                       | 0                       | 0           | 0                           | 0                       | 0               | 0                   | 0                  | 0           | 0                  | 0                 | 0                 | 0                           | 1, 194, 624   | 9,466,912     | △8.272.288               |   |
|          |              |             | <u>通8888888</u><br>りそな銀行(ふれあい                       | 246,161       | 0                       | 0                       | 0           | 0                           | 2,717,711               | 0               | 0                   | 0                  | 0           | 0                  | 0                 | 0                 | 0                           | 2,963,872     | 492, 322      | 2,471,550                |   |
| o        |              |             | <u>ム場)</u><br>りそな銀行岩槻支店普<br>通111111 (〇〇英)           | 0             | 0                       | 0                       | 0           | 0                           | 0                       | 0               | 0                   | 10,933,078         | 0           | 0                  | 0                 | 0                 | 0                           | 10,933,078    | 6, 173, 263   | 4,759,815                |   |
|          |              |             | <u>通11111 (00%)</u><br>りそな銀行岩槻支店普<br>通333333 (00ディ) | 0             | 0                       | 0                       | 0           | 0                           | 0                       | 0               | 0                   | 0                  | 4, 120, 531 | 0                  | 0                 | 0                 | 0                           | 4, 120, 531   | 4, 248, 492   | △127,961                 |   |
|          |              |             | <u>し</u><br>りそな銀行岩槻支店普<br>通444444 (〇〇居室)            | 0             | 0                       | 0                       | 0           | 0                           | 0                       | 0               | 0                   | 0                  | 0           | 3,537,563          | 0                 | 0                 | 0                           | 3,537,563     | 4,217,646     | △680,083                 |   |
| 部        |              |             | りそな銀行岩槻支店普<br>通5555555 (オーム1)                       | 0             | 0                       | 0                       | 0           | 0                           | 0                       | 0               | △1,141,698          | 0                  | 0           | 0                  | 0                 | 0                 | 0                           | △1,141,698    | 0             | △1,141,698               |   |
|          |              |             | りそな銀行岩槻支店普<br>通111222(ホーム2)                         | 0             | 0                       | 0                       | 0           | 0                           | 0                       | 0               | 4,095,766           | 0                  | 0           | 0                  | 0                 | 0                 | 0                           | 4,095,766     | 5, 572, 264   | △1,476,498               |   |
|          |              |             | し<br>りそな銀行岩槻支店普<br>通(OO更生)                          | 0             | 0                       | 0                       | 0           | 0                           | 0                       | 0               | 0                   | 0                  | 0           | 0                  | 14, 863, 435      | 0                 | 0                           | 14,863,435    | 3, 180, 874   | 11,682,561               |   |
|          |              |             | りそな銀行岩槻支店普<br>通6666666(△△更生                         | 0             | 0                       | 0                       | 0           | 0                           | 0                       | 0               | 0                   | 0                  | 0           | 0                  | 0                 | 13, 303, 034      | 0                           | 13,303,034    | 1,501,320     | 11,801,714               |   |
|          |              |             | りそな銀行岩槻支店普<br>通777777 (福祉の里                         | 0             | 0                       | 0                       | 0           | 0                           | 0                       | 0               | 0                   | 0                  | 0           | 0                  | 0                 | 0                 | 52, 244, 413                | 52, 244, 413  | 5, 756, 026   | 46, 488, 387             |   |
|          |              | ÷           | 未収金                                                 | 0             | 0                       | 0                       | 0           | 0                           | 0                       | 0               | 0                   | 0                  | 0           | 0                  | 0                 | 0                 | 0                           | 0             | 4, 622, 620   | △4,622,620               |   |
|          |              |             | 未収金                                                 | 0             | 0                       | 0                       | 0           | 0                           | 0                       | 0               | 0                   | 0                  | 0           | 0                  | 0                 | 0                 | 0                           | 0             | 4, 622, 620   | △4,622,620               |   |
|          | 固团           | 固定          | 資産                                                  |               |                         |                         |             |                             |                         |                 |                     |                    |             |                    |                   |                   |                             |               |               |                          |   |
| :        | 2 1          | 基本          | 財産                                                  | 1,500,000     | 0                       | 0                       | 0           | 0                           | 0                       | 0               | 0                   | 0                  | 0           | 0                  | 0                 | 0                 | 0                           | 1,500,000     | 1,500,000     | 0                        |   |
| :        | <u>م</u>     | ł           | 基本財産特定預金                                            | 1,500,000     | 0                       | 0                       | 0           | 0                           | 0                       | 0               | 0                   | 0                  | 0           | 0                  | 0                 | 0                 | 0                           | 1,500,000     | 1,500,000     | 0                        |   |
| i        | 産る           | その          | 他の固定資産                                              | 254, 768, 691 | 0                       | 127, 163                | 0           | 0                           | 159,091                 | 630, 420        | 6, 533, 283         | 3,026,468          | 2,416,720   | 5,955,781          | 11,695,181        | 17, 199, 990      | 27,951,114                  | 330, 463, 902 | 329, 888, 582 | 575, 320                 |   |
|          |              | 1           | 構築物                                                 | 0             | 0                       | 0                       | 0           | 0                           | 0                       | 0               | 303, 952            | 0                  | 0           | 0                  | 0                 | 0                 | 0                           | 303,952       | 303,952       | 0                        |   |
|          |              | 1           | 車輛運搬具                                               | 198, 194      | 0                       | 127, 163                | 0           | 0                           | 0                       | 0               | 1,599,753           | 87,241             | 0           | 925,500            | 0                 | 0                 | 87,950                      | 3,025,801     | 2, 100, 301   | 925, 500                 |   |
|          |              | ŧ           | 器具及び備品                                              | 908, 197      | 0                       | 0                       | 0           | 0                           | 159,091                 | 630, 420        | 910, 578            | 2,918,424          | 0           | 1,002,731          | 209, 851          | 0                 | 1,633,884                   | 8,373,176     | 8, 373, 176   | 0                        |   |
|          |              | j           | 退職共済預け金                                             | 24,832,300    | 0                       | 0                       | 0           | 0                           | 0                       | 0               | 3,719,000           | 20,803             | 2,416,720   | 4,027,550          | 11,485,330        | 17, 199, 990      | 26, 229, 280                | 89,930,973    | 90,281,153    | △350,180                 |   |
|          |              |             | 全社協退職共済預け金                                          | 21,289,660    | 0                       | 0                       | 0           | 0                           | 0                       | 0               | 3, 164, 520         | 3,032,010          | 2,056,720   | 3, 474, 750        | 9,956,730         | 14,826,390        | 22, 525, 120                | 80, 325, 900  | 80,982,680    | △656,780                 |   |
|          |              |             | 共助会退職共済預け金                                          | 3, 542, 640   | 0                       | 0                       | 0           | 0                           | 0                       | 0               | 554,480             | 515,200            | 360,000     | 552,800            | 1,528,600         | 2,373,600         | 3, 704, 160                 | 13, 131, 480  | 12,824,880    | 306,600                  |   |
|          |              | 1           | 备                                                   | 228,830,000   | 0                       | 0                       | 0           | 0                           | 0                       | 0               | 0                   | 10.050.540         | 0           | 0                  | 0                 | 00 540 705        | 0                           | 228,830,000   | 228,830,000   | 0                        |   |
| -        | 貧産           | の部          | 合計                                                  | 280,041,103   | /,4/5,6/4               | 4,227,412               | 1,292,291   | 4,914,978                   | 8,705,812               | 615,930         | 9,487,351           | 13,959,546         | 6,537,251   | 9,493,344          | 26,604,801        | 30, 543, 785      | 80,226,203                  | 484, 125, 481 | 394,594,187   | 89,531,294               |   |
| 貝        | лс л<br>54   |             | 貝頂                                                  | 1,191,924     | 0                       | 0                       | 300         | 0                           | 0                       | 0               | 0                   | 0                  | 0           | 0                  | 0                 | 0                 | 0                           | 1, 192, 224   | 14,000,032    | A 4 622 620              |   |
| <b>復</b> | 影            |             |                                                     | 0             |                         | 0                       | 0           | 0                           | 0                       | 0               | 0                   | 0                  | 0           | 0                  | 0                 | 0                 | 0                           | 0             | 4, 622, 620   | △4,022,020<br>△4,622,620 |   |
| 部        | R<br>E       | 3           | 預り金                                                 | 1, 191, 924   | 0                       | 0                       | 300         | 0                           | 0                       | 0               | 0                   | 0                  | 0           | 0                  | 0                 | 0                 | 0                           | 1, 192, 224   | 9,464,212     | △8.271.988               |   |
|          |              |             | 社会保険料預り金                                            | 600.403       | 0                       | 0                       | 0           | 0                           | 0                       | 0               | 0                   | 0                  | 0           | 0                  | 0                 | 0                 | 0                           | 600.403       | 522.001       | 78,402                   |   |
|          |              |             | 労働保険料預り金                                            | 555,666       | 0                       | 0                       | 0           | 0                           | 0                       | 0               | 0                   | 0                  | 0           | 0                  | 0                 | 0                 | 0                           | 555.666       | 3,402,989     | △2,847,323               |   |
|          |              |             | 共助会掛金預り金                                            | 0             | 0                       | 0                       | 0           | 0                           | 0                       | 0               | 0                   | 0                  | 0           | 0                  | 0                 | 0                 | 0                           | 0             | 447,400       | △447,400                 |   |
|          |              |             | 住民税預り金                                              | 0             | 0                       | 0                       | 0           | 0                           | 0                       | 0               | 0                   | 0                  | 0           | 0                  | 0                 | 0                 | 0                           | 0             | 224,100       | △224,100                 |   |
|          |              |             | 所得税預り金                                              | 22,555        | 0                       | 0                       | 0           | 0                           | 0                       | 0               | 0                   | 0                  | 0           | 0                  | 0                 | 0                 | 0                           | 22,555        | 662, 782      | △640,227                 |   |
|          |              |             | 組合費預り金                                              | 16,000        | 0                       | 0                       | 0           | 0                           | 0                       | 0               | 0                   | 0                  | 0           | 0                  | 0                 | 0                 | 0                           | 16,000        | 0             | 16,000                   |   |

|         |             |    |         |                                 |                                               |            |            | □印刷形式        | I               |     | 会長          | 事務局長            | 事務主任          | E 事務担当      | 起票          | 経理担当     |
|---------|-------------|----|---------|---------------------------------|-----------------------------------------------|------------|------------|--------------|-----------------|-----|-------------|-----------------|---------------|-------------|-------------|----------|
|         | 支           | 所  | 別資      | <b>餐金収支計算書</b>                  | (基準)                                          |            |            | 〇 A3 横刑<br>- | 「「「」「」「」「」「」「」」 |     |             |                 |               |             |             |          |
| ()      | 200         | 3年 | =04月    | 01日~2004年03月                    | 31日)                                          | 全支所        | 「総括表」      | ○ B4 横开      |                 | 資金」 | 双支<br>準) (月 | 収支 貸借<br>(進) (共 | 対照            |             |             |          |
|         |             |    |         | n/=                             | <u>+-                                    </u> |            |            | ● A4種カ       | 87              |     | <u> </u>    |                 | 99 <b>7</b> / |             |             |          |
| A<br>KX | х А<br>х тя | 市  | 社協      | 3 平成15年度 -<br>会经理区八             | -般会計                                          |            |            |              |                 |     |             |                 |               | 2004年       | 209月13日     | Page: 1  |
| 牟       | E 理         | 쓰  | ית:<br> | 王栓理区分                           |                                               |            |            |              |                 | Т   |             |                 |               |             | 早)          | 11立:円)   |
|         |             | 大  | ┍┝      |                                 | 法人本部                                          | AA支所       | BB支所       |              |                 |     |             |                 |               | 合計          | 予算額         | 差異       |
| 事       | 収           | 会費 | 貴収入     | <b>`</b>                        | 8,576,200                                     | 0          | 0          |              |                 |     |             |                 |               | 8,576,200   | 8,610,000   | 33,800   |
| 業       |             |    | 一般:     | 会費収入                            | 6,319,200                                     | 0          | 0          |              |                 |     |             |                 |               | 6,319,200   | 6,600,000   | 280,800  |
| 活       | 지           |    | 特別:     | 会費収入                            | 1,329,000                                     | 0          | 0          |              |                 |     |             |                 |               | 1,329,000   | 1,260,000   | △69,000  |
| 動       |             |    | 賛助:     | 会費収入                            | 928,000                                       | 0          | 0          |              |                 |     |             |                 |               | 928,000     | 750,000     | △178,000 |
| 収       |             | 寄作 | 寸金収     | (入                              | 1,486,255                                     | 0          | 0          |              |                 |     |             |                 |               | 1,486,255   | 541,000     | △945,255 |
| 支       |             |    | 一般      | 寄付金収入                           | 0                                             | 0          | 0          |              |                 |     |             |                 |               | 0           | 1,000       | 1,000    |
| の       |             |    | 指定      | 寄付金収入                           | 1,486,255                                     | 0          | 0          |              |                 |     |             |                 |               | 1,486,255   | 540,000     | △946,255 |
| 部       |             | 経常 | 常経費     | 前前金収入                           | 37,803,000                                    | 0          | 0          |              |                 |     |             |                 |               | 37,803,000  | 37,803,000  | 0        |
|         |             |    | 市区      | 町村補助金収入                         | 37,803,000                                    | 0          | 0          |              |                 |     |             |                 |               | 37,803,000  | 37,803,000  | 0        |
|         |             |    | を見ていた。  | t会福祉協議会運営<br><sub>覺</sub> 補助金収入 | 37,803,000                                    | 0          | 0          |              |                 |     |             |                 |               | 37,803,000  | 37,803,000  | 0        |
|         | ſ           | 助反 | 戊金収     | 入                               | 300,000                                       | 0          | 0          |              |                 |     |             |                 |               | 300,000     | 300,000     | 0        |
|         |             |    | 都道      | 府県社協助成金収入                       | 300,000                                       | 0          | 0          |              |                 |     |             |                 |               | 300,000     | 300,000     | 0        |
|         |             |    | 下有      | ランティア体験学習事業<br>間金収入             | 300,000                                       | 0          | 0          |              |                 |     |             |                 |               | 300,000     | 300,000     | 0        |
|         |             | 受討 | 千金収     | <i>ا</i> لک                     | 47,000                                        | 55,563,686 | 54,792,000 |              |                 |     |             |                 |               | 110,402,686 | 109,492,000 | △910,686 |
|         |             | ſ  | 町受      | 託金収入                            | 0                                             | 55,563,686 | 54,792,000 |              |                 |     |             |                 |               | 110,355,686 | 109,452,000 | △903,686 |
|         |             |    | 百割      | E宅介護支援施設受<br>E金収入               | 0                                             | 11,345,000 | 0          |              |                 |     |             |                 |               | 11,345,000  | 11,345,000  | 0        |
|         |             |    | 石業      | E宅介護支援センター事<br>©受託金収入           | 0                                             | 26,008,000 | 0          |              |                 |     |             |                 |               | 26,008,000  | 26,008,000  | 0        |
|         |             |    | テ収      | ゙ イサービス事業受託金<br>ス入              | 0                                             | 6,312,000  | 0          |              |                 |     |             |                 |               | 6,312,000   | 6,312,000   | 0        |
|         |             |    | 市切      | -ムヘルパー事業受託金<br>ス入               | 0                                             | 10,809,000 | 0          |              |                 |     |             |                 |               | 10,809,000  | 10,809,000  | 0        |
|         |             |    | 枳       | <b>扑別事業受託金収入</b>                | 0                                             | 1,089,686  | 0          |              |                 |     |             |                 |               | 1,089,686   | 186,000     | △903,686 |
|         |             |    | T       | ィケア施設管理運営受<br>£金収入              | 0                                             | 0          | 54,792,000 |              |                 |     |             |                 |               | 54,792,000  | 54,792,000  | 0        |
|         |             |    | 都道      | 府県社協受託金収入                       | 47,000                                        | 0          | 0          |              |                 |     |             |                 |               | 47,000      | 40,000      | ∆7,000   |
|         |             |    | <br>  発 | E活福祉資金貸付事<br>發民金収入              | 17,000                                        | 0          | 0          |              |                 |     |             |                 |               | 17,000      | 10,000      | ∆7,000   |
|         |             |    | ド       | 推職者支援資金貸付<br>區務受託金収入            | 30,000                                        | 0          | 0          |              |                 |     |             |                 |               | 30,000      | 30,000      | 0        |

| 支所別事業収支計算書( | (基準) |
|-------------|------|
|-------------|------|

(2003年04月01日~2004年03月31日)

全支所総括表

○ A3横形式
 ○ B4 横形式
 ○ A4 横形式

-印刷形式 ——

| r El |          | 会長                | 事務局長            | 事務主任      | 事務担当 | 起票 | 経理担当 |
|------|----------|-------------------|-----------------|-----------|------|----|------|
|      |          |                   |                 |           |      |    |      |
|      | 資金<br>() | を収支 (事)<br>基準) (う | €収支 貸借<br>基準〉(ま | 討照<br>基準) |      |    |      |
|      |          |                   |                 |           |      |    |      |

AA市社協 平成15年度 一般会計

経理区分∶全経理区分

2004年09月13日 Page: 1

(単位:円)

|   |   |    |                        |            |            |            | <br> |  | <br>        |             |                    |
|---|---|----|------------------------|------------|------------|------------|------|--|-------------|-------------|--------------------|
|   |   | 치  | 中 <u>小</u><br>    節・細節 | 法人本部       | AA支所       | BB支所       |      |  | 合計          | 前年度決算額      | 増減                 |
| 事 | 収 | 会費 | 費収入                    | 8,576,200  | 0          | 0          |      |  | 8,576,200   | 9,058,200   | △482,000           |
| 業 |   |    | 一般会費収入                 | 6,319,200  | 0          | 0          |      |  | 6,319,200   | 6,907,200   | △588,000           |
| 活 | 지 |    | 特別会費収入                 | 1,329,000  | 0          | 0          |      |  | 1,329,000   | 1,341,000   | △12,000            |
| 動 |   |    | 賛助会費収入                 | 928,000    | 0          | 0          |      |  | 928,000     | 810,000     | 118,000            |
| 収 | ſ | 寄附 | 付金収入                   | 1,486,255  | 0          | 0          |      |  | 1,486,255   | 1,496,761   | △10,506            |
| 支 |   |    | 指定寄付金収入                | 1,486,255  | 0          | 0          |      |  | 1,486,255   | 1,496,761   | △10,506            |
| n |   | 経常 | 常経費補助金収入               | 37,803,000 | 0          | 0          |      |  | 37,803,000  | 39,187,000  | △1,384,000         |
| 部 |   |    | 市区町村補助金収入              | 37,803,000 | 0          | 0          |      |  | 37,803,000  | 39,187,000  | △1,384,000         |
|   |   |    | 社会福祉協議会運営<br>費補助金収入    | 37,803,000 | 0          | 0          |      |  | 37,803,000  | 38,716,000  | △913,000           |
|   |   |    | 心配ごと相談事業所<br>運営費補助金収入  | 0          | 0          | 0          |      |  | 0           | 271,000     | △271,000           |
|   |   |    | 保健福祉活動促進事<br>業収入       | 0          | 0          | 0          |      |  | 0           | 200,000     | △200,000           |
|   |   | 助反 | 戈金収入                   | 300,000    | 0          | 0          |      |  | 300,000     | 540,000     | △240,000           |
|   |   | ſ  | 都道府県社協助成金収入            | 300,000    | 0          | 0          |      |  | 300,000     | 540,000     | △240,000           |
|   |   |    | ボランティア体験学習事業<br>補助金収入  | 300,000    | 0          | 0          |      |  | 300,000     | 540,000     | △240,000           |
|   |   | 受言 | <b>壬</b> 金収入           | 47,000     | 55,563,186 | 54,792,000 |      |  | 110,402,186 | 111,323,165 | △920,979           |
|   |   |    | 町受託金収入                 | 0          | 55,563,186 | 54,792,000 |      |  | 110,355,186 | 111,029,165 | △673,979           |
|   |   |    | 在宅介護支援施設受<br>託金収入      | 0          | 11,345,000 | 0          |      |  | 11,345,000  | 10,657,000  | 688,000            |
|   |   |    | 在宅介護支援センター事<br>業受託金収入  | 0          | 26,008,000 | 0          |      |  | 26,008,000  | 21,240,000  | 4,768,000          |
|   |   |    | デイサービス事業受託金<br>収入      | 0          | 6,312,000  | 0          |      |  | 6,312,000   | 9,789,000   | ∆3,477,000         |
|   |   |    | ホームヘルパー事業受託金<br>収入     | 0          | 10,809,000 | 0          |      |  | 10,809,000  | 10,168,000  | 641,000            |
|   |   |    | 特別事業受託金収入              | 0          | 1,089,186  | 0          |      |  | 1,089,186   | 3,257,165   | $\Delta 2,167,979$ |
|   |   |    | ディケア施設管理運営受<br>託金収入    | 0          | 0          | 54,792,000 |      |  | 54,792,000  | 55,918,000  | △1,126,000         |
|   |   |    | 都道府県社協受託金収入            | 47,000     | 0          | 0          | <br> |  | 47,000      | 294,000     | △247,000           |
|   |   |    | 生活福祉資金貸付事<br> 務受託金収入   | 17,000     | 0          | 0          |      |  | 17,000      | 14,000      | 3,000              |

全支所総括表

(2003年04月01日~2004年03月31日)

C A3横形式 ○ B4 横形式 ● A4横形式

-印刷形式 一

|   | 会長   |   | 事務局  | Ł       | 事務主任                | 事務担当 |
|---|------|---|------|---------|---------------------|------|
|   |      |   |      |         |                     |      |
|   |      |   |      |         |                     |      |
|   |      |   |      | 2 march | Start Tool of Start |      |
| 道 | (金収支 | 争 | 兼収支  | 周       | 借对照                 |      |
|   | (基準) | 1 | (基準) | ļ(      | 、基準)」               |      |
| _ |      |   |      | ·       |                     |      |

2004年09月13日 Page: 1 (単位・円)

起票

AA市社協 平成15年度 一般会計 <u>级</u>理区公 
会级理区公

経理担当

| 4 |   |    |                        |            |            |            |  |  | \ <del>-</del> | -17 - 1 1/ |            |
|---|---|----|------------------------|------------|------------|------------|--|--|----------------|------------|------------|
|   |   | ۲  | 中 <u>小</u><br>│││ 節・細節 | 法人本部       | AA支所       | BB支所       |  |  | 合計             | 前年度決算額     | 増減         |
| 資 | 流 | 流動 | ]資産                    | 7,371,656  | 37,574,160 | 2,228,660  |  |  | 47,174,476     | 52,848,361 | △5,673,885 |
|   | 動 | Ē  | 預貯金                    | 5,812,841  | 26,956,968 | 2,228,660  |  |  | 34,998,469     | 33,094,452 | 1,904,017  |
|   | 資 |    | 埼玉りそな〇〇支               | 4,529,439  | 0          | 0          |  |  | 4,529,439      | 5,028,197  | △498,758   |
| 産 | 産 |    | 福祉金庫貸付                 | 700,290    | 0          | 0          |  |  | 700,290        | 700,254    | 36         |
|   |   |    | 預り金勘定                  | 0          | 26,956,968 | 0          |  |  | 26,956,968     | 22,643,603 | 4,313,365  |
|   |   |    | ふれあい広場                 | 311,044    | 0          | 0          |  |  | 311,044        | 882,603    | △571,559   |
| n |   |    | ホームヘルプサーヒ゛             | 0          | 0          | 0          |  |  | 0              | 532,709    | △532,709   |
|   |   |    | AA市ふれあいサービス            | 86,055     | 0          | 0          |  |  | 86,055         | 56,752     | 29,303     |
|   |   |    | OO銀行△△支店               | 113,872    | 0          | 0          |  |  | 113,872        | 126,865    | △12,993    |
| 部 |   |    | 福祉更生施設XX               | 0          | 0          | 2,228,660  |  |  | 2,228,660      | 2,828,698  | △600,038   |
|   |   |    | ××預り                   | 0          | 0          | 0          |  |  | 0              | 222,630    | △222,630   |
|   |   | ÷  | 未収金                    | 1,346,350  | 10,617,192 | 0          |  |  | 11,963,542     | 19,597,369 | △7,633,827 |
|   |   |    | 未収金                    | 1,346,350  | 10,617,192 | 0          |  |  | 11,963,542     | 19,597,369 | △7,633,827 |
|   |   | 3  | 立替金                    | 0          | 0          | 0          |  |  | 0              | 41         | ∆41        |
|   |   | 1  | 仮払金                    | 284,606    | 0          | 0          |  |  | 284,606        | 228,640    | 55,966     |
|   | 固 | 基本 | 財産                     | 1,000,000  | 0          | 0          |  |  | 1,000,000      | 1,000,000  | 0          |
|   | 定 | ź  | 基本財産特定預金               | 1,000,000  | 0          | 0          |  |  | 1,000,000      | 1,000,000  | 0          |
|   | 資 | その | 他の固定資産                 | 41,551,304 | 21,056,245 | 20,308,752 |  |  | 82,916,301     | 74,733,010 | 8,183,291  |
|   | 産 | 3  | 建物附属設備                 | 0          | 623,700    | 0          |  |  | 623,700        | 0          | 623,700    |
|   |   | Ī  | 車輌運搬具                  | 3,726,445  | 1,227,948  | 0          |  |  | 4,954,393      | 4,954,393  | 0          |
|   |   | Ŧ  | 器具及び備品                 | 1,939,123  | 1,010,427  | 265,542    |  |  | 3,215,092      | 2,684,579  | 530,513    |
|   |   | 1  | 貸付事業資金貸付金              | 730,000    | 0          | 0          |  |  | 730,000        | 717,000    | 13,000     |
|   |   |    | 福祉資金貸付金                | 730,000    | 0          | 0          |  |  | 730,000        | 717,000    | 13,000     |
|   |   | j  | 退職共済預け金                | 14,170,290 | 18,194,170 | 20,043,210 |  |  | 52,407,670     | 45,421,270 | 6,986,400  |

### 《帳票サンプル》

#### 財産目録/A4縱・1頁目

| 」 財産目録                                        | AA市社会      | è福祉協議会            | P. 1 / 2    |
|-----------------------------------------------|------------|-------------------|-------------|
| 平成16年03月31日 現在                                |            |                   | (単位円)       |
| 経理区分         全経理区分合計         経理部門             |            |                   |             |
| 資産・負債の内訳                                      |            | 金額                |             |
| 1.【資産の部】                                      |            |                   |             |
|                                               |            |                   |             |
| 現金 O B4 縦形式 O B4 縦形式2                         |            |                   |             |
| <b>預貯金</b>                                    |            | 26,049,994        |             |
| 未収金                                           |            |                   |             |
| 未収金                                           |            |                   |             |
| 未収補助金                                         |            |                   |             |
| 流動資産合計                                        |            | 26,049,994        |             |
| 固定資産                                          |            |                   |             |
| 基本財産                                          |            |                   |             |
| 基本財産特定預金                                      |            | 1,000,000         |             |
| 基本財産合計                                        |            | 1,000,000         |             |
| その他の固定資産                                      |            | 010.000           |             |
|                                               |            | 210,000           |             |
| 機械及び装置                                        |            | 12,000            |             |
| 単朝建殿具                                         |            | 359,148           |             |
| 奋兵及び備品                                        |            | 2,307,988         |             |
|                                               |            | 14,500,000        |             |
| 催利                                            |            | 226 450           |             |
|                                               |            | 220,450           |             |
| 「「「「」」「」」「」」「」」「」」「」」「」」「」」「」」「」」「」」」「」」」「」」」 |            | 0,720,020         |             |
| 返戦六/所預() 並<br>会社协調磁士 这類() 会                   | 16 177 830 | 10,903,215        |             |
| 土助会混哄士这语什么                                    | 2 725 385  |                   |             |
| <u>我行時滅価償却特別</u> 積立預会                         | 2,720,000  |                   |             |
| 財政調整基金積立預金                                    |            | 14,337,515        |             |
| ポランティア基金積立預金                                  |            | 13,769,946        |             |
| 福祉基金積立預金                                      |            | 101.761.710       |             |
| その他の固定資産                                      |            |                   |             |
| 人件費積立預金積立金                                    |            | <b>5,002,70</b> 3 |             |
| 修繕費積立預金                                       |            |                   |             |
| 備品等購入積立預金                                     |            | 3,000,000         |             |
| その他の固定資産合計                                    |            | 183,119,203       |             |
| 固定资産合計                                        |            | 184,119,203       |             |
| 資産合計                                          |            |                   | 210,169,197 |

財産目録/A4縦・2頁目

**財 產 目 録** AA市社会福祉協議会 P. 2 / 2

лах д

|          | 平成16年03月31日 現在 |            |            | (単位       | 円)  |
|----------|----------------|------------|------------|-----------|-----|
| 経理区分     | 全経理区分合計 経理部門   |            |            |           |     |
|          | 資産・負債の内訳       |            | 金額         |           |     |
| 2. 【負債の部 | 1              |            |            |           |     |
| 流動負債     |                |            |            |           |     |
|          | 未払金            |            |            |           |     |
|          | 未払金            |            |            |           |     |
|          | 未返還金           |            |            |           |     |
|          | 預り金            |            | 1,705,526  |           |     |
|          | 預り金源泉所得税       | 88.987     |            |           |     |
|          | 預り金住民税         | 21,200     |            |           |     |
|          | 預り金社会保険料       | 1,300,697  |            |           |     |
|          | 預り金雇用・労働保険料    | 270.626    |            |           |     |
|          | 預り金共済費         |            |            |           |     |
|          | 赤い羽根募金預り金      |            |            |           |     |
|          | 歳末たすけあい募金預り金   | 24.016     |            |           |     |
|          | その他預り金         |            |            |           |     |
|          | 会計単位外借入金       |            |            |           |     |
|          | 〇〇経理区分借入金      |            |            |           |     |
|          | 会計単位内借入金       |            |            |           |     |
|          | 〇〇経理区分借入金      |            |            |           |     |
|          | 経理区分勘定         |            |            |           |     |
|          | 〇〇経理区分勘定       |            |            |           |     |
|          | 仮受金            |            |            |           |     |
|          | 賞与引当金          |            |            |           |     |
|          | その他の流動負債       |            |            |           |     |
|          | 流動負債合計         |            | 1,705,526  |           |     |
| 固定負債     |                |            |            |           |     |
|          | 退職給与引当金        |            | 16,952,310 |           |     |
|          | 共助会退職給与引当金     | 2,362,260  |            |           |     |
|          | 全社協退職給与引当金     | 14,590,050 |            |           |     |
|          | その他の固定負債       |            |            |           |     |
|          | 固定負債合計         |            | 16,952,310 |           |     |
|          | 負 債 合 計        |            |            | 18,657,8  | 36  |
|          | 差 引 貓 咨 産      |            |            | 191 511 3 | 861 |

| 平成16年度決     | と算書          |              | ٢         | 印刷形式 ———           |                      | *#        |           | 会長 副    | <u>이 숲 長</u>                     | 副会長                              | 事務局長                              | <u>次長</u>                | 起票                                         |
|-------------|--------------|--------------|-----------|--------------------|----------------------|-----------|-----------|---------|----------------------------------|----------------------------------|-----------------------------------|--------------------------|--------------------------------------------|
| 資金収支(基準)    | 経理区分: 注      | 去人運営事業       |           | 〕形式1 ◎用<br>こ下式○ ○□ | じ式3   ○ AS<br>  ● B4 | 横横        | 级细区公      |         |                                  |                                  |                                   |                          |                                            |
| AA市社会福      | <b>祉協議会</b>  | 平成16年度 一般会計  |           | )形式2 0 角           | 8754 0 A4            | 横         | 、胜垤凶力     |         | 平成16                             | 6年09月30                          | 0日                                | P                        | age: 8                                     |
| 大区分         | 中区分          | 小区分          | 当初予算額     | 補正予算額              | 流用充用額                | 計         | 決算額       | 差異      |                                  | 備                                |                                   | 考                        |                                            |
| 50<br>人件費支出 | 2<br>役員報酬    |              | 0         | 0                  | 0                    | 0         | 0         | 0       |                                  |                                  |                                   |                          |                                            |
|             | 3<br>職員俸給    |              | 9,056,000 | △83,000            | 0                    | 8,973,000 | 8,228,300 | 744,700 |                                  |                                  |                                   |                          |                                            |
|             |              | 1<br>職員俸給    | 9,056,000 | ∆83,000            | 0                    | 8,973,000 | 8,228,300 | 744,700 | 01:事新<br>02:専行<br>03:在早          | 务局長報酬<br>∃職員給料<br>宅福祉専門          | 駲<br>枓<br>門員給料                    | 2, 200<br>3, 91<br>2, 11 | ), 000円<br>1, 700円<br>6, 600円              |
|             | 4<br>職員諸手当   |              | 3,281,000 | △428,000           | 0                    | 2,853,000 | 2,822,091 | 30,909  |                                  |                                  |                                   |                          |                                            |
|             |              | 1<br>職員諸手当   | 3,281,000 | △428,000           | 0                    | 2,853,000 | 2,822,091 | 30,909  | 01:専行<br>02:在年                   | ±職員諸╕<br>と福祉専門                   | 手当<br>門員諸手当                       | 1, 93<br>88              | 5, 772円<br>6, 319円                         |
|             | 5<br>非常勤職員給与 |              | 1,260,000 | 1,040,000          | 0                    | 2,300,000 | 2,115,620 | 184,380 |                                  |                                  |                                   |                          |                                            |
|             |              | 1<br>非常勤職員給与 | 1,260,000 | 1,040,000          | 0                    | 2,300,000 | 2,115,620 | 184,380 | 01:事務                            | 务局職員貨                            | 貢金                                | 2, 11                    | 5, 620円                                    |
|             | 6<br>退職金     |              | 0         | 0                  | 0                    | 0         | 0         | 0       |                                  |                                  |                                   |                          |                                            |
|             |              | 1<br>退職一時金   | 0         | 0                  | 0                    | 0         | 0         | 0       |                                  |                                  |                                   |                          |                                            |
|             |              | 2<br>退職年金    | 0         | 0                  | 0                    | 0         | 0         | 0       |                                  |                                  |                                   |                          |                                            |
|             | 7<br>退職共済掛金  |              | 0         | 0                  | 0                    | 0         | 0         | 0       |                                  |                                  |                                   |                          |                                            |
|             | 8<br>法定福利費   |              | 1,690,000 | △23,000            | 0                    | 1,667,000 | 1,757,449 | △90,449 |                                  |                                  |                                   |                          |                                            |
|             |              | 1<br>法定福利費   | 1,690,000 | △23,000            | 0                    | 1,667,000 | 1,757,449 | ∆90,449 | 01:事系<br>02:事系<br>07:事系<br>08:事系 | 务局職員厢<br>务局職員社<br>务局非常勤<br>務局非常勤 | 雇用・労働<br>社会保険料<br>動職員雇用<br>動職員社会( | <sup></sup>              | 2,678円<br>7,921円<br>≹料<br>2,162円<br>4,688円 |
| 51<br>事務費支出 |              |              | 3,222,000 | △464,000           | 0                    | 2,758,000 | 2,222,130 | 535,870 | )                                |                                  |                                   |                          | .,                                         |

32ページ

#### <u>概 略</u>

#### メイプル会計の仕訳伝票入力について

- ◆ <u>メイプル会計は次の3種類の伝票を用意しています。</u> 尚、これらは全て「伺い伝票」「仕訳伝票」があります。
- ① <u>単一仕訳入力</u> 単一仕訳で、資金収支科目は予算残高、貸借科目は現在残高を表示します。
- ② <u>按分仕訳入力(34~40頁参照)</u>

<u>科目は単一仕訳ですが複数経理区分の伝票を1回で30区分まで入力できます。</u> <u>尚、本伝票入力画面も「予算残」「貸借残高」を表示、印字(伺い伝票、仕訳伝票の場合)し</u> <u>ます。</u>

- ③ 振替仕訳入力(41頁参照) <u>経理区分指定 の複合仕訳入力が可能ですが、摘要欄は1行です。この画面で1回に7枚</u> <u>分の伝票入力が可能です。</u> <u>本伝票入力画面も「予算残」「貸借残高」を表示します(印字は伺い伝票、仕訳伝票に表示)</u>
- ◆ ここでは②の按分仕訳入力を中心にご紹介します。
- ◆ 按分振替は自動仕訳(仕訳パターン登録)と同じようにあらかじめパターンの設定が第1です。 設定は1科目、複数経理区分で「%」を振り分けます。尚、振り分け比率が規定できない場合、仮の 比率を設定します。
- ◆ 「仕訳入力」時、比率を金額に変更し、手入力することも可能です。
- ◆ 支所が異なる場合、按分入力はできません(仕訳伝票のロック機能)。
- ◆ 仮に、7経理区分の按分設定を行った場合、仕訳伝票は7枚作成されます。
- ◆ <u>一度に7枚発行するのがわずらわしい場合、「按分仕訳伝票」を発行すればA4サイズ用紙1枚です</u> みます(P39~40頁参照)。

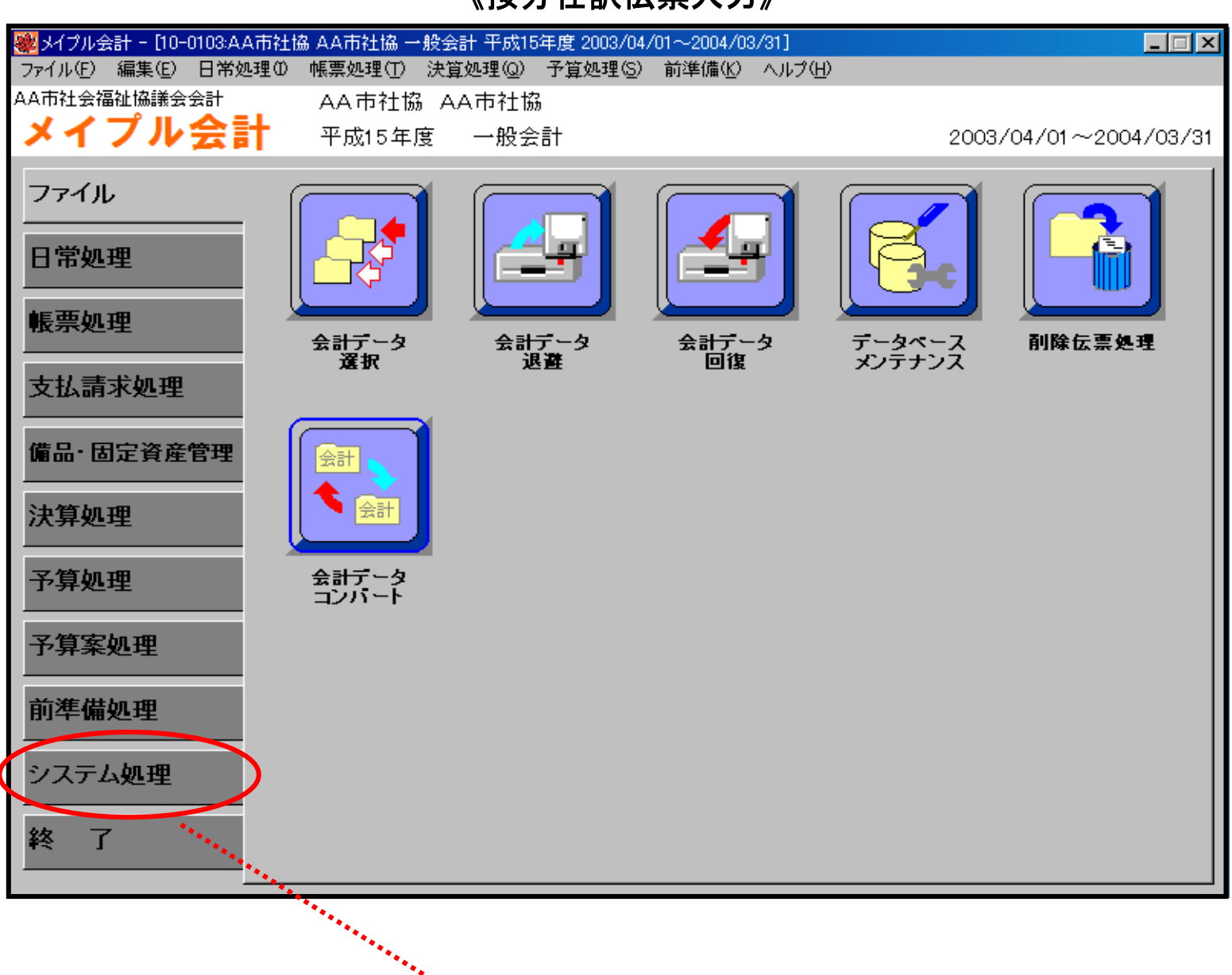

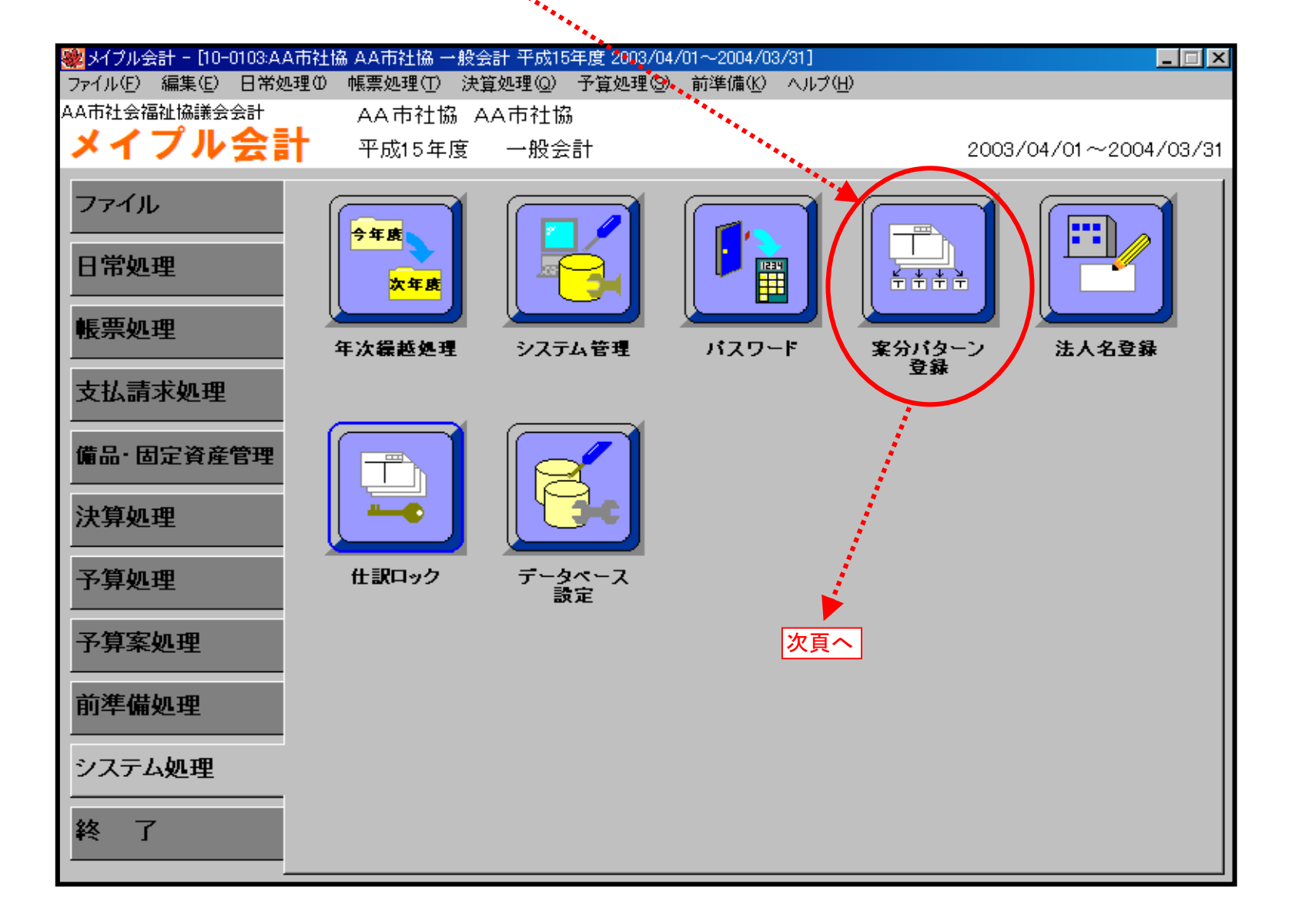

# 《按分仕訳伝票入力》

| ■ 案分パタ<br>CODE | <sup>▶&gt;登録</sup><br>王<br>1 <mark>水道光第</mark><br>2 燃料費 | <u>熱</u><br>へへへ<br>● | ・・・・<br>新に登 | 案 分:<br>録済みの按分/ | 名 称<br>パターン                | <b>(</b><br>按5        | ₹<br>1/3- | - I I ン<br>追加<br>-ン追加ボ | <ul> <li>タン</li> </ul> |
|----------------|---------------------------------------------------------|----------------------|-------------|-----------------|----------------------------|-----------------------|-----------|------------------------|------------------------|
| 案分C<br>案分名     | :ODE  <br>G称  水道                                        | 1<br>光熱 <b>費</b>     |             |                 |                            | 登録                    |           | 中止 終了                  |                        |
| No.            | 会計그나゛                                                   | 会計名称                 | 年度          | 支所              | 経理区分部門                     | 比率(%)                 | 端数        | 一般                     |                        |
| 1              | 0103                                                    | 一般会計                 | 15          | AA市社協           | 0100:法人運営事業                | 50                    |           |                        |                        |
| 2              | 0103                                                    | 一般会計                 | 15          | AA市社協           | 0407:ボランティアセンター事業          | 30                    |           |                        |                        |
| 3              | 0103                                                    | 一般会計                 | 15          | AA市社協           | 0502:配食会食サービス事業            | 10                    |           |                        |                        |
| 4              | 0103                                                    | 一般会計                 | 15          | AA市社協           | 0601:一般募金配分金事業             | 5                     |           |                        |                        |
| 5              | 0103                                                    | 一般会計                 | 15          | AA市社協           | 0701:生活福祉資金貸付事業            | 5                     |           |                        |                        |
| 追加             | ↓<br>会計領域                                               | <br>]<br>除           |             |                 | ▼<br><u>経理区分</u> [<br>比率合計 | <u>按分比率(</u> 全<br>100 | ¥<br>注額手) | 入力時は仕                  | 上訳入力時)                 |

◆按分登録も「自動仕訳(仕訳パターン)」と同様あらかじめ設定する。

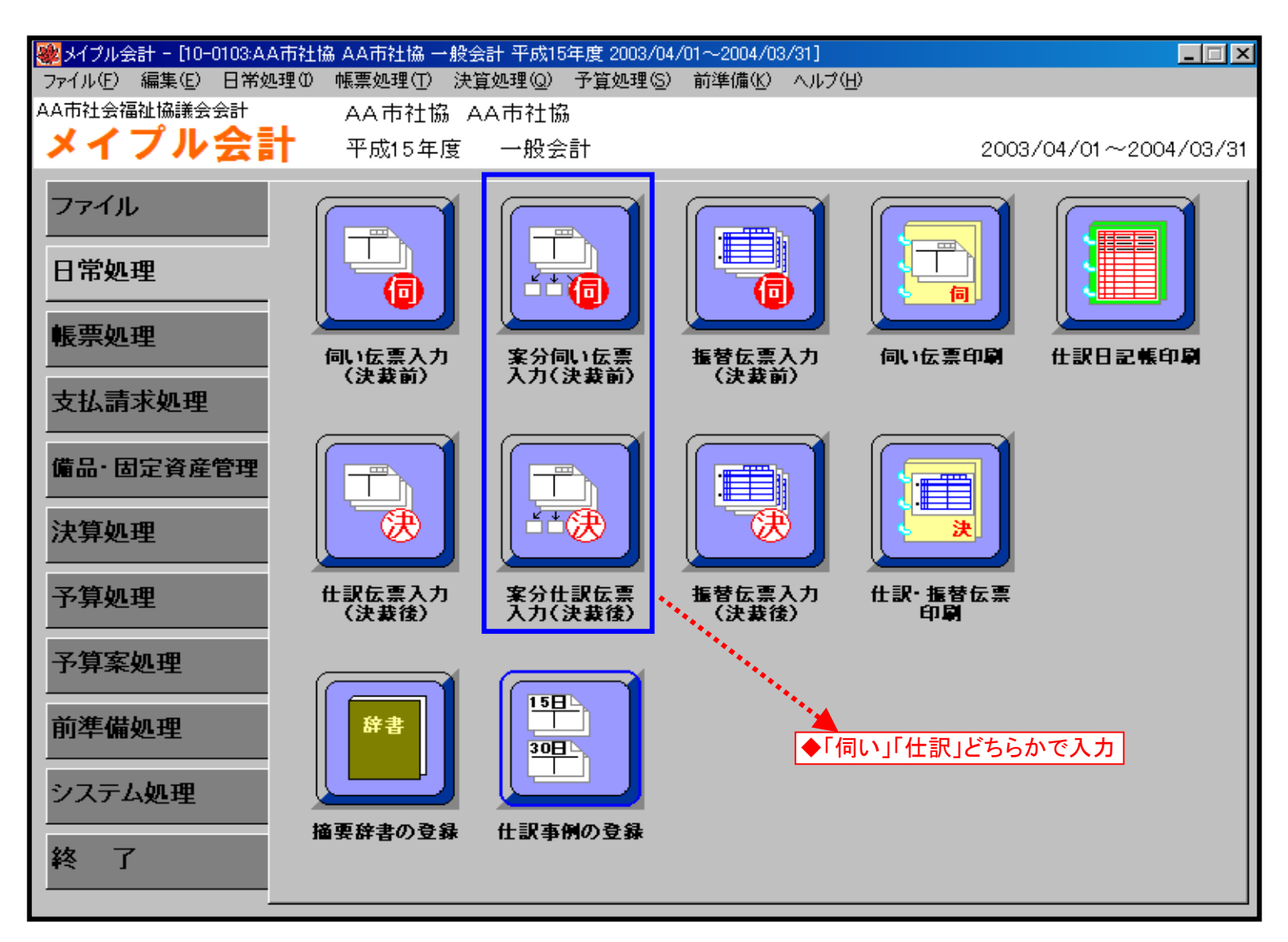

# 《按分仕訳伝票入力·出力》

| 🔜 案分仕訳伝票入力[10-0103:AA市社協 AA市社協 一般会計 平成15年度 2003/04/01~2004/  | /03/31]                                                                      | □ ×                     |
|--------------------------------------------------------------|------------------------------------------------------------------------------|-------------------------|
| 支部名称 AA市社協                                                   |                                                                              | $\overline{\mathbf{v}}$ |
| 伝票番号     伝参     会計名       □フセン     決算1     決算2     伝検     伝相 | 案分比率手動       伝 票 日       2004年 3月31日         □       取 引 日       2004年 3月31日 | <b>7</b>                |
| 借方 科目参照 資金科目                                                 | 貸方     科目参照     資金科目                                                         | _                       |
| 大  <br>  中   ●借方、貸方入力                                        |                                                                              |                         |
| 小                                                            | 小                                                                            |                         |
| 現在残高                                                         | 現在残高                                                                         |                         |
| 後                                                            | 後                                                                            |                         |
| 借方 貸方 節·細節名称                                                 | 摘 要 金額 摘要参照                                                                  |                         |
|                                                              | ▲ 摘要登録                                                                       |                         |
| 2 ◆摘要(5行)、金額入力欄                                              |                                                                              |                         |
|                                                              |                                                                              |                         |
| 5                                                            |                                                                              |                         |
| 請求 支払         業者参照         証 ひょう                             |                                                                              |                         |
|                                                              | ₽無 1-5:非課税 🔽                                                                 |                         |
| 振込入金 ● 処理無 ● 未処理 ● 処理済 備考                                    |                                                                              |                         |
| No. 会計名称 支所 経理区分部門                                           | 比率(%) 金額   端数   一般   連番   □                                                  |                         |
|                                                              | 手入力                                                                          |                         |
| ◆按分明細設定画面(30経理区分まで設)                                         |                                                                              |                         |
|                                                              | 開始                                                                           |                         |
|                                                              |                                                                              |                         |
|                                                              | · 徐 ]                                                                        | 7                       |

| 🔜 案分仕訳伝票入力[10-0103:AA市社協 AA市社協 一般会計 平成15年度 2003/04/01~200 | 04/03/31]                                           |
|-----------------------------------------------------------|-----------------------------------------------------|
| 支部名称 AA市社協 法                                              | 人運営事業 水道光熱費 ▼                                       |
| 伝票番号 4 事参 会計名                                             | 一般会計 −般会計 −般会計 −般会計                                 |
| □ フセン □ 決算1 □ 決算2 支店名                                     | AA市社協 □ ↓取引日 2004年 3月31日 ▼                          |
| 借方 科目参照 資金科目                                              | びしたしていた。<br>「「「「」」「「」」「「」」「「」」「「」」「「」」「「」」「「」」「」」「」 |
| 大 <br> 大                                                  |                                                     |
| 中<br>                                                     | 中<br>(中)                                            |
|                                                           |                                                     |
| 現在残高                                                      | 現在残高                                                |
| 後                                                         |                                                     |
| 借方 貸方 節·細節名称                                              | 摘 要 金額 摘要参照                                         |
| 1 ●この欄に金額を入力することにより[1                                     | 合計金額」を按分しま 摘要登録                                     |
|                                                           |                                                     |
| 3                                                         |                                                     |
| 4                                                         | ▲設定自動表示                                             |
| 5                                                         |                                                     |

| 請习  | <mark>ド 支払</mark> 業者 | 皆参照                      |                           | 証 ひょう                                  |       | 非課税      | 内税       | 消音 | 費税額 | 合計金額        |
|-----|----------------------|--------------------------|---------------------------|----------------------------------------|-------|----------|----------|----|-----|-------------|
|     | 1 全 点 加 理 冊          | <b>今</b> 寺加 珊 - <b>6</b> |                           |                                        |       | - 5: 非課税 | <b>▼</b> |    | É   |             |
| No. | 会計名称                 | 支所                       | · <sup>2012</sup> /月   偏: | 考  <br>理区分部門                           | 比率(%) |          | 「端数      | 一般 | 連番  |             |
| 1   | 一般会計                 | AA市社協                    | 0100:法人                   | 運営事業                                   | 50    |          | 0        |    |     | 手入力         |
| 2   | 一般会計                 | AA市社協                    | 0407:ホ*ラ)                 | ンティアセンター事業                             | 30    |          | 0 🗆      |    |     | ± (5) 75 43 |
| 3   | 一般会計                 | AA市社協                    | 0502:配食                   | ◎会食サービス事業                              | 10    |          | 0 🗆      |    |     |             |
| 4   | 一般会計                 | AA市社協                    | 0601:一般                   | 2————————————————————————————————————— | 5     |          | 0 🗆      |    |     | Z% 93       |
| 5   | 一般会計                 | AA市社協                    | 0701:生活                   | 福祉資金貸付事                                | 5     |          | 0 🔽      |    |     |             |
|     |                      |                          |                           |                                        |       |          |          |    |     | 中止終了        |

36ページ

# 《按分仕訳伝票入力·出力》

| 🔜 案分仕訳伝票入力[10-0103:AA市社協 AA市社協 一般                                                                                                    | (会計 平成15年度 2003/04/01~2004/(                                                                                | 03/31]                                                                                                    |                                                                                                    |                                                                                                    |
|----------------------------------------------------------------------------------------------------|----------------------------------------------------------------------------------------------------|----------------------------------------------------------------------------------------------------|----------------------------------------------------------------------------------------------------|----------------------------------------------------------------------------------------------------|
| 支部名称AA市社協                                                                                                    | 法人                                                                                                    | 運営事業                                                                                                    | 水道光熱費                                                                                                    | •                                                                                                    |
| 伝票番号 4 <u>事</u> 者<br>□フセン □決算1 □決算2                                                                                                    | 参 会計名 支店名                                                                                                   | 一般会計<br>AA市社協                                                                                                    | 案分比率手動     水道光熱費       □     次料費       □     取引日                                                                                                    | 004 <del>年 3月31日 ▼</del><br>004年 3月31日 ▼                                                                                                    |
| 借方     科目参照       大       中       借方科目設定                                                                                                    | 資金科目                                                                                                    | 貸方       大       中     貸方科                                                                                                    | 科目参照     資金科目       目設定                                                                                                    |                                                                                                    |
| 小       助定科目一覧参照         区分       □ート       科       目         支出       5102       旅費交通費         支出       510201       役職員旅費         支出       510202       委員等旅費         支出       510202       委員等旅費         支出       5103       研修費         支出       5103       研修費         支出       5104       消耗品費         支出       5105       器具什器費         支出       5106       印刷製本費         支出       5109       修繕費         支出       510901       修繕費         支出       510902       車検費用         支出       5110       通信運搬費         支出       5110       通信運搬費 | ×<br>名称 加A ▲<br>・<br>・<br>イ<br>・<br>・<br>・<br>イ<br>・<br>・<br>・<br>・<br>・<br>・<br>・<br>・<br>・<br>・<br>・<br>・ | <ul> <li>小</li> <li>勘定科目→覧参照</li> <li>区分 □</li> <li>流動資産 01</li> <li>流動資産 0102</li> <li>流動資産 010201</li> <li>流動資産 010202</li> <li>流動資産 010202</li> <li>流動資産 010203</li> <li>流動資産 010204</li> <li>流動資産 010205</li> <li>流動資産 010205</li> <li>流動資産 010206</li> <li>流動資産 010207</li> <li>流動資産 010208</li> <li>流動資産 010208</li> <li>流動資産 010208</li> <li>流動資産 010209</li> <li>流動資産 010210</li> <li>支出 収入</li> <li>純資産</li> </ul> | 科目名称     加       流動資産     リ       現金     リ       現金     ケ       預貯金     ケ       社会福祉協議会     シ       福祉資金貸付     7       高額医療費貸付     コ       在宅介護支援     サ       預かり金     ア       ボランティアセンター     ホ       AA市ふれあいサービス     7       自動販売機     シ       〇〇館     ア       流動資産     固定資産     負1 | <ul> <li>▲</li> <li>●</li> <li>●</li></ul> |
| 振込入金                                                                                                    |                                                                                                    |                                                                                                    | A検索検索 中止   設                                                                                                    | 定                                                                                                    |
| No. 会計名称 支所                                                                                                    | 経理区分部門                                                                                                    | 比率(%) <u></u>                                                                                                    |                                                                                                    |                                                                                                    |
|                                                                                                    | 0100:法人連名事業                                                                                                 | 50                                                                                                    |                                                                                                    | 手入力                                                                                                    |
| 2 一般会計     AA市社協     (       3 一般会計     AA市社協     (                                                                                                    | 0407:ホランティアセンダー事業<br>0502:配食会食サービス事業                                                                        | 30<br>10                                                                                                    |                                                                                                    | 事例登録                                                                                                    |
| 4     一般会計     AA市社協       5     一般会計     AA市社協                                                                                                    | 0601:一般募金配分金事業<br>0701:生活福祉資金貸付事                                                                            | 5                                                                                                    |                                                                                                    | 登 録                                                                                                    |
| ,                                                                                                    |                                                                                                    |                                                                                                    |                                                                                                    | 中止終了                                                                                                    |

| 💐 案分仕訳伝票入力[10-0103:AA市社]  | 岛 AA市社協 一般会計 平成1  | 5年度 2003/04/01~2004/ | (03/31]            |                  |                  |                                |
|---------------------------|-------------------|----------------------|--------------------|------------------|------------------|--------------------------------|
| 支部名称 AA市社                 |                   | 法人                   | 運営事業               |                  | 水道光熱費            | •                              |
| 伝票番号     □ フセン □ 決算1 □ 決算 | 4 <u>事参</u><br>I2 | 会計名<br>支店名           | 一般会計<br>AA市社協      | -<br>素分比率手重<br>□ | カ 伝票日 2<br>取引日 2 | 2004年 3月31日 💌<br>2004年 3月31日 💌 |
| 借方 5107 科                 | 目参照 資金科目          |                      | 貸方 010201          | 科目参照             | 資金科目             |                                |
| 大 51 事務費支出                |                   |                      | 大 01 流動資産          |                  |                  |                                |
| 中 07 水道光熱費                |                   |                      | 中 02 預貯金           |                  |                  |                                |
| 小                         |                   |                      | 小 01 社会福祉          | 協議会              |                  |                                |
| 現在予算額                     | 現在執行額             | 差引予算額                |                    | 現在               |                  |                                |
| 後 0                       | 60,000            | ▲ 60,000             | 後                  | 0                | 4,386,439        | 0                              |
| 借方貸方 貧                    | ĥ·細節名称            |                      | 摘    要             |                  | 金額               | 摘要参照                           |
| 1                         | ×                 | ⟨月分水道光熱費             |                    |                  | 120,000          | ▼ 摘要登録                         |
| 2                         |                   |                      |                    |                  |                  | ▼ 借節参照                         |
| 3                         |                   |                      | ◆人力済み画面<br> 水道光熱費を |                  |                  | ▼ 貸節参照                         |
| 4                         |                   |                      | 1~5までの経理区分へ        |                  |                  | ▼ 借節資参                         |
|                           |                   |                      | ╡複合入力              |                  |                  | 14 mm 40                       |

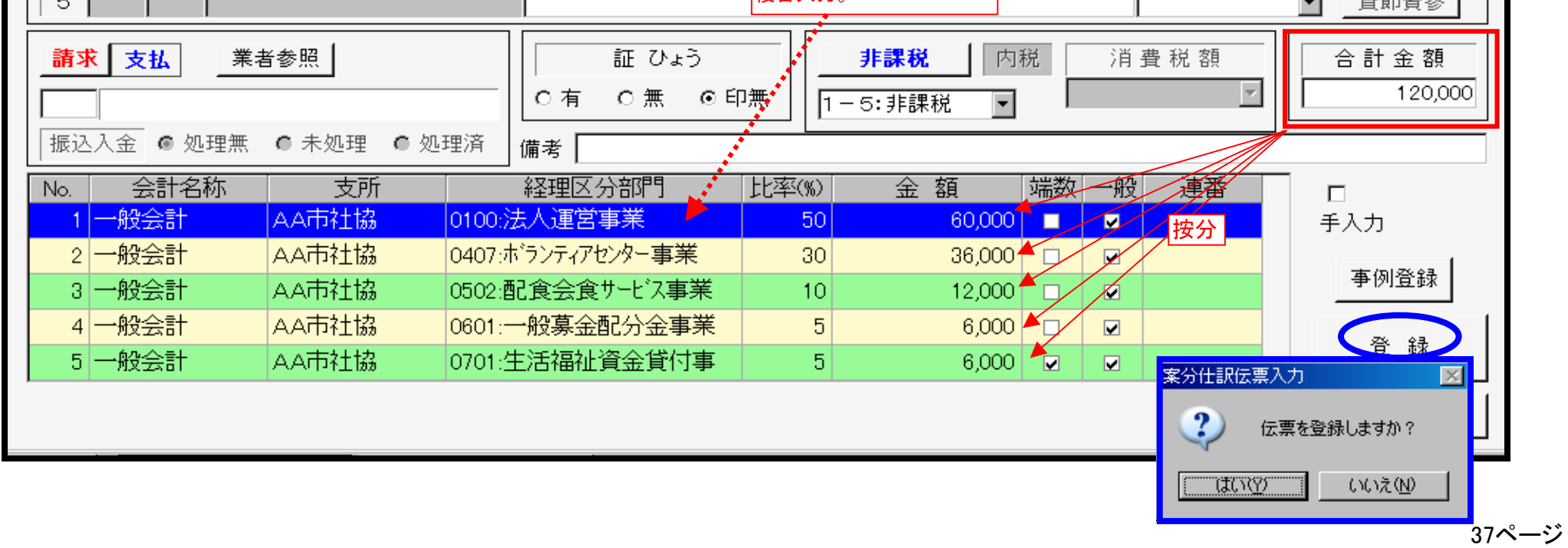

# 《按分仕訳伝票入力·出力》

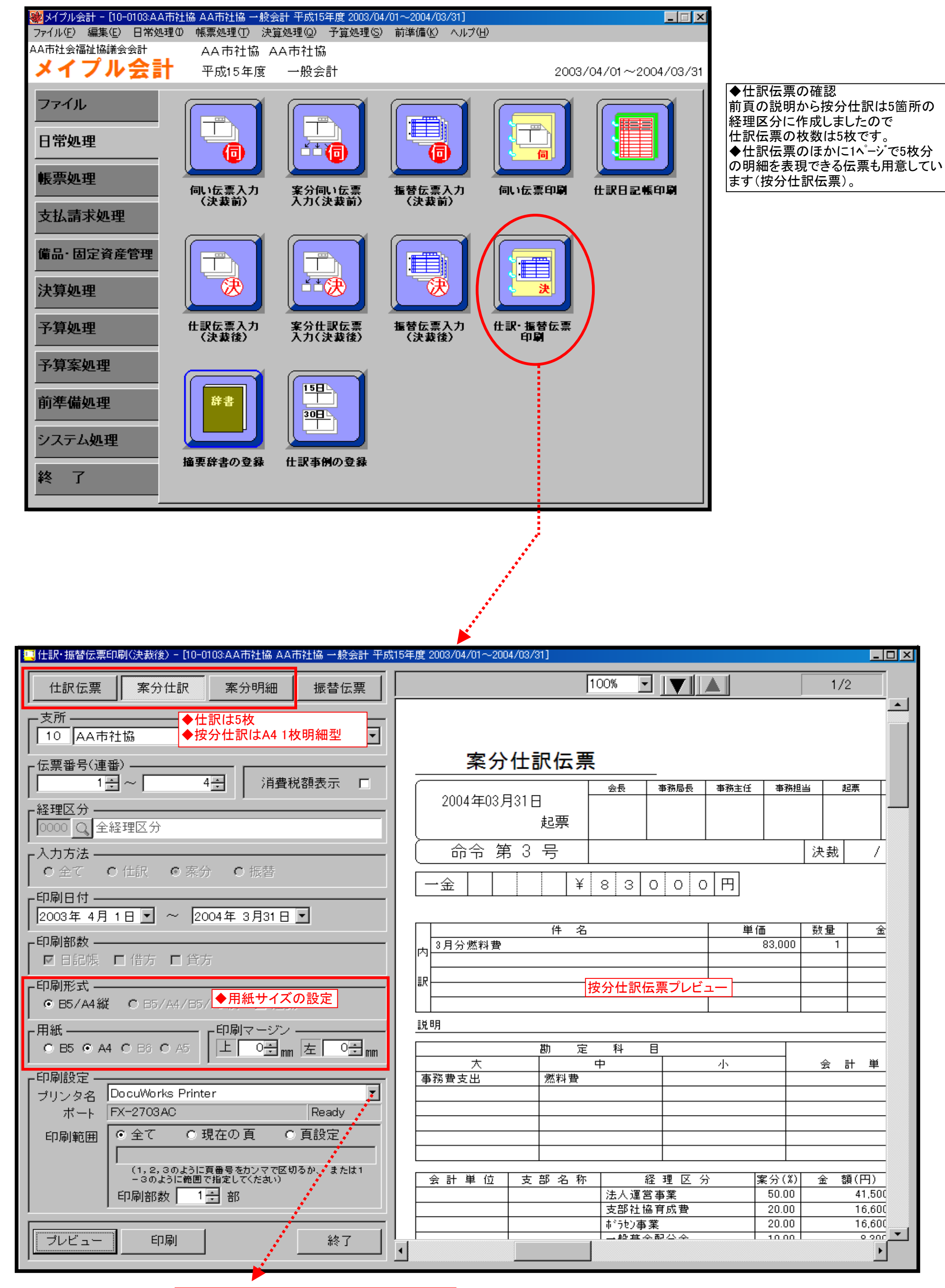

◆ここを押すとプリンタプロパティの設定ができる

38ページ

# 《按分仕訳伝票例》

| 仕  | 訳          | 伝            | 票    | (日記帳   | ()      | 20 | 004年0            | 3月31日             |       | 伝票                     | ₹No                         | 1                      | 679             |
|----|------------|--------------|------|--------|---------|----|------------------|-------------------|-------|------------------------|-----------------------------|------------------------|-----------------|
|    | 会長         | 事務局長         | 事務主任 | 事務担当   | 起票      |    | 経理担当             | á 🔤               | ŧ     | £ 1                    | 十 埠                         | 11 位                   |                 |
|    |            |              |      |        |         |    |                  |                   | 平成    | A A<br>15年<br>法人<br>法人 | A 市社<br>度<br>運営<br>運営<br>運営 | ±協<br>一般会計<br>₱業<br>₱業 |                 |
| 借方 | 51 事<br>07 | 務費支出<br>水道光熱 | 費    |        |         | 貸方 | 01 济<br>02<br>01 | 〔動資産<br>預貯金<br>社会 | 福祉協   | 議会                     | ÷                           |                        |                 |
|    |            | 予算           | 残 –  | 60,000 |         | L  |                  | 残                 | 高     | 4,                     | 386                         | 6, 439                 |                 |
|    |            |              |      | 摘      |         |    | 要                |                   |       |                        |                             | 金                      | 額               |
|    |            |              |      |        | ×月分     | 水  | 道光熱              | 費                 |       |                        |                             |                        | 60,000          |
|    |            |              |      |        |         |    |                  |                   |       |                        |                             |                        |                 |
|    |            |              | 日    | L訳伝票見本 | \$(1∕5) |    |                  |                   |       |                        |                             |                        |                 |
|    |            |              |      |        |         |    |                  |                   |       |                        |                             |                        |                 |
|    |            |              |      |        |         |    |                  |                   |       |                        |                             |                        |                 |
|    |            |              |      |        | 案分伝     | 票  | 番号4              |                   |       |                        |                             |                        |                 |
|    |            |              |      |        | 証で      | 71 | 3                | 小                 | 切手No. |                        | 슴                           | 7                      | <i>€</i> 60.000 |

|             | 会長                        | 事務局長                          | 事務主任                                            | 事務担                                     | <b>当</b>    | 起票                         | 経理担当                |  |
|-------------|---------------------------|-------------------------------|-------------------------------------------------|-----------------------------------------|-------------|----------------------------|---------------------|--|
| 2004年03月31日 |                           |                               |                                                 |                                         |             |                            |                     |  |
|             |                           |                               |                                                 |                                         |             |                            |                     |  |
| 命令 第 4 号    |                           |                               |                                                 | •                                       | 決裁          | . /                        | ĘŊ                  |  |
|             | 120                       |                               |                                                 |                                         |             |                            |                     |  |
|             |                           |                               |                                                 |                                         |             |                            |                     |  |
| 件           | 名                         |                               | 単                                               | 西                                       | 数量          | 金                          | 額                   |  |
| ×月分水道光熱費    |                           |                               |                                                 | 120,000                                 | 1           |                            | 120,000             |  |
| ×1          |                           |                               |                                                 |                                         |             |                            |                     |  |
| 訳           |                           |                               |                                                 |                                         |             |                            |                     |  |
|             |                           |                               |                                                 |                                         |             |                            |                     |  |
|             |                           |                               |                                                 |                                         |             |                            |                     |  |
| #h          |                           |                               |                                                 |                                         |             |                            |                     |  |
|             | <u> </u>                  |                               | 小                                               |                                         | 슞           | 計単                         | 位                   |  |
|             | <br>〔光熱費                  |                               | -                                               |                                         |             | ні —                       |                     |  |
|             |                           |                               |                                                 |                                         |             |                            |                     |  |
|             |                           | +                             |                                                 |                                         |             |                            |                     |  |
|             |                           | 13                            | (方位宗(明                                          | 月神空八                                    |             |                            |                     |  |
|             |                           |                               |                                                 |                                         |             |                            |                     |  |
|             |                           |                               |                                                 |                                         | 全           | 額(円)                       | 連番                  |  |
| │           | 3 称                       | 経理区:                          | <u>ት</u> [                                      | 糸分(カンノ                                  | <u> </u>    |                            |                     |  |
| 会計単位 支部名    | <u>: 称</u><br>法人:         | 経理区:<br>運営事業                  | <u>זי</u>                                       | 条分(%)<br>50.00                          | 312         | 60,000                     | 1679                |  |
|             | <u>3 称</u><br>法人<br>ず ラセン | 経理区<br>運営事業<br>/事業            | <u> </u>                                        | 条分 (%)<br>50.00<br>30.00                | <u> 312</u> | 60,000<br>36,000           | 1679<br>1680        |  |
| 会計単位 支部名    | 3 称<br>法人<br>ボラセ<br>配食    | 経理区:<br>運営事業<br>/事業<br>会食サービス | <u>זי איז איז איז איז איז איז איז איז איז א</u> | <u>兼分(%)</u><br>50.00<br>30.00<br>10.00 | <u> </u>    | 60,000<br>36,000<br>12,000 | 1679<br>1680<br>168 |  |

|    | 一般会計合計    |   | 120.000 | н |
|----|-----------|---|---------|---|
|    | <u> </u>  |   | 120.000 | Щ |
|    |           |   | ,       |   |
| 確認 | 物品購入伺い裏面添 | 付 | 給与台帳のとお | 5 |
|    | 請求書裏面添付   |   | 証拠書別保管  |   |
|    | 領収書裏面添付   |   | 通帳写し裏面添 | 付 |
|    |           |   |         | - |

39ページ

### 《按分仕訳伝票例》

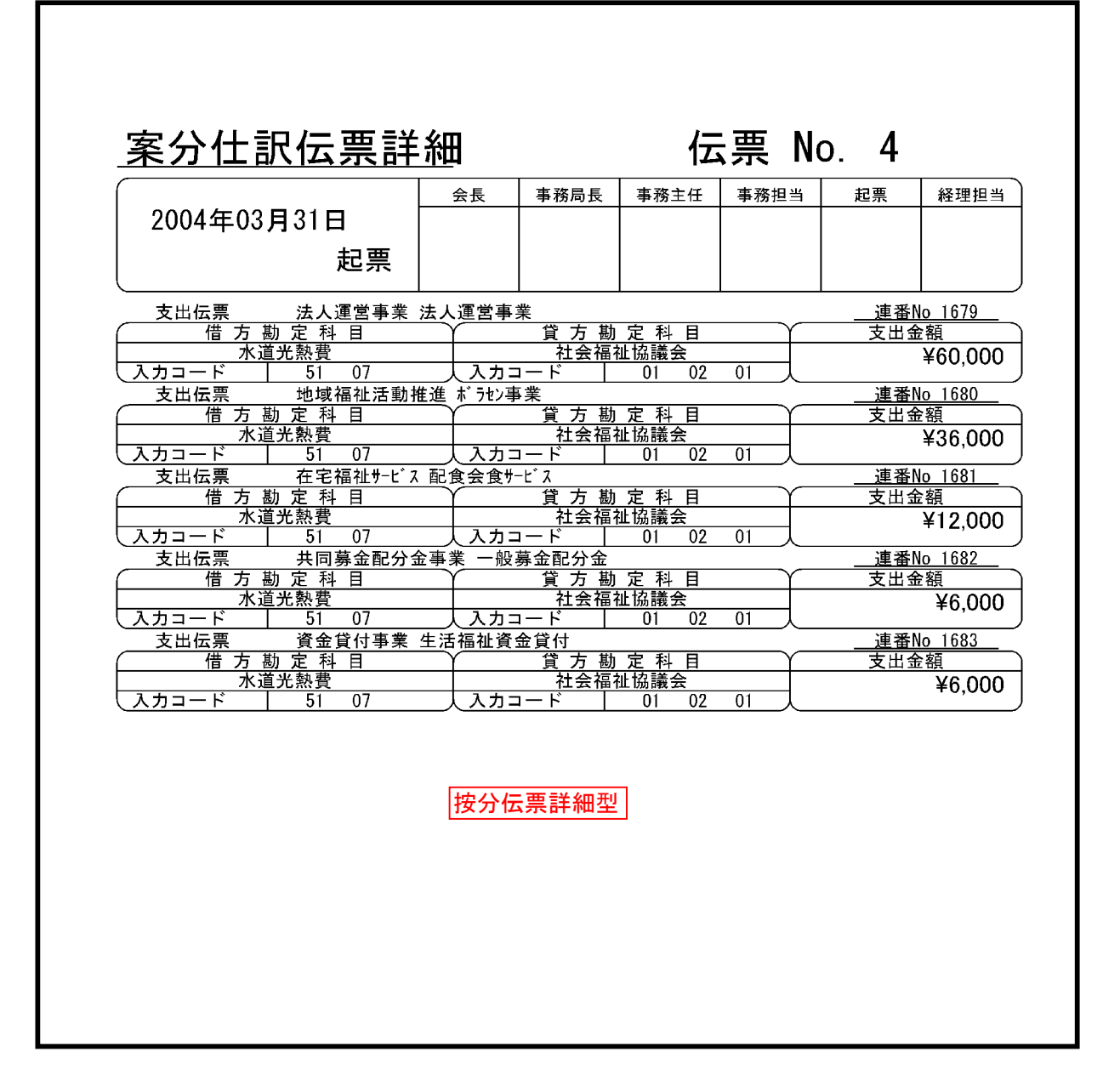

### <u>振替伝票入力画面</u>

| 🤜 振替仕訳伝票入力[20-0103:AA市社協 在宅介語 | 護支援 一般会計 平成15年度 2003/04/0 | 1~2004/03/31]      |                                       |                                          |
|-------------------------------|---------------------------|--------------------|---------------------------------------|------------------------------------------|
| 支部名称 在宅介護支援                   | र्त                       | <b>王宅介護支援事業</b>    | 入力方法 仕語                               | 尺 新規作成                                   |
| 伝票番号 1                        | 事例参照                      | 経理区分 1200 〇        | ******                                |                                          |
| □ フセン □ 決算1 □ 決算2             |                           |                    | 伝票日 200                               | 4年 3月31日 🗾                               |
|                               | ■経理区分は1区分指定               | 在七月最久波宇未           |                                       | 4年 3月31日 💌                               |
|                               | [# ㅗ ㅅ ᇏ [ - ᆱ ㅗ ㅋ ㅉ ]    |                    |                                       | 借方連番                                     |
|                               | 借万金額   現在予算               |                    | ┃貸万金額┃ 現在予算                           | <u>貸万連番</u>                              |
| (小) 科 日<br>(約, 細約) 日          | /月實枕額 現乳行額 残局             |                    | /月寶枕額   現刊行額 残的                       | 高 袜枕裡架                                   |
|                               | 左 17 2% 向<br>請求支払区分       |                    |                                       | 入入全                                      |
|                               |                           |                    |                                       |                                          |
| 51 02 02 51 争務費支出             | 科目参照 資金科目                 | 010201 01 流動資産     | 科目参照 資金科目                             |                                          |
|                               | 40,000 - 300,000          |                    | 40,000 2,65000                        |                                          |
|                               |                           | 01 社会福祉協議会         | 2,610,0                               |                                          |
|                               |                           |                    |                                       |                                          |
|                               | 請求 支払                     |                    | ▲君参照 ┃ ● 処理悪 ■ 木                      | :処理 • 处理済                                |
| 51 0901 51 事務費支出              | 科目参照 資金科目                 | 01 02 01 01 流動資産   |                                       | ***********                              |
| 09 修繕費                        | 35,000 - 500,000          | 02 預貯金             | 35,000 - 2,610,00                     | 00                                       |
| 2 01 修繕費                      | 465,000                   | 01 社会福祉協議会         | 2,575,00                              | 0 非課税                                    |
|                               | 節参資参                      |                    | 節参資参                                  | 1-5:非課 賞                                 |
| 別館ブラインド交換及び据付費                | 請求 支払                     |                    | 業者参照 ◎ 処理無 ● 未                        | :処理 ● 処理済 <b>残</b>                       |
|                               |                           |                    |                                       |                                          |
| M 経理区分間繰入金支出                  |                           | 02 預貯金             |                                       |                                          |
| 3 02 企画·広報·調査事業               | -26,000                   | 01         社会福祉協議会 | 2.549.00                              |                                          |
|                               | 節参 資参                     |                    | 節参 資参                                 |                                          |
|                               | 請求 支払                     |                    |                                       | 処理 ● 処理済 表                               |
|                               |                           |                    |                                       | 示                                        |
|                               | 」 101000 [差額]             | 内税   貸万合詞          | st /5000                              | <del>容 録</del>                           |
|                               | 証 ひょう                     | Ì                  | 資産登録 事例登録                             |                                          |
| 0 有                           | ○無 ◎印無                    | +                  | · · · · · · · · · · · · · · · · · · · |                                          |
|                               |                           |                    |                                       |                                          |
|                               | ■この伝票(振替仕訳)は指定            | 経理区分に対する「複数科日」の什   | :訳入力が可能で、スクロールボ                       | シート・シート・シート・シート・シート・シート・シート・シート・シート・シート・ |
|                               | を押すと1画面最大7枚分の入            | 力が可能です。            |                                       |                                          |
|                               | │■予算残及び貸借残高を明細            | 単位で表示及び印字します。      |                                       | 41ペー                                     |

ページ

### メイプル会計固定資産管理システムについて

■期中に購入した固定資産について

・「期首残高(期首帳簿価格)」は「0」でセットする。

期中の減価償却額は取得日以前の日数を除外して計算します。

■期中に除却した固定資産について

・除却した日付のみ入力してください。

年次繰越処理を行うことにより管理対象から除外します。

■国庫補助金の取崩について。

・「固定資産管理」上の国庫補助金の年間取崩額は自動集計します。但し、取崩額の仕訳伝票は別途入力の 必要があります。

■減価償却処理について

・「固定資産管理」減価償却処理を行います。

仕訳伝票の償却パターンは①1資産1仕訳 ②固定資産科目単位で1仕訳の2パターンが選択できます。 ②を選択した場合「伝票枚数」が減少します。

#### ■年次繰越後

・年度の終了時に「減価償却処理」を実行し、年次繰越処理を行いますと次年度から「期首残」及び 「固定資産管理」の期首残は自動計算されます。

■その他

- 償却区分 ○ 定額法月割 ⊙ 定額法償却率 ○ 定率法 ○ 償却無

資産償却の計算方法は上図のように選択できますが通常は「定額法償却率」で計算します。

# <u>資産マスタの登録</u>

### 《資産登録画面1》

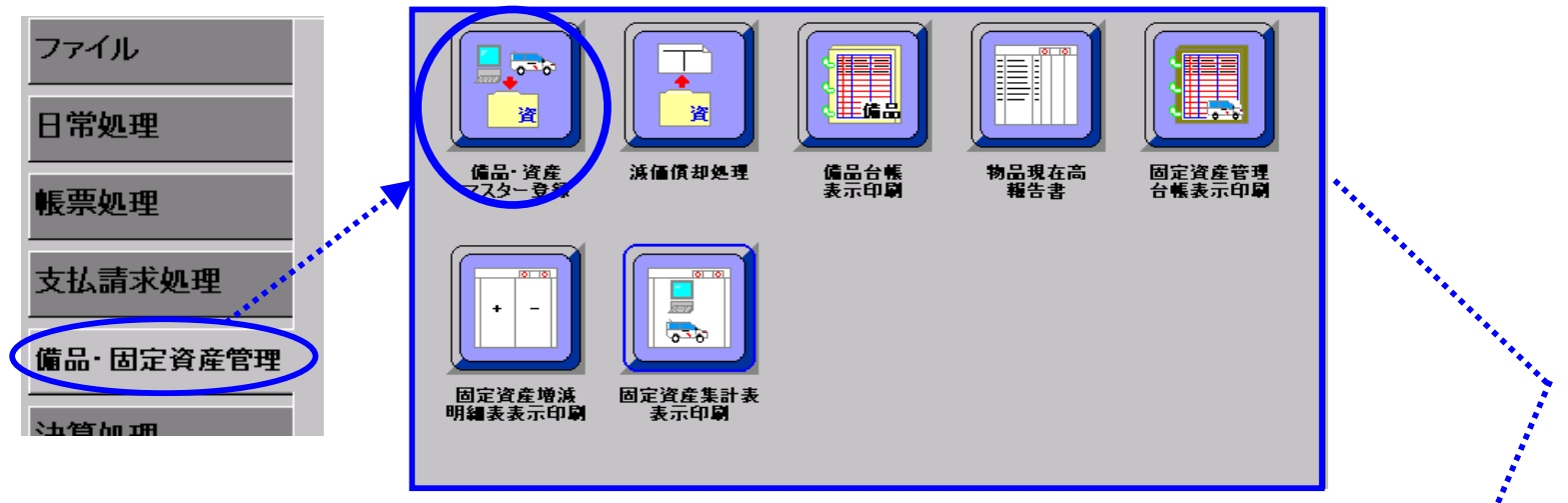

| 支所名  AA市社協    官坦                                                                                                    | ■番号                                                                                                    | 参照                                                                                                    |                                                                                       |
|----------------------------------------------------------------------------------------------------|----------------------------------------------------------------------------------------------------|----------------------------------------------------------------------------------------------------|---------------------------------------------------------------------------------------|
| 償却の 案分処理 案分パタ                                                                                                    | -ン 備考 -                                                                                                    | $\overline{\checkmark}$                                                                                                    |                                                                                       |
| ◎ 案分なし ○ 案分で処理                                                                                                    |                                                                                                    | 修正の場合「参照」から                                                                                                    | 5呼出                                                                                   |
| 経理区分                                                                                                    |                                                                                                    |                                                                                                    |                                                                                       |
| <u> 一 一 一 一 一 一 一 一 一 一 一 一 一 一 一 一 一 一 一</u>                                                                                                    | <u> </u>                                                                                                    |                                                                                                    | ■ ヘルブ                                                                                 |
|                                                                                                    |                                                                                                    |                                                                                                    |                                                                                       |
|                                                                                                    | 日 2004年 9月17日                                                                                                    |                                                                                                    |                                                                                       |
| 数量  ・ ・ ・ ・ ・ ・ ・ ・ ・ ・ ・ ・ ・ ・ ・ ・ ・ ・                                                                                                    | 日 2004年 9月17日                                                                                                    | ▶ 除却区分 売却                                                                                                    | 7                                                                                     |
| <b>償却区分</b>                                                                                                    |                                                                                                    | 知開始                                                                                                    |                                                                                       |
| ○ 定額法月割 ○ 定額法償却率 ○ 定                                                                                                    | 率法 ◎ 償却無 0                                                                                                    | 当該月 〇 期首                                                                                                    |                                                                                       |
| <u> </u>                                                                                                    |                                                                                                    |                                                                                                    | 産区分 —<br>の 無形                                                                         |
|                                                                                                    |                                                                                                    |                                                                                                    |                                                                                       |
| 今期使用月 7 1 耐用年数 0 1                                                                                                    | 耐用年数 残存率                                                                                                    | 10 残存額                                                                                                    |                                                                                       |
|                                                                                                    |                                                                                                    |                                                                                                    |                                                                                       |
|                                                                                                    |                                                                                                    |                                                                                                    |                                                                                       |
|                                                                                                    | 資産→監表元                                                                                                    |                                                                                                    | : #2                                                                                  |
|                                                                                                    | 東庄 克政小                                                                                                    |                                                                                                    | 118                                                                                   |
|                                                                                                    | 取得日                                                                                                    | 除去日 資産区:                                                                                                    |                                                                                       |
| 管理番号         資産名称           取         2001 映写機・スクリーン           2002 リフト 自動車         2002 リフト                                                                                                    | 取得日<br>1990年04月01日<br>1991年04月01日                                                                                                    | 除去日 資産区:<br>資産<br>済産<br>済産                                                                                                    | が<br>会計<br>01<br>01                                                                   |
| 管理番号     資産名称       2001     映写機・スクリーン       2002     リフト 自動車       2003     冷蔵庫                                                                                                    | 取得日<br>1990年04月01日<br>1991年04月01日<br>1992年03月01日                                                                                                    | 除去日<br>資産区<br>資産<br>資産<br>資産<br>資産                                                                                                    | 分 会計 ▲<br>01<br>01<br>01<br>01                                                        |
| 管理番号     資産名称       2001     映写機: スクリーン       2002     リフト 自動車       2003     冷蔵庫       2004     トヨタスブリンターバン                                                                                                    | 取得日<br>1990年04月01日<br>1991年04月01日<br>1992年03月01日<br>1993年04月01日                                                                                                    | 除去日<br>資産区<br>資産<br>資産<br>資産<br>資産<br>資産                                                                                                    | 分 会計 ▲<br>01<br>01<br>01<br>01<br>01<br>01                                            |
| 管理番号         資産名称           2001         映写機・スクリーン           2002         リフト 自動車           2003         冷蔵庫           2004         トヨタスブリンターバン           2005         屋外放送機器一式                                                                                                    | 取得日<br>1990年04月01日<br>1991年04月01日<br>1992年03月01日<br>1993年04月01日<br>1993年10月01日                                                                                                    | 除去日<br>資産区<br>資産<br>資産<br>資産<br>資産<br>資産<br>資産<br>資産                                                                                                    | 分 会計<br>01<br>01<br>01<br>01<br>01<br>01                                              |
| R<br>R<br>管理番号 資産名称<br>2001 映写機・スクリーン<br>2002 リフト 自動車<br>2003 冷蔵庫<br>2004 トヨタスプリンターバン<br>2005 屋外放送機器一式<br>2006 硬貨選別機<br>2007 カラーテレビ                                                                                                    | 取得日<br>1990年04月01日<br>1991年04月01日<br>1992年03月01日<br>1993年04月01日<br>1993年10月01日<br>1995年03月01日<br>1995年03月01日                                                                            | 除去日     資産区       資産     資産       資産     資産       資産     資産       資産     資産       資産     資産       資産     資産       資産     資産       資産     資産       資産     資産       資産     資産                                                                                                    | 分 会計<br>01<br>01<br>01<br>01<br>01<br>01<br>01<br>01<br>01<br>01                      |
| 管理番号       資産名称         2001       映写機・スクリーン         2002       リフト 自動車         2003       冷蔵庫         2004       トヨタスプリンターバン         2005       屋外放送機器一式         2007       カラーテレビ         2008       点字フリンタ                                                                                                    | 取得日<br>1990年04月01日<br>1991年04月01日<br>1992年03月01日<br>1993年04月01日<br>1993年10月01日<br>1995年03月01日<br>1995年03月01日<br>1996年03月01日                                                             | 除去日     資産区       資産     資産       資産     資産       資産     資産       資産     資産       資産     資産       資産     資産       資産     資産       資産     資産       資産     資産       資産     資産       資産     資産       資産     資産                                                                                                    | が<br>会計<br>01<br>01<br>01<br>01<br>01<br>01<br>01<br>01<br>01<br>01<br>01<br>01<br>01 |
| 管理番号       資産名称         2001       映写機・スクリーン         2002       リフト 自動車         2003       冷蔵庫         2004       トヨタスブリンターバン         2005       屋外放送機器一式         2006       硬貨選別機         2007       カラーテレビ         2008       点字プリンタ         2009       屋内放送機器                                                             | 取得日<br>1990年04月01日<br>1991年04月01日<br>1992年03月01日<br>1993年04月01日<br>1993年10月01日<br>1995年03月01日<br>1995年03月01日<br>1996年03月01日<br>1996年03月01日                                              | 除去日     資産区       資産     資産       資産     資産       資産     資産       資産     資産       資産     資産       資産     資産       資産     資産       資産     資産       資産     資産       資産     資産       資産     資産       資産     資産       資産     資産                                                                                                    | 分<br>会計<br>01<br>01<br>01<br>01<br>01<br>01<br>01<br>01<br>01<br>01<br>01<br>01<br>01 |
| 管理番号     資産名称       2001     映写機・スクリーン       2002     リフト 自動車       2003     冷蔵庫       2004     トヨタスブリンターバン       2005     屋外放送機器一式       2006     硬貨選別機       2007     カラーテレビ       2008     点字フリンタ       2010     トヨタスプリンターバン                                                                                              | 取得日<br>1990年04月01日<br>1991年04月01日<br>1992年03月01日<br>1993年04月01日<br>1993年10月01日<br>1995年03月01日<br>1995年03月01日<br>1996年03月01日<br>1996年03月01日<br>1996年05月01日                               | 除去日     資産区       資産     資産       資産     資産       資産     資産       資産     資産       資産     資産       資産     資産       資産     資産       資産     資産       資産     資産       資産     資産       資産     資産       資産     資産       資産     資産       資産     資産                                                                                                    | 分<br>会計<br>01<br>01<br>01<br>01<br>01<br>01<br>01<br>01<br>01<br>01<br>01<br>01<br>01 |
| 取<br>管理番号 資産名称<br>2001 映写機・スクリーン<br>2002 リフト 自動車<br>2003 冷蔵庫<br>2004 トヨタスプリンターバン<br>2005 屋外放送機器一式<br>2006 硬貨選別機<br>2007 カラーテレビ<br>2008 点字フ <sup>*</sup> リンタ<br>2009 屋内放送機器<br>2010 トヨタスプリンターバン<br>2011 トヨタタウンエースワゴ                                                                                                    | 取得日<br>1990年04月01日<br>1991年04月01日<br>1992年03月01日<br>1993年04月01日<br>1993年10月01日<br>1995年03月01日<br>1995年03月01日<br>1996年03月01日<br>1996年03月01日<br>1996年05月01日<br>1996年05月01日                | 除去日     資産区       資産     資産       資産     資産       資産     資産       資産     資産       資産     資産       資産     資産       資産     資産       資産     資産       資産     資産       資産     資産       資産     資産       資産     資産       資産     資産       資産     資産                                                                                                    | 分<br>会計<br>01<br>01<br>01<br>01<br>01<br>01<br>01<br>01<br>01<br>01<br>01<br>01<br>01 |
| <ul> <li>取</li> <li>管理番号 資産名称</li> <li>2001 映写機・スクリーン</li> <li>2002 リフト 自動車</li> <li>2003 冷蔵庫</li> <li>2004 トヨタスブリンターバン</li> <li>2005 屋外放送機器一式</li> <li>2006 硬貨選別機</li> <li>2007 カラーテレビ</li> <li>2008 点字フリンタ</li> <li>2009 屋内放送機器</li> <li>2010 トヨタスブリンターバン</li> <li>2011 トヨタタウンエースワゴ</li> </ul>                             | 取得日<br>1990年04月01日<br>1991年04月01日<br>1992年03月01日<br>1993年04月01日<br>1993年04月01日<br>1993年03月01日<br>1995年03月01日<br>1996年03月01日<br>1996年03月01日<br>1996年05月01日<br>1996年05月01日                | 除去日       資産区         資産       資産         資産       資産 </td <td>分<br/>会計<br/>01<br/>01<br/>01<br/>01<br/>01<br/>01<br/>01<br/>01<br/>01<br/>01<br/>01<br/>01<br/>01</td> | 分<br>会計<br>01<br>01<br>01<br>01<br>01<br>01<br>01<br>01<br>01<br>01<br>01<br>01<br>01 |
| <ul> <li>取</li> <li>管理番号 資産名称</li> <li>2001 映写機・スクリーン</li> <li>2002 リフト 自動車</li> <li>2003 冷蔵庫</li> <li>2004 トヨタスブリンターバン</li> <li>2005 屋外放送機器一式</li> <li>2006 硬貨選別機</li> <li>2007 カラーテレビ</li> <li>2008 点字フリンタ</li> <li>2009 屋内放送機器</li> <li>2010 トヨタスプリンターバン</li> <li>2011 トヨタタウンエースワゴ</li> <li>図 資産 図 固定資産 図 備品 図</li> </ul> | 取得日<br>1990年04月01日<br>1991年04月01日<br>1992年03月01日<br>1993年04月01日<br>1993年10月01日<br>1995年03月01日<br>1995年03月01日<br>1996年03月01日<br>1996年03月01日<br>1996年05月01日<br>1996年05月01日<br>1996年05月01日 | 除去日     資産       資産     資産       資産     資産       資産     資産       資産     資産       資産     資産       資産     資産       資産     資産       資産     資産       資産     資産       資産     資産       資産     資産       資産     資産       資産     資産       資産     資産       資産     資産       資産     資産                                                                                                    | 分 会計 ▲<br>01<br>01<br>01<br>01<br>01<br>01<br>01<br>01<br>01<br>01                    |

#### 《資産登録画面2》

| 🚡 資産テータ登録[10-0103:AA市社協 AA市社協 一般会計 半成15年度 2003/04/01~2004/03/31]                                                                                                    |
|----------------------------------------------------------------------------------------------------|
| 支所名 AA市社協     1     管理番号     2     2025     資産除却     データ削除       3     4                                                                                                    |
| 「 備却の 案分処理 案分パターン 備考 6 7                                                                                                    |
| 経理区分 0100 Q 法人運営事業 8                                                                                                    |
| 資産名称   室内放送機器 9 カナ シ   資産区分   資産 10 ▼ ヘルブ                                                                                                    |
| 取得単価 11 197,505 12 取得日 2003年 3月28日 💌 購入区分 新規購入 13 💌                                                                                                    |
| 数量 14 1 → 単位 台 15 除却日 2004年 9月16日 ✓ 除却区分 売却 ✓                                                                                                    |
| <ul> <li>□頂却区分</li> <li>○ 定額法月割</li> <li>● 定額法償却率</li> <li>○ 定率法</li> <li>○ 償却無</li> <li>● 当該月</li> <li>○ 期首</li> </ul>                                                           |
| 仕訳科目     固定資産区分       0306     17     参照       器具及び備品     ● 有形                                                                                                    |
| 償却条件     19       今期使用月     12÷     耐用年数     5÷     耐用年数     残存率     21     10÷     残存額     22     19,750▼       18       (償却率     20 ▼     (償却限度率     10÷     (償却限度額     19,750▼ |
| 23 取得価格 期首帳簿価格 今期減価償却額 減価償却累計額 期末帳簿価格                                                                                                    |
| 取得金額 197,505 🔽 194,542 🗹 35,550 🔽 38,513 🔽 158,992 🔽                                                                                                    |
| 国庫補助金等   ▼   ▼   ▼   ▼   ▼   ▼   ▼   ▼   ▼                                                                                                    |
|                                                                                                    |

|    |        | 《機                              | 能説明》 |       |                           |
|----|--------|---------------------------------|------|-------|---------------------------|
| 1  | 支所名    | 自動表示/会計領域「支所の設定に準拠」             | 14   | 数量    | 数量入力                      |
| 2  | 管理番号   | 資産の管理番号、「Enter」キーで自動附番します。      | 15   | 単位    | 単位入力                      |
| 3  | 除却ボタン  | 除却対象の資産に「除却日」入力                 | 16   | 償却区分  | 償却の計算方法を設定します。殆どは定額法償却率。  |
| 4  | 削除     | 不要な資産を削除                        | 17   | 仕訳科目  | 仕訳伝票の科目コードを設定→名称自動表示。     |
| 5  | 按分設定   | 按分の有無を設定                        | 18   | 今期使用月 | 当年度の使用月数を取得日を参照して自動設定     |
| 6  | 按分パターン | あらかじめ登録している按分パターンを参照            | 10   | 耐田在数  | ガイダンスなどを参照し、入力して下さい(耐用年数参 |
| 7  | 備考欄    | 摘要入力                            | 19   | 则而牛奴  | 照ボタンあり)。                  |
| 8  | 経理区分   | 経理区分CD入力(名称は自動表示)               | 20   | 償却率   | 自動セット(耐用年数入力時、自動セット)      |
| 9  | 資産名称   | 資産名称入力                          | 21   | 残存率   | 手入力/通常は10%                |
| 10 | 资金区公   | 资金区公 /1 田宁资金2借日など恐宁(ヘリコ゚ギか。ねリノ) | 21   | 償却限度率 | 手入力/通常は10%                |
| 10 | 貝庄凶刀   | 員座区力/1.回足員座2.哺品など設定(ハルノホシンのタ)   | 22   | 残存額   | 所得価格の10%→自動表示             |
| 11 | 取得価格   | 購入金額入力                          | 22   | 償却限度額 | 取得価格の10%→自動表示             |
| 12 | 取得日    | 購入日                             |      |       | 当年度の集計表を表示                |
| 13 | 購入区分   | 1.新規購入 2.中古購入 など入力              | 23   | 取得金額  | ①期首帳簿価格②今期減価償却額③減価償却累計    |
|    |        |                                 |      |       | 額④期末帳簿価格 を白動表示            |

■「期首帳簿価格」は前年末の帳簿価格で「年次繰越」によって自動セットされます。

■23に示されている「取得金額」中の②今期減価償却額は期末に伝票を作成するときの金額で、既に償却が終了している場合、この値は「O」、償却中の資産のみ金額が表示されます。

■期中に購入した資産は23-①に示されている「期首帳簿価格」は「O」になります。

■上記説明表の

の部分が手入力部で他は全て自動計算となります。

期首価格 再計算

■過去のものを「新規」登録する場合、期首残高はこのボタンを押すことにより自動計算します。

## 減価償却処理と仕訳伝票の作成

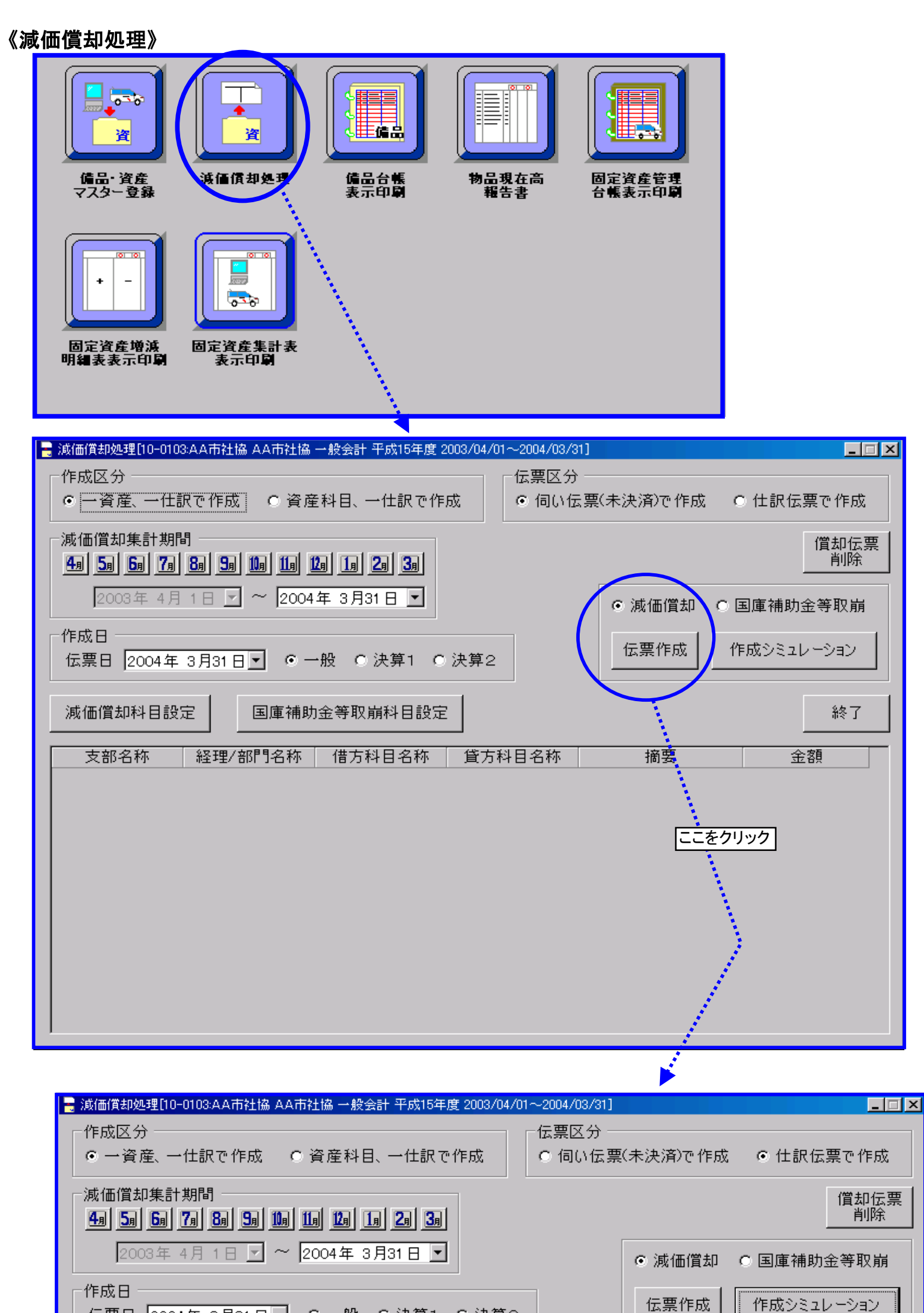

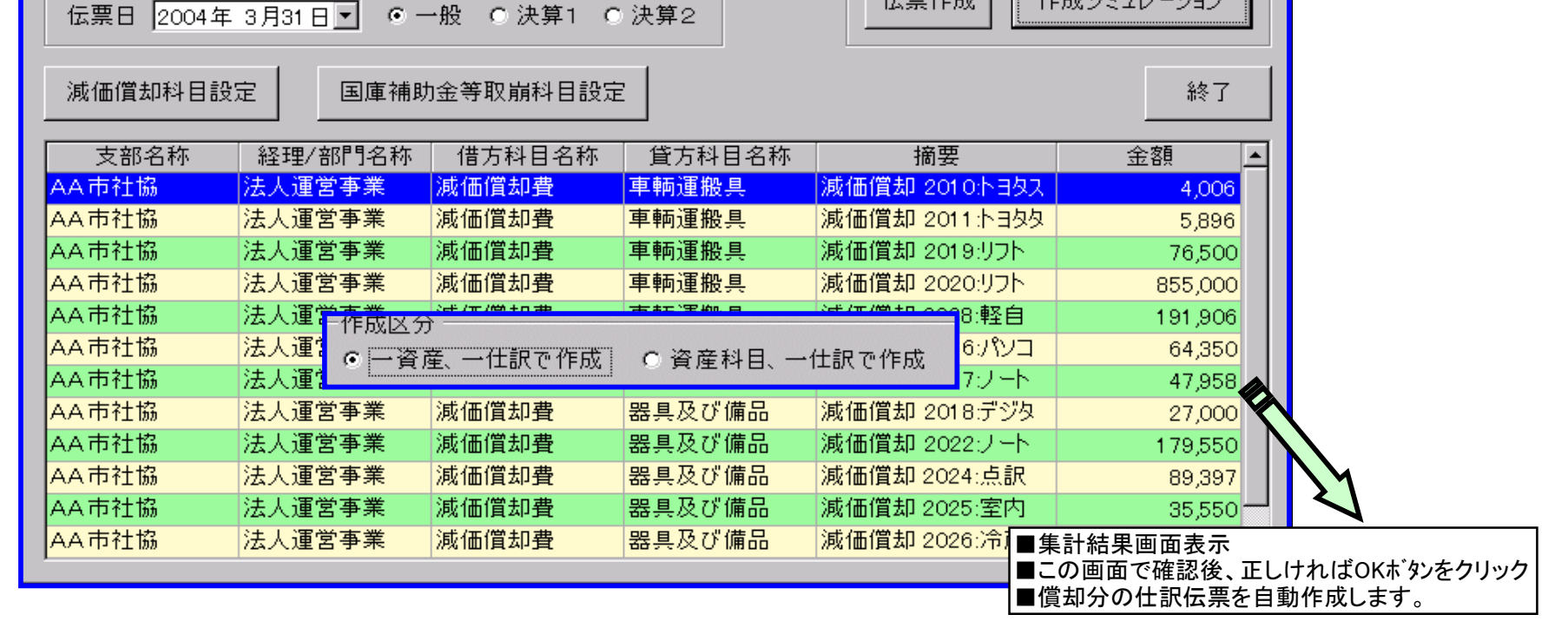

45ページ

### 減価償却処理と仕訳伝票の作成

《仕訳伝票》 ■前頁の処理で仕訳伝票は自動的に作成されます。下図以降はその確認手順を示したものです。 ファイル 日常処理 116 個 (0) 帳票処理 振替伝票入之 (決裁前) 伺い伝票入力 (決**裁**前) 案分伺い伝票 入力(決裁前) 支払請求処理 - 決 (決) 案分仕訳伝票 入力(決裁後) 振替伝票入 (決裁後) 仕訳伝票入り (決裁後) ■仕訳入力画面 🔜 仕訳伝票入力[10-0103:AA市社協 AA市社協 一般会計 平成15年度 2003/04/01~2004/03/31] \_ 🗆 🗵 | 入力方法 | 仕訳 | 支部名称 AA市社協 伝票参照 再計算 伝票番号 経理区分 🔍 🔍 伝票日 2004年 3月31日 💌 ■フセン ■決算1 ■決算2 伝票検索 伝票相殺 2004年 3月31日 -取引日 科目参照 科目参照 借方 資金科目 残高修正 |貸方 資金科目 残高修正 大 大 中 中 小 71 現在残高 現在残高 前 前 後 後 節·細節名称 摘 要 |借方|貸方| 額 金 摘要参照 1 -摘要登録 2 借節参照 З 貸節参照 4 5 借節資参 6 貸節資参 請求 支払 業者参照 証 ひょう 小切手 No. 合計金額 ●有 ●無 ●印無 振込入金 🛭 処理無 🗨 未処理 🗨 処理 済 開 始 非課税 内税 消費税額 ■伝票検索画面に切替 -5:非課税  $\overline{\mathbf{v}}$ 終了 仕訳伝票検索 -入力伝票方式 --検索対象伝票 -付箋の有無 --検索伝票状態 -● 全て ○ 一般 ○ 決算1 ○ 決算2 ● 全て ○ 付箋付き ● 全て ○ 仕訳 ○ 案分 ○ 振替

 ● 決裁済のみ
 ○ 条件なし 検索伝票科目 --検索伝票番号(連番) -検索支所 -0 ~ 999999999 -科目参照 AA市社協 5901 大 減価償却費 -検索伝票日付 -2003年 4月 1日 🔽 ~ 2004年 3月31日 🔽 中 減価償却費 7] \ - 検索経理区分 0000 🔾 全経理区分

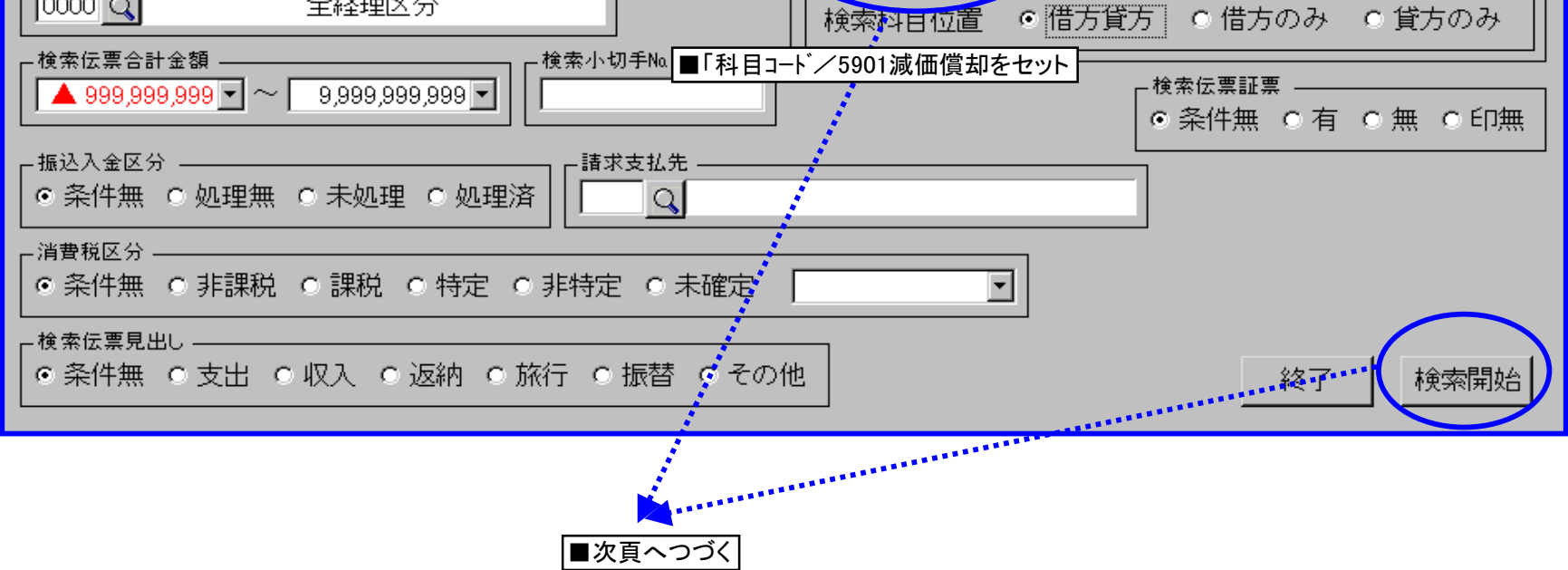

×

■検索結果表示

| ±訳伝票→覧               |                   |                      |                    |               |             |           |             |          | ×                 |
|----------------------|-------------------|----------------------|--------------------|---------------|-------------|-----------|-------------|----------|-------------------|
| 支所                   | 付箋                | 伝票No                 |                    | 借方勘定          | 副科目         | 伝票合計金額    | 請求支払先名      | 振込入金区分   |                   |
| 入力区分                 | 経理区分              |                      | 決裁日付               | 貸方勘知          | 科目          |           | 消費税区分       |          |                   |
| 10 AA市社協             |                   | 1658                 | 2004年03月31日        | 減価償去          | <b>噔</b>    | 1         |             | 処理なし     |                   |
| 仕訳 決算伝票1             | 法人運営事             | 業                    | 2004年03月31日        | 器具及び          | シ備品         |           | 1-5:非課税     |          |                   |
| 10 AA市社協             |                   | 1657                 | 2004年03月31日        | 減価償去          | <b>嗜</b>    | 2         |             | 処理なし     |                   |
| 仕訳 決算伝票1             | 法人運営事             | 業                    | 2004年03月31日        | 車輌運搬          | g具          |           | 1-5:非課税     |          |                   |
| 10 AA市社協             |                   | 1640                 | 2004年03月31日        | 減価償去          | 噔           | 15,750    |             | 処理なし     |                   |
| 仕訳 決算伝票1             | 法人運営事             | 業                    | 2004年03月31日        | 器具及び          | が備品         |           | 1-5:非課税     |          |                   |
| 10 AA市社協             |                   | 1639                 | 2004年03月31日        | 減価償去          | 噔           | 35,551    |             | 処理なし     |                   |
| 仕訳 決算伝票1             | 法人運営事             | 業                    | 2004年03月31日        | 器具及て          | が備品         |           | 1-5:非課税     |          |                   |
| 10 AA市社協             |                   | 1638                 | 2004年03月31日        | 減価償去          |             | 89,397    |             | 処理なし     |                   |
| 仕訳 決算伝票1             | 法人運営事             | 業                    | 2004年03月31日        | 器具及て          | が備品         | · · ·     | 1-5:非課税     |          |                   |
| 10 AA市社協             |                   | 1637                 | 2004年03月31日        | 減価償去          |             | 44.840    |             | 処理なし     |                   |
| 什訳 決算伝票1             | 法人運営事             | 業                    | 2004年03月31日        | 器具及て          | が備品         |           | 1-5:非課税     |          |                   |
| 10 AA市社協             |                   | 1636                 | 2004年03月31日        | 減価償去          | P 書         | 44.887    |             | 処理なし     |                   |
| 什訳 決算伝票1             | 法人運営事             | *                    | 2004年03月31日        | 器具及て          | ∑備品         |           | 1-5:非課税     |          |                   |
| 10 AA市社協             |                   | 1635                 | 2004年03月31日        | 減価償去          | 四書          | 44.887    |             | 処理なし     |                   |
| 1111 通常伝票            | 法人運営事             | <br>業                | 2004年03月31日        | 器具及て          | ∑備品         | ,         | 1-5:非課税     |          |                   |
| ,<br>仕訳伝票入力[10-0103: | AA市社協 AA市         | 社協 一般会計 <sup>-</sup> | ₽成15年度 2003/04/01~ | -2004/03/31]  |             |           |             |          |                   |
|                      |                   |                      |                    | <u>、</u> 主人 : | 医心中茶        |           |             |          |                   |
| 支部名称                 | AA市社協             |                      |                    |               | 日 中示        |           |             |          | ◟╷╷┱╓┉╨           |
| 「行亜悉是」               | 1620              | 事例                   | 参照                 | 27.T          | 町公 5        | 100 0     |             |          |                   |
|                      | 1030              | <u>'</u>             |                    | 1   "±*       | TE CONTRACT |           | [ f:        | 云票日 2004 | 年3月31日 🚽          |
| □ フセン  ☑ 決算          | 第1 □決算2           |                      | 削 除                |               | 法           | 人運営事業     | 」<br>日<br>日 | 又引日 2004 | 年 3月31日 🗖         |
|                      | _                 |                      |                    |               |             |           |             | ,,       |                   |
| 借方   5901            | 科目:               | 参照                   | 資金科目 残7            | 高修正           | 貸方          | 0306      | 科目参照        | 資金科目     | 残高修正              |
| 大 59 減価償却            | 5.1000            |                      |                    |               | 大 [03]      | その他の固定資   | <br>译在      |          |                   |
|                      |                   |                      |                    |               |             | 安日及び備品    | () <u> </u> |          |                   |
|                      |                   |                      | 伝票表示               |               |             |           |             |          |                   |
| 1,1,1                |                   |                      |                    |               | 11          |           |             |          |                   |
|                      |                   | 旧大战宣                 |                    |               |             |           |             |          |                   |
|                      |                   | - 521主7次同            | 140                |               |             |           |             |          |                   |
|                      |                   | 1,239                | ,442               |               |             |           | 2,/         | 66,615   |                   |
| 後                    |                   | 1,328                | ,839               |               | 後           |           | 2,6         | 77,218   |                   |
| 伊七 伐七                |                   | 2006年2月3日            |                    |               | t容          |           |             |          |                   |
|                      | <sup>7</sup> راکل | (아르-미코山)             |                    | )⊑±≑⊓+%       | 10          | <u>**</u> |             |          | 摘要参照              |
|                      |                   |                      | 2 「大見111961」       | ():点訳機        |             |           |             | 89,397 💌 | 摘要登録              |
| 2                    |                   |                      |                    |               |             |           |             | <b>_</b> | 供節参昭              |
| 3                    |                   |                      |                    |               |             |           |             | •        |                   |
| 4                    |                   |                      |                    |               |             |           |             | •        |                   |
| 5                    |                   |                      |                    |               |             |           |             | -        | 借節資参              |
| 6                    |                   |                      |                    |               |             |           |             | •        | 貸節資参              |
|                      |                   |                      |                    |               |             |           |             |          | <br>کچر چخر چک ۵۹ |
| 請求 支払                | 業者参照              |                      | 証                  | ひょう           |             | 小切手 No.   | -           | 金額       |                   |
|                      |                   |                      | 0有 @               | ± of          |             |           |             | 89,397   | 事例啓録              |
|                      |                   |                      |                    |               |             |           |             |          |                   |
| 振込入金 @ 処:            | 理無 🔹 未処           | 1理 ● 処理              | 済                  |               | JE          | 課税 内科     | 1 沿費        | 税額       | 登録                |

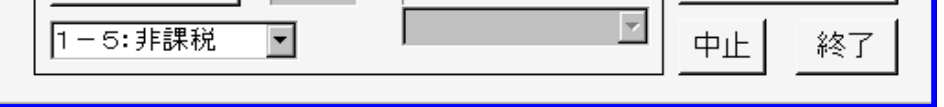

- 上図の場合、減価償却処理で1資産1仕訳で設定しましたので、減価償却中の固定資産分伝票が作成されます。
- その他に、資産の科目単位で集計→1仕訳で作成することも可能です。
- 減価償却は1会計期1回の処理になります。したがって、3月31日付け「決算仕訳」で処理を行うケースが多いです。
  - (資金、事業、貸借各計算書は「決算仕訳」を除外して集計する機能があり、①決算仕訳を含めない集計②決算仕訳を含めた集計 のいづれのパターンにも対応できるよう処理することができます)

47ページ

# <u>仕訳伝票/固定資産台帳の発行</u>

《仕訳伝票》

| ▲ /<br>仕 | へ市社会<br>訴  | 会福祉協議         | 会会計<br>票 | (日記帳                 | 2           | 004年          | 03月      | 31日 伝                | <u>、市</u><br>票N      | <u>社協</u><br>o 16                         | 638   |
|----------|------------|---------------|----------|----------------------|-------------|---------------|----------|----------------------|----------------------|-------------------------------------------|-------|
|          | 会長         | 事務局長          | 事務主任     | 事務担当                 | 起票          | 経理担           | <u>1</u> | 会<br>A<br>平成154<br>法 | 計<br>A市<br>F度<br>人運? | <u>単位</u><br>社協<br>一般会計<br><sup>営事業</sup> |       |
| 借方       | 59 洞<br>01 | (価償却費<br>減価償却 | 費        |                      | <br>(注<br>た | 03<br>06      | その<br>器  | 他の固定資産<br>具及び備品      |                      | 7.010                                     |       |
| 닏        |            | 残             | 局 1      | <u>,328,839</u><br>摘 |             | <u> </u><br>要 |          | <u>残高</u> 2          | <u>, 6</u> /         | //,218<br>金                               | 額     |
|          |            |               |          |                      | 減価償却        | 25:           | 点訳       | <u></u> 幾            |                      |                                           | 89,39 |
|          |            |               |          |                      |             |               |          | 見本                   | ]                    |                                           |       |
|          |            |               |          |                      |             | ÷             |          | 小切手No.               | 合品                   | ¥                                         | 89,39 |

#### 《固定資産台帳》

| 経理区分 □0000 □ 全経理区分                                              |                                                              |                   |
|-----------------------------------------------------------------|--------------------------------------------------------------|-------------------|
| ※全経理区分を集計する場合は"0000"を入力してください。     ###       出力区分     印刷内容      | 福祉武人名 当期市村会福祉協議会<br>查区分 ———————————————————————————————————— | _                 |
|                                                                 | 変産の種類及び名称 取得年月日 豊 佐法 保勤                                      | 價 預測<br>却<br>学 日報 |
| ■ 1 月日のみタイトル印字 ■ 金額이はスペース表示                                     | 2 / 2 / 2 / 2 / 2 / 2 / 2 / 2 / 2 / 2 /                      | + /12             |
| ┃ 🔽 捺印欄を印刷する 🛛 🔽 補正予算のは表示しない 👘 👘                                | 運搬具                                                          |                   |
| ▼ 法人名を印刷する     ▼ 摘要行表示   ▼ 部門摘要                                 | 7.7.1年経自動車 1993.04.20 1 定額 4                                 | 0.25 12           |
|                                                                 | 普通車(1991/11~7) 1996.07.02 1 定額 6                             | 0.166 12          |
| ■ リカリロリクロレルリタン 2004年 9月17日 🗾                                    | リンカーンコンチ 2000.04.01 1 定額 6                                   | 0.166 12          |
| ┃ 🔽 頁番号を印刷する 🔰 🛛 📜 📕                                            | トヨタライトエース 2002.08.01 1 定頼 6                                  | 0.166 8           |
|                                                                 | Th VC/A D                                                    | _                 |
| □□印刷形式                                                          | 1次の指数<br>21~51を行われる 10200520 1 支援 F                          | 0.2 1.9           |
| ○ A3縦形式 ○ A3横形式 上 ○三                                            | 7-10 1903/06/29 1 定額 5<br>第十通りーブロ 1903/01/25 1 定額 5          | 0.2 12            |
|                                                                 | 富士通ワープロ 1998.04.28 1 定額 5                                    | 0.2 12            |
|                                                                 | パーソナルコンピュータ 1999.03.29 1 支頭 4                                | 0.25 12           |
| ◎ A4縦形式 ○ A4横形式 細正番号表示                                          | カラオケシステム 2000.03.09 1 定額 5                                   | 0.2 12            |
| ● 次 ○号                                                          | 物品欄(MLK-3型) 2000.05.25 1 定額 15                               | 0.056 12          |
|                                                                 | 富士通バソコン 2001.03.28 1 定額 4                                    | 0.25 12           |
|                                                                 |                                                              |                   |
|                                                                 | 有形固定发展 一                                                     |                   |
| ポート FX-2703AC Ready                                             | 固定変産合計                                                       |                   |
| 印刷範囲 ● 全て ● 現在の 頁 ● 頁設定                                         |                                                              |                   |
| (1,2,3のように頁番号をカンマで区切るか、または<br>1-3のように範囲で指定してください)<br>印刷部数 1 - 部 |                                                              |                   |
| ブレビュー 印刷 ファイル 終了 4                                              |                                                              |                   |

■ 固定資産管理サブシステムでは「仕訳伝票」の他、固定資産台帳、固定資産増減明細表、固定資産集計表、物品台帳などを用意しております